# eppendorf

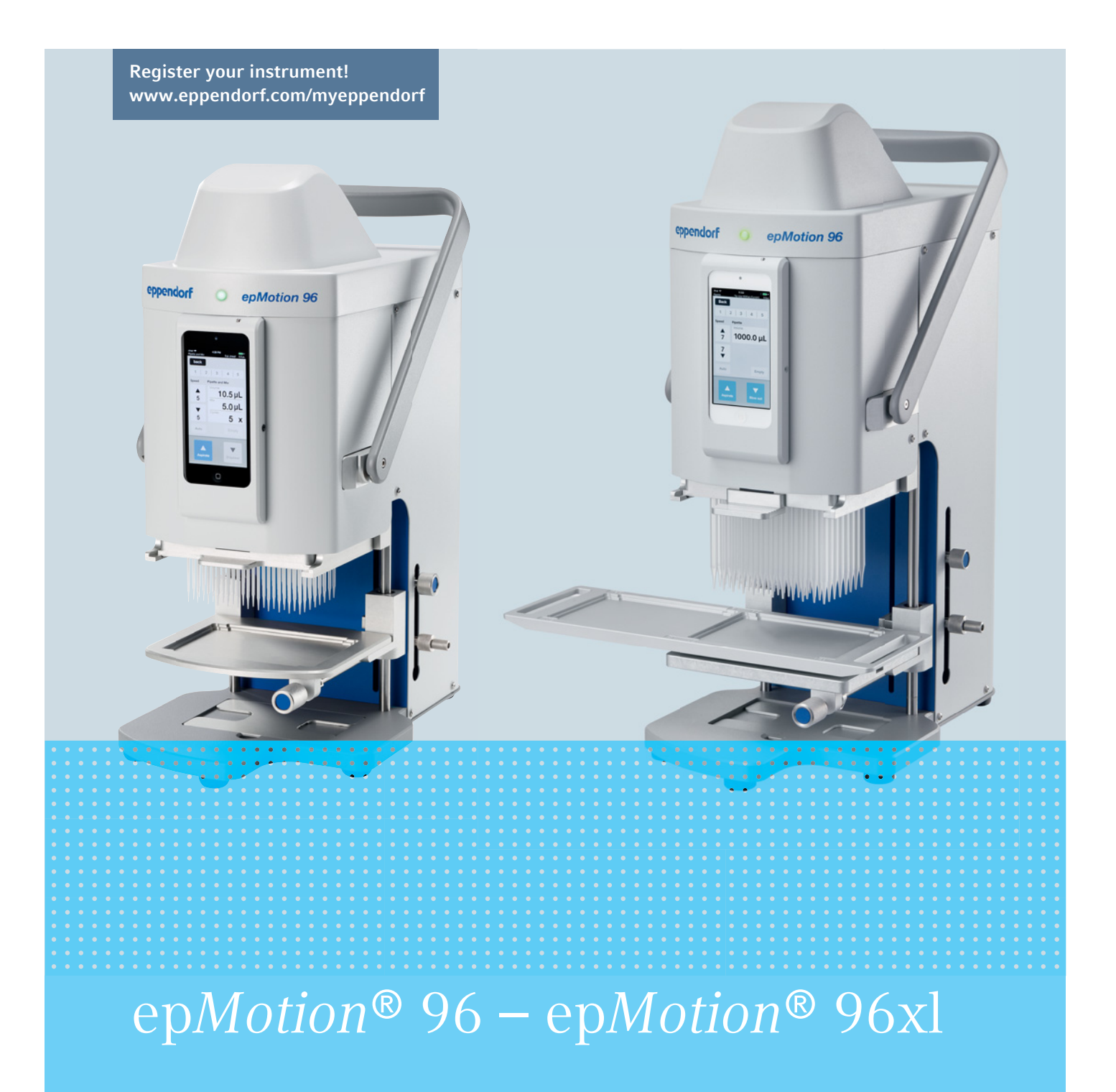

Istruzioni per l'uso

Copyright© 2021 Eppendorf AG, Germany. All rights reserved, including graphics and images. No part of this publication may be reproduced without the prior permission of the copyright owner.

iPod touch<sup>®</sup>, iPhone<sup>®</sup>, iPad <sup>®</sup>, and iTunes <sup>®</sup> are trademarks of Apple Inc., registered in the U.S. and other countries and regions.

Eppendorf<sup>®</sup> and the Eppendorf Brand Design are registered trademarks of Eppendorf AG, Germany.

epMotion<sup>®</sup>, and epT.I.P.S.<sup>®</sup> are registered trademarks of Eppendorf AG, Germany.

Registered trademarks and protected trademarks are not marked in all cases with <sup>®</sup> or <sup>™</sup> in this manual.

#### **FCC** statement

The device complies with part 15 of the FCC Rules. Operation is subject to the following two conditions:

The device may not cause harmful interference, and the device must accept any interference received, including interference that may cause undesired operation.

5069 900.056-04/082021

# Indice

| 1 | Avvertenze per l'utilizzo |                  |                                                         |  |  |
|---|---------------------------|------------------|---------------------------------------------------------|--|--|
|   | 1.1                       | Impiego          | o delle presenti istruzioni                             |  |  |
|   | 1.2                       | Simboli          | di pericolo e gradi di pericolo 9                       |  |  |
|   |                           | 1.2.1            | Simboli di pericolo                                     |  |  |
|   |                           | 1.2.2            | Gradi di pericolo                                       |  |  |
|   | 1.3                       | Conven           | zioni grafiche                                          |  |  |
|   |                           |                  |                                                         |  |  |
| 2 | Avve                      | rtenze di        | i sicurezza generali                                    |  |  |
|   | 2.1                       | Uso cor          | nforme                                                  |  |  |
|   | 2.2                       | Pericoli         | in caso di uso conforme                                 |  |  |
|   | 2.3                       | Limiti d         | li applicazione                                         |  |  |
|   | 2.4                       | Simboli          | sull'apparecchio 12                                     |  |  |
|   | 2.5                       | Richies          | ta all'utente 12                                        |  |  |
|   | 2.5                       | Informa          | na un atente responsabilità da prodotto 13              |  |  |
|   | 2.0                       | morme            |                                                         |  |  |
| 3 | Desci                     | rizione d        | lel prodotto 14                                         |  |  |
| 5 | 3 1                       | Dotazio          | ne 14                                                   |  |  |
|   | 3.1                       | Caratte          | ristiche del prodotto 11                                |  |  |
|   | J.Z                       | 2 2 1            | Software applicative e unità di comando                 |  |  |
|   |                           | 2.2.1            |                                                         |  |  |
|   | 2.2                       | J.Z.Z            | WLAN                                                    |  |  |
|   | 3.3                       | Panorar          | nica dei prodotti                                       |  |  |
|   |                           | 3.3.1            |                                                         |  |  |
|   |                           | 3.3.2            | epMotion 96 e epMotion 96xi con cursore a 2 posizioni   |  |  |
|   |                           | 3.3.3            |                                                         |  |  |
|   |                           | 3.3.4            | Interruttore per l'aggiornamento del firmware           |  |  |
|   |                           | 3.3.5            | Tavolo di sollevamento                                  |  |  |
|   |                           | 3.3.6            | Tavolo di sollevamento con cursore a 2 posizioni.    18 |  |  |
|   |                           | 3.3.7            | Adattatore per piastra da 384 pozzetti 19               |  |  |
|   |                           | 3.3.8            | Supporto di caricamento                                 |  |  |
|   | 3.4                       | Puntali          | per pipette                                             |  |  |
|   |                           | 3.4.1            | Puntali per pipette per epMotion 96 22                  |  |  |
|   |                           | 3.4.2            | Puntali per pipette per epMotion 96xl 22                |  |  |
|   | 3.5                       | Piastre          |                                                         |  |  |
|   | 3.6                       | Targhet          | ta d'identificazione                                    |  |  |
|   |                           | 3.6.1            | Targhetta identificativa della rete                     |  |  |
|   |                           |                  |                                                         |  |  |
| 4 | Insta                     | llazione         |                                                         |  |  |
|   | 4.1                       | Predisp          | osizione dell'installazione                             |  |  |
|   |                           | 4.1.1            | Reclamare eventuali danni rilevati                      |  |  |
|   |                           | 4.1.2            | Dotazione incompleta                                    |  |  |
|   | 42                        | Scelta c         | fell'ubicazione 25                                      |  |  |
|   | 1.2                       | 1 2 1            | enMation 96 – Tavala di sallevamento semplice 26        |  |  |
|   |                           | 4.2.1<br>1.2.2   | enMotion 96 – Cursore 2.2 nosizioni                     |  |  |
|   |                           | 4.2.2            | ephotion 70 Cursole a 2 posizioni                       |  |  |
|   |                           | 4.2.3            | epiviolion 70x1 - Tavolo di sollevamento semplice       |  |  |
|   | 1 2                       | 4.2.4<br>Tip: di | epiviolioni 70xi – Cursore a 2 posizioni                |  |  |
|   | 4.3                       |                  | connectori di rete e prese di rete                      |  |  |
|   | 4.4                       | Collega          | mento dell'appareccnio                                  |  |  |
|   | 4.5                       | Installa         | zione del sottware applicativo                          |  |  |

| 4.6    | Configurazione dell'unità di comando       4.6.1       Attivazione della WLAN   | 32<br>32 |
|--------|---------------------------------------------------------------------------------|----------|
|        | 4.6.2 Configurazione della rete                                                 | 32       |
|        | 4.6.3 Disattivazione dello spegnimento automatico del display                   | 33       |
| 4.7    | Inserimento dell'iPod nella docking station                                     | 34       |
| 4.8    | Modifica della direzione di arresto                                             | 35       |
|        |                                                                                 | ~-       |
| 5 Soft | tware applicativo                                                               | 37       |
| 5.1    |                                                                                 | 3/       |
| E 2    | 5.1.1 Struttura dei touchscreen                                                 | 3/<br>20 |
| 5.2    | Falloralmica delle modalità di funzionamento                                    | 20<br>20 |
| 53     | S.Z.1 Selezione della modalità di fullzionamento                                | 39<br>40 |
| 5.0    | Immissione o modifica dei parametri                                             | 40       |
| 5.4    | 5.4.1 Modifica dei parametri                                                    | 40       |
|        | 5.4.2 Salvataggio del profilo di parametri                                      | 41       |
|        | 5.4.3 Caricamento del profilo di parametri                                      | 42       |
|        | 5.4.4 Ripristino di tutti i profili di parametri                                | 42       |
|        |                                                                                 |          |
| 6 Uso  | )                                                                               | 43       |
| 6.1    | Accensione/spegnimento dell'apparecchio                                         | 43       |
|        | 6.1.1 Accensione dell'apparecchio                                               | 43       |
|        | 6.1.2 Spegnimento dell'apparecchio                                              | 43       |
| 6.2    | Avvio del software applicativo                                                  | 43       |
|        | 6.2.1 Avvio del software applicativo                                            | 43       |
|        | 6.2.2 Chiusura del software applicativo                                         | 44       |
|        | 6.2.3 Utilizzo del software applicativo in modalità di simulazione              | 45       |
|        | 6.2.4 Commutazione dalla modalità di simulazione in modalità di lavoro          | 46       |
|        | 6.2.5 Fine della modalità di simulazione                                        | 47       |
| 6.3    | Inserimento dei puntali per pipette                                             | 47       |
| 6.4    | Movimento del tavolo di sollevamento                                            | 49       |
|        | 6.4.1 Spostamento del tavolo di sollevamento in posizione di lavoro             | 49       |
|        | 6.4.2 Spostamento del tavolo di sollevamento in posizione di base               | 50       |
|        | 6.4.3 Impostazione del punto di arresto superiore per il tavolo di sollevamento | 50       |
|        | 6.4.4 Impostazione del punto di arresto inferiore per il tavolo di sollevamento | 51       |
|        | 6.4.5 Sbloccaggio del punto di arresto inferiore                                | 51       |
| 6.5    | Movimento del cursore a 2 posizioni                                             | 51       |
| 6.6    | Inserimento della piastra                                                       | 52       |
|        | 6.6.1 Inserimento della plastra da 96 pozzetti                                  | 52       |
|        | 6.6.2 Riempimento della piastra da 96 pozzetti                                  | 52       |
|        | 6.6.5 Inserimento della piastra da 284 pozzetti                                 | 55       |
| 67     | Aspirazione di liquido – tavolo di sollevamento semplice                        | 55       |
| 6.8    | Dispensazione del liquido – Tavolo di sollevamento semplice                     | 55       |
| 6 Q    | Dispensare un niccolo volume di liquido – da 0.5 ul. fino a 10 ul               | 55       |
| 6.10   | ) Aspirazione e dispensazione di liquidi non acquosi                            | 56       |
| 6 11   | 1 Aspirazione e dispensazione di liquido – Cursore a 2 posizioni                | 56       |
| 6.12   | 2 Funzione Blow out – Erogazione del liguido residuo                            | 57       |
| 5.12   | 6.12.1 Esclusione della funzione Blow out                                       | 58       |
| 6.13   | 3 Funzione Empty – Dispensazione completa del liquido                           | 58       |

| 6.14 | Modalit | à Pipette – Dispensazione del liquido                                            | . 59 |
|------|---------|----------------------------------------------------------------------------------|------|
|      | 6.14.1  | Parametri per epMotion 96                                                        | . 59 |
|      | 6.14.2  | Parametri per epMotion 96xl                                                      | . 59 |
|      | 6.14.3  | Aspirazione liquido                                                              | . 60 |
|      | 6.14.4  | Dispensazione del liquido                                                        | . 60 |
| 6.15 | Modalit | à Multidispense – Dispensazione di liquido in passaggi identici                  | . 60 |
|      | 6.15.1  | Parametri per epMotion 96                                                        | . 61 |
|      | 6.15.2  | Parametri per epMotion 96xl                                                      | . 61 |
|      | 6.15.3  | Aspirazione di liquido                                                           | . 61 |
|      | 6.15.4  | Dispensazione di liquido                                                         | . 61 |
|      | 6.15.5  | Dispensazione semiautomatica di liquido                                          | . 62 |
| 6.16 | Modalit | à Reverse pipette – Aspirazione di un volume di liquido maggiore                 | . 62 |
|      | 6.16.1  | Parametri per epMotion 96                                                        | . 63 |
|      | 6.16.2  | Parametri per epMotion 96xl                                                      | . 64 |
|      | 6.16.3  | Aspirazione di liquido                                                           | . 64 |
|      | 6.16.4  | Dispensazione del liquido                                                        | . 64 |
|      | 6.16.5  | Dispensazione multipla di liquido                                                | . 64 |
| 6.17 | Modalit | à Small volume – Dispensazione di quantità minori di liquidi                     | . 65 |
|      | 6.17.1  | Parametri per epMotion 96                                                        | . 65 |
|      | 6.17.2  | Parametri per epMotion 96xl                                                      | . 66 |
|      | 6.17.3  | Esempio – 1 µL Dispensazione del liquidi                                         | . 66 |
|      | 6.17.4  | Aspirazione liquido                                                              | . 66 |
|      | 6.17.5  | Dispensazione del liquido                                                        | . 67 |
|      | 6.17.6  | Dispensazione multipla di liquidi                                                | . 67 |
| 6.18 | Modalit | à Pipette and mix – Dispensazione e miscelazione del liquido                     | . 68 |
|      | 6.18.1  | Parametri per epMotion 96                                                        | . 68 |
|      | 6.18.2  | Parametri per epMotion 96xl                                                      | . 68 |
|      | 6.18.3  | Aspirazione di liquido                                                           | . 69 |
|      | 6.18.4  | Dispensazione e miscelazione di liquido                                          | . 69 |
| 6.19 | Modalit | à Manual pipette – Aspirazione e dispensazione manuale di liquido                | . 70 |
|      | 6.19.1  | Parametri per epMotion 96                                                        | . 70 |
|      | 6.19.2  | Parametri per epMotion 96xl                                                      | . 70 |
|      | 6.19.3  | Aspirazione di liquido                                                           | . 71 |
|      | 6.19.4  | Dispensazione di liquido                                                         | . 71 |
| 6.20 | Modalit | à Dilute and mix – Diluizione e miscelazione del liquido                         | . 72 |
|      | 6.20.1  | Parametri per epMotion 96                                                        | . 72 |
|      | 6.20.2  | Parametri per epMotion 96xl                                                      | . 73 |
|      | 6.20.3  | Aspirazione di liquido                                                           | . 73 |
|      | 6.20.4  | Diluizione e miscelazione del liquido                                            | . 73 |
| 6.21 | Modalit | à Multiaspirate – Aspirazione multipla del liquido                               | . 74 |
|      | 6.21.1  | Parametri per epMotion 96                                                        | . 74 |
|      | 6.21.2  | Parametri per epMotion 96xl                                                      | . 74 |
|      | 6.21.3  | Aspirazione liquido                                                              | . 75 |
|      | 6.21.4  | Dispensazione del liquido                                                        | . 75 |
| 6.22 | Modalit | à Sequential Dispense – Dispensazione di liquido in passaggi parziali differenti | . 75 |
|      | 6.22.1  | Parametri per epMotion 96                                                        | . 76 |
|      | 6.22.2  | Parametri per epMotion 96xl                                                      | . 76 |
|      | 6.22.3  | Inserimento di puntali per pipette in un vassoio vuoto                           | . 77 |
|      | 6.22.4  | Aspirazione di liquido                                                           | . 77 |
|      | 6.22.5  | Dispensazione del liquido                                                        | . 77 |
|      |         |                                                                                  |      |

|   |        | 6.22.6   | Esempio 1 – Dispensazione sequenziale di liquido con puntali per                       |
|---|--------|----------|----------------------------------------------------------------------------------------|
|   |        | 6.22.7   | Esempio 2 – Dispensazione sequenziale di liquido con puntali per                       |
|   |        |          | pipette nella colonna 1 e 2                                                            |
|   | 6.23   | Modalit  | à PreWet – Preinumidimento della parete interna e presaturazione del cuscino d'aria 82 |
|   |        | 6.23.1   | Parametri per epMotion 96                                                              |
|   |        | 6.23.2   | Parametri per epMotion 96xl                                                            |
|   |        | 6.23.3   | Aspirazione e dispensazione del liquido                                                |
|   | 6.24   | Modalit  | à Run program per l'apparecchio collegato                                              |
|   |        | 6.24.1   | Creazione e salvataggio della sequenza del programma                                   |
|   |        | 6.24.2   | Modifica della sequenza del programma - Aggiunta finale della modalità 85              |
|   |        | 6.24.3   | Modifica della sequenza del programma - Inserimento della modalità                     |
|   |        | 6.24.4   | Modifica della sequenza del programma - Modifica dei parametri di una modalità di      |
|   |        |          | funzionamento86                                                                        |
|   |        | 6.24.5   | Modifica della sequenza del programma                                                  |
|   |        | 6.24.6   | Cancellazione della modalità nella sequenza del programma                              |
|   |        | 6.24.7   | Selezione ed esecuzione della sequenza del programma                                   |
|   | 6.25   | Modalit  | à Run program per apparecchi non collegati in modalità di simulazione                  |
|   | 6.26   | Settings | s – Impostazione delle proprietà del sistema                                           |
|   |        | 6.26.1   | Device settings – Impostazione delle proprietà dell'apparecchio 90                     |
|   |        | 6.26.2   | Pipette settings – Impostazione delle proprietà del pipettatore                        |
|   |        | 6.26.3   | Parametri per epMotion 96                                                              |
|   |        | 6.26.4   | Parametri per epMotion 96xl                                                            |
|   |        | 6.26.5   | App settings – Impostazione del comportamento dell'app                                 |
|   |        | 6.26.6   | Global reset – Ripristino di tutte le impostazioni                                     |
|   | 6.27   | Pipette  | settings – Impostazione delle proprietà del pipettatore                                |
|   |        | 6.27.1   | Parametri per epMotion 96                                                              |
|   |        | 6.Z7.Z   |                                                                                        |
| 7 | Risolı | uzione d | ei problemi                                                                            |
|   | 7.1    | Anomal   | ie generiche                                                                           |
|   |        | 7.1.1    | Puntali per pipette                                                                    |
|   |        | 7.1.2    | Connessione WLAN                                                                       |
|   |        | 7.1.3    | Volume di liquido                                                                      |
|   |        | 7.1.4    | Nomi dei file                                                                          |
|   |        | 7.1.5    | Sensori                                                                                |
| 8 | Manu   | Itenzion | e                                                                                      |
|   | 8.1    | Opzioni  | di assistenza                                                                          |
|   | 8.2    | Sostituz | zione del fusibile                                                                     |
|   | 8.3    | Aggiorr  | namento del software applicativo 101                                                   |
|   | 8.4    | Esecuzi  | one del backup di impostazioni, programmi e protocolli                                 |
|   | 8.5    | Aggiorr  | namento del firmware                                                                   |
|   |        | 8.5.1    | Attivazione della modalità Admin                                                       |
|   |        | 8.5.2    | Esecuzione dell'aggiornamento del firmware103                                          |
|   |        | 8.5.3    | Uscita dalla modalità Admin                                                            |
|   | 8.6    | Assegna  | are il canale Wi-Fi                                                                    |
|   |        | 8.6.1    | Controllare il canale Wi-Fi assegnato 108                                              |
|   | 8.7    | Pulizia  |                                                                                        |
|   | 8.8    | Disinfez | zione/Decontaminazione                                                                 |

|    | 8.9      | Cura e sostituzione degli O-ring                        | 1      |
|----|----------|---------------------------------------------------------|--------|
|    |          | 8.7.1 Cura degli O-ring                                 | ו<br>ר |
|    | 8.10     | Manutenzione e assistenza                               | 2<br>2 |
| •  | <u> </u> |                                                         | _      |
| 9  | Speci    | fiche tecniche                                          | 3      |
|    | 9.1      | epMotion 96                                             | 3      |
|    |          | 9.1.1 Volume                                            | 3      |
|    |          | 9.1.2 Peso/misure di un semplice tavolo di sollevamento | 3      |
|    | 0.0      | 9.1.3 Peso/misure – cursore a 2 posizioni               | 3      |
|    | 9.2      | epMotion 96xl                                           | 3      |
|    |          | 9.2.1 Volume                                            | 3      |
|    |          | 9.2.2 Peso/misure di un semplice tavolo di sollevamento | 3      |
|    |          | 9.2.3 Peso/misure – Cursore a 2 posizioni 114           | 4      |
|    | 9.3      | Interfacce                                              | 4      |
|    | 9.4      | Alimentazione                                           | 4      |
|    | 9.5      | Deviazioni di misura                                    | 4      |
|    |          | 9.5.1 epMotion 96 114                                   | 4      |
|    |          | 9.5.2 epMotion 96xl                                     | 4      |
|    | 9.6      | Condizioni di prova                                     | 5      |
|    | 9.7      | Condizioni ambientali                                   | 5      |
| 10 | Trasp    | orto, immagazzinamento e smaltimento11                  | 7      |
|    | 10.1     | Immagazzinamento                                        | 7      |
|    | 10.2     | Decontaminazione prima della spedizione                 | 7      |
|    | 10.3     | Trasporto                                               | 7      |
|    | 10.4     | Smaltimento                                             | 8      |
| 11 | Infor    | nazioni per l'ordine                                    | 9      |
|    | 11.1     | epMotion 96                                             | 9      |
|    | 11.2     | epMotion 96xl                                           | 9      |
|    | 11.3     | Accessori                                               | 9      |
|    | 11.4     | Puntali per pipette e scatole                           | 0      |
|    |          | 11.4.1 50 μL                                            | D      |
|    |          | 11.4.2 300 μL                                           | 0      |
|    |          | 11.4.3 1000 μL                                          | 1      |
|    | Certif   | ficati                                                  | 3      |
|    |          |                                                         |        |

Indice epMotion<sup>®</sup> 96 - epMotion<sup>®</sup> 96xl Italiano (IT)

# 1 Avvertenze per l'utilizzo

# 1.1 Impiego delle presenti istruzioni

- Prima di mettere in funzione l'apparecchio per la prima volta, leggere tali istruzioni per l'uso. Se necessario, attenersi alle istruzioni per l'uso degli accessori.
- Le presenti istruzioni per l'uso fanno parte del prodotto e vanno conservate in un luogo facilmente raggiungibile.
- Accludere sempre il manuale di istruzioni in caso di trasferimento dell'apparecchio a terzi.
- L'attuale versione del manuale di istruzioni per l'uso nelle lingue disponibili si trova sulla nostra pagina Internet <u>www.eppendorf.com/manuals</u>.

# 1.2 Simboli di pericolo e gradi di pericolo

# 1.2.1 Simboli di pericolo

Le avvertenze di sicurezza riportate nelle presenti istruzioni sono contraddistinte dai simboli e gradi di pericolo indicati di seguito.

|     | Rischio biologico          | Scossa elettrica |
|-----|----------------------------|------------------|
|     | Pericolo di schiacciamento | Luogo pericoloso |
| ¥ŀ. | Danno materiale            |                  |

# 1.2.2 Gradi di pericolo

| PERICOLO   | Causa lesioni gravi o mortali.                 |
|------------|------------------------------------------------|
| AVVERTENZA | Può provocare lesioni gravi o mortali.         |
| ATTENZIONE | Può provocare lesioni di lieve o media entità. |
| ATTENZIONE | Può causare danni materiali.                   |

# 1.3 Convenzioni grafiche

| Illustrazione | Significato                            |
|---------------|----------------------------------------|
| 1.            | Operazioni nell'ordine descritto       |
| 2.            |                                        |
| •             | Operazioni senza un ordine predefinito |
| •             | Elenco                                 |
| Testo         | Testo sul display o del software       |
| 0             | Informazioni aggiuntive                |

10

Avvertenze per l'utilizzo epMotion<sup>®</sup> 96 - epMotion<sup>®</sup> 96xl Italiano (IT)

# Avvertenze di sicurezza generali Uso conforme

Il sistema di pipettaggio semiautomatico (inclusi apparecchio, accessori, articoli di consumo e software) deve essere utilizzato nei laboratori di ricerca e sviluppo, per i lavori industriali e di routine come pure per i corsi di formazione e di perfezionamento. Le applicazioni comprendono tra l'altro i campi delle scienze naturali, della biotecnologia e della chimica. Il sistema di pipettaggio semi-automatico epMotion 96 dispone di un range di volume di 0,5  $\mu$ L fino a 300  $\mu$ L. Il sistema di pipettaggio soddisfa i requisiti delle direttive UE e delle norme riportate nella dichiarazione di conformità. Il prodotto è destinato solo a scopi di ricerca e non è autorizzato dalla FDA. Il sistema di pipettaggio è destinato esclusivamente all'uso interno e può essere azionato soltanto da personale specializzato dotato della formazione adeguata.

# 2.2 Pericoli in caso di uso conforme

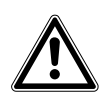

ATTENZIONE! Rischi per la sicurezza dovuti ad accessori e pezzi di ricambio errati. Gli accessori e i pezzi di ricambio non raccomandati da Eppendorf pregiudicano la sicurezza, il funzionamento e la precisione dell'apparecchio. Per i danni causati da accessori o pezzi di ricambio che non siano quelli raccomandati da Eppendorf o dovuti ad un utilizzo improprio, si esclude ogni garanzia e responsabilità da parte di Eppendorf.

• Usare esclusivamente accessori raccomandati da Eppendorf e pezzi di ricambio originali.

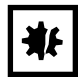

#### AVVISO! Danni all'apparecchio a causa del rovesciamento di liquido.

- Spegnere l'apparecchio.
- Staccare la spina.
- Asciugare il liquido versato. Attenersi alle disposizioni della scheda di sicurezza per il liquido.

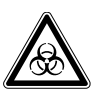

### AVVERTENZA! Danni alla salute dovuti a liquidi infettivi e germi patogeni.

- In caso di contatto con liquidi infettivi e germi patogeni, attenersi alle disposizioni nazionali, al livello di sicurezza biologica del vostro laboratorio, alle schede tecniche di sicurezza e alle istruzioni per l'uso dei produttori.
- Indossare i dispositivi di protezione individuale.
- Consultare le disposizioni complete sul contatto con germi o materiale biologico della categoria di rischio II o superiore del "Laboratory Biosafety Manual" (fonte: World Health Organisation, Laboratory Biosafety Manual, nella versione valida aggiornata).

# 2.3 Limiti di applicazione

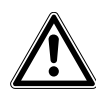

#### PERICOLO! Pericolo di esplosione.

- Non utilizzare l'apparecchio in un'atmosfera esplosiva.
- Non mettere in funzione l'apparecchio in ambienti in cui si lavora con sostanze a rischio di esplosione.
- Non trattare con questo apparecchio sostanze esplosive o altamente reattive.
- Non trattare con questo apparecchio alcuna sostanza che possa generare un'atmosfera esplosiva.

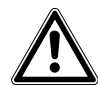

#### PERICOLO! Pericolo di esplosione.

• Non mettere in funzione l'apparecchio in ambienti in cui si lavora con sostanze a rischio di esplosione.

# 2.4 Simboli sull'apparecchio

| Simbolo di avvertimento | Significato                                                                                                    |  |
|-------------------------|----------------------------------------------------------------------------------------------------|--|
|                         | Leggere le istruzioni per l'uso                                                                                                    |  |
| <b>O</b>                | Marchio di controllo per il rispetto dei valori limite "China-RoHS" in<br>base alla norma SJ/T 11364 Marking for the restriction of the use of<br>hazardous substances in electrical and electronic products, Repubblica<br>Popolare Cinese |  |

# 2.5 Richiesta all'utente

L'apparecchio e gli accessori possono essere utilizzati solo da personale specializzato appositamente addestrato.

Prima di utilizzare l'apparecchio, leggere attentamente le istruzioni per l'uso e il manuale d'uso degli accessori e prendere conoscenza delle sue modalità operative.

# 2.6 Informazioni sulla responsabilità da prodotto

Nei seguenti casi è possibile che la protezione prevista per l'apparecchio risulti compromessa. La responsabilità per eventuali danni a persone e cose ricade sul gestore se:

- l'apparecchio non viene utilizzato in modo conforme alle istruzioni per l'uso;
- l'apparecchio viene impiegato al di fuori del campo d'applicazione qui descritto;
- l'apparecchio viene utilizzato con accessori o articoli di consumo non consigliati da Eppendorf AG;
- l'apparecchio è stato sottoposto a manutenzione e riparazione da parte di una persona non autorizzata da Eppendorf AG;
- l'utilizzatore apporta modifiche non autorizzate all'apparecchio.

# 3 Descrizione del prodotto

# 3.1 Dotazione

| Quantità | Descrizione                                 |
|----------|---------------------------------------------|
| 1        | Pipettatore semiautomatico                  |
| 1        | Supporto di caricamento                     |
| 1        | Adattatore per piastra da 384 pozzetti      |
| 1        | Cavo di rete specifico del rispettivo Paese |
| 1        | Istruzioni per l'uso                        |
| 1        | Attrezzo per docking station                |
| 1        | Certificato di qualità                      |

# 3.2 Caratteristiche del prodotto

epMotion 96 è un pipettatore semiautomatico che consente di aspirare, dispensare o miscelare liquidi. Il pipettatore possiede 96 canali singoli per i puntali per pipette. Ciò consente di riempire una piastra da 96 pozzetti in un unico passaggio oppure una piastra da 384 pozzetti in quattro passaggi. L'inserimento e l'espulsione dei puntali per pipette, così come il posizionamento delle piastre, vengono effettuati manualmente.

# 3.2.1 Software applicativo e unità di comando

L'aspirazione e la dispensazione dei liquidi vengono impostate, comandate e monitorate con un software applicativo. Questo software è disponibile come app tramite l'App Store e deve essere installato su un'unità di comando. L'unità di comando comunica con il pipettatore esclusivamente tramite una connessione WLAN.

Unità di comando raccomandata della ditta Apple:

• iPod touch con i numeri di modello A1421, A1509, A1574 e A2178 – compatibile con la docking station

Altre unità di comando possibili:

- iPhone (a partire dalla versione dell'app 2.1) non compatibile con la docking station
- iPad non compatibile con la docking station

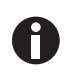

L'unità di comando non è inclusa nella dotazione.

# 3.2.2 WLAN

Il pipettatore crea una WLAN locale per la comunicazione con l'unità di comando. A tal fine, l'unità di comando non deve per forza trovarsi nella docking station.

14

# 3.3 Panoramica dei prodotti

## 3.3.1 epMotion 96 – epMotion 96xl

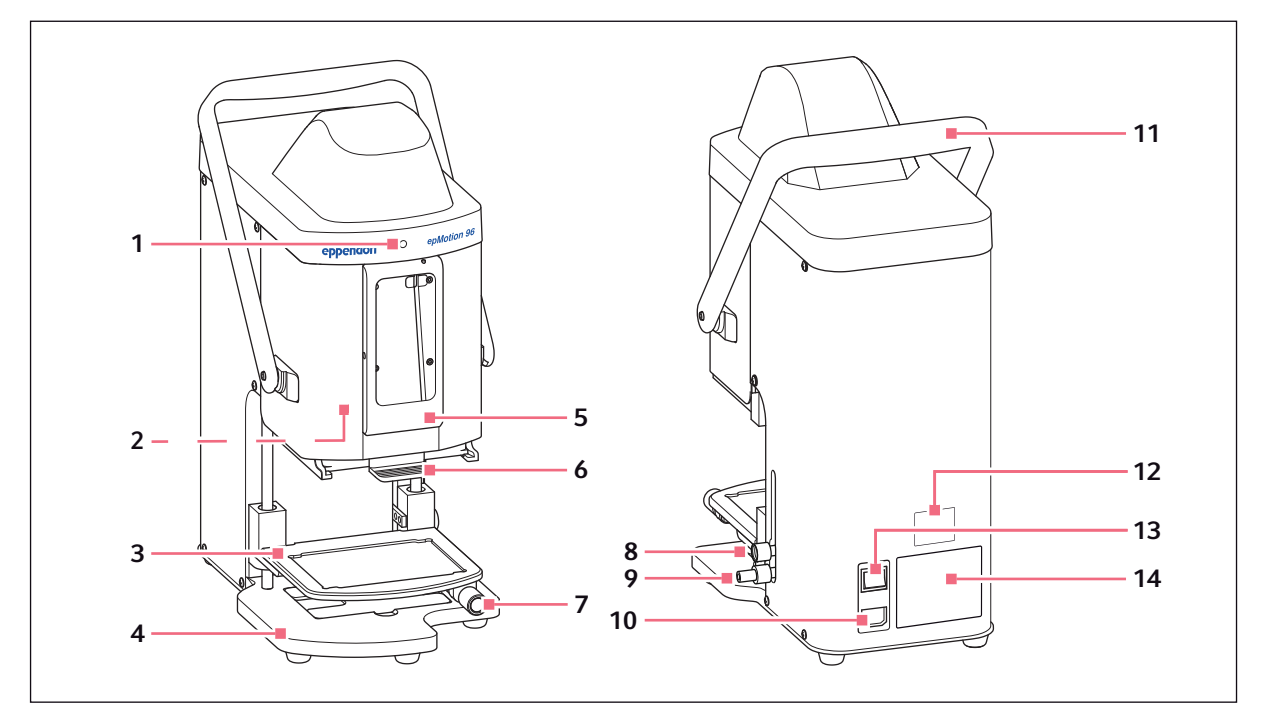

Fig. 3-1: Vista anteriore e vista posteriore

#### 1 Spia di stato

Verde - il pipettatore è pronto Blu - il pipettatore è in funzione Rosso - il pipettatore si arresta e attende una conferma Bianco - errore. Contattare il servizio di assistenza

- 2 Interruttore per l'aggiornamento del firmware
- 3 Tavolo di sollevamento
- 4 Base

Con adattatore per piastra da 384 pozzetti

- 5 Docking station Per iPod touch
- 6 Supporto di caricamento Per vassoio con epT.I.P.S. Motion Reloads
- 7 Manopola di arresto Fissaggio del tavolo di sollevamento in posizione di lavoro

#### 8 Manopola di arresto

Fissaggio del punto di arresto superiore per tavolo di sollevamento Fissaggio del punto di arresto per il dosaggio automatico

#### 9 Manopola di arresto

Fissaggio del punto di arresto inferiore per tavolo di sollevamento

#### 10 Collegamento alla rete

Con supporto per fusibili per correnti deboli

#### 11 Leva

Bloccaggio/sbloccaggio del supporto di caricamento

#### 12 Targhetta identificatrice della rete

13 Interruttore di rete On/Off

#### 14 Targhetta identificatrice

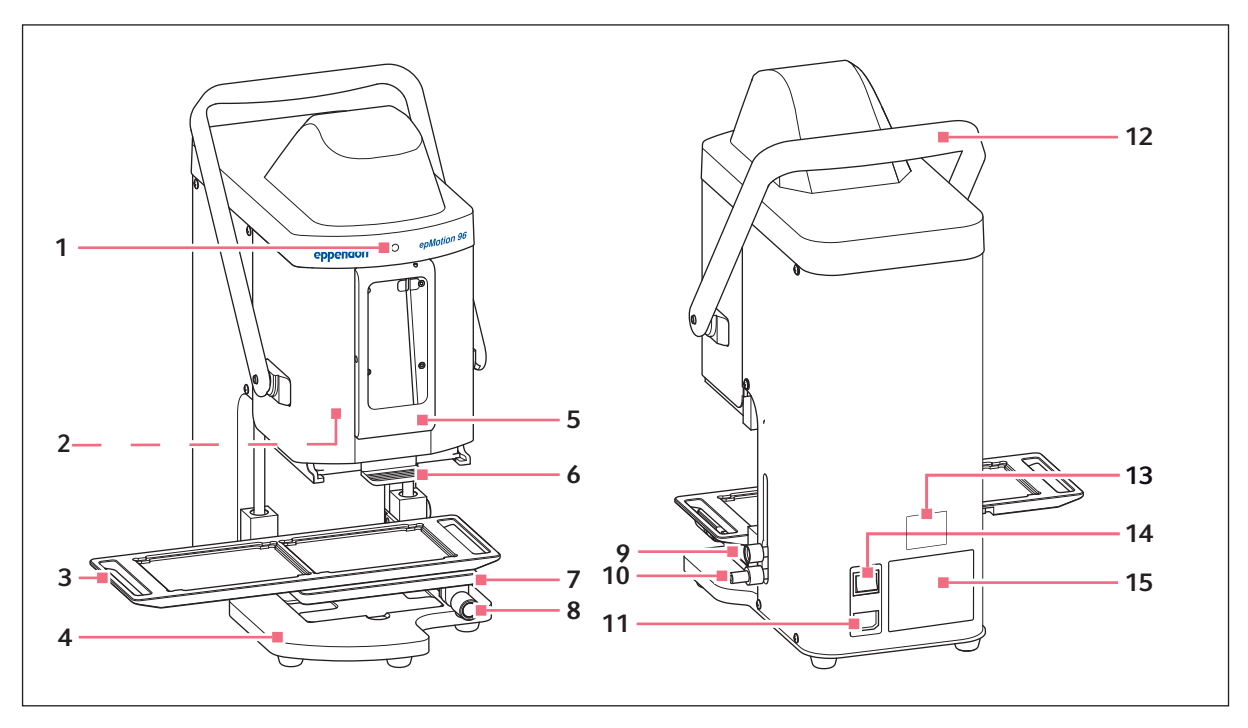

#### 3.3.2 epMotion 96 e epMotion 96xl con cursore a 2 posizioni

Fig. 3-2: Vista anteriore e vista posteriore

#### 1 Spia di stato

Verde - il pipettatore è pronto Blu - il pipettatore è in funzione Rosso - il pipettatore si arresta e attende una conferma Bianco - errore. Contattare il servizio di assistenza

- 2 Interruttore per l'aggiornamento del firmware
- 3 Cursore a 2 posizioni
- 4 Base Con adattatore per piastra da 384 pozzetti
- 5 Docking station Per Apple iPod touch
- 6 Supporto di caricamento Per vassoio con epT.I.P.S. Motion Reloads
- 7 Tavolo di sollevamento
- 8 Manopola di arresto Fissaggio del tavolo di sollevamento in posizione di lavoro

### 9 Manopola di arresto

Fissaggio del punto di arresto per tavolo di sollevamento Fissaggio del punto di arresto per il dosaggio automatico

#### 10 Manopola di arresto

Fissaggio del punto di arresto inferiore per tavolo di sollevamento

#### 11 Collegamento alla rete

Con supporto per fusibili per correnti deboli

#### 12 Leva

Bloccaggio/sbloccaggio del supporto di caricamento

- 13 Targhetta identificatrice della rete
- 14 Interruttore di rete On/Off

#### 15 Targhetta identificatrice

# **3.3.3** Docking station

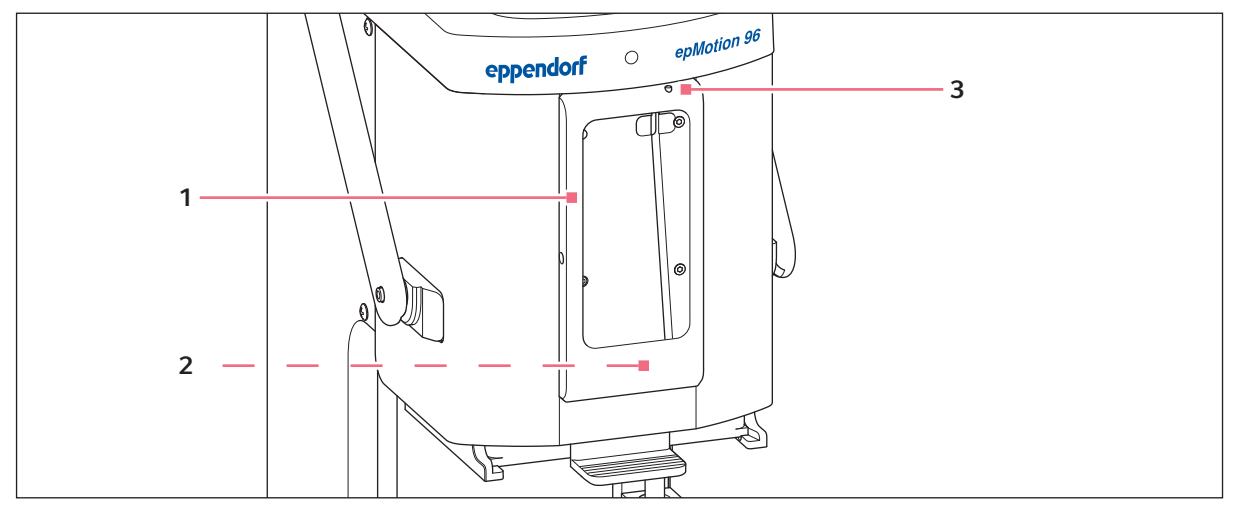

Fig. 3-3: Docking station con supporto

1 Supporto Fissaggio dell'iPod 2 Attacco per iPod touch Per numeri di modello A1421, A1509, A1574, A2178

3 Interruttore On/Off e interruttore di standby

#### 3.3.4 Interruttore per l'aggiornamento del firmware

L'interruttore serve esclusivamente per eseguire l'aggiornamento del firmware del sistema di pipettaggio.

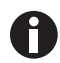

Se l'interruttore è in posizione attivata, il firmware attuale viene cancellato e deve essere reinstallato!

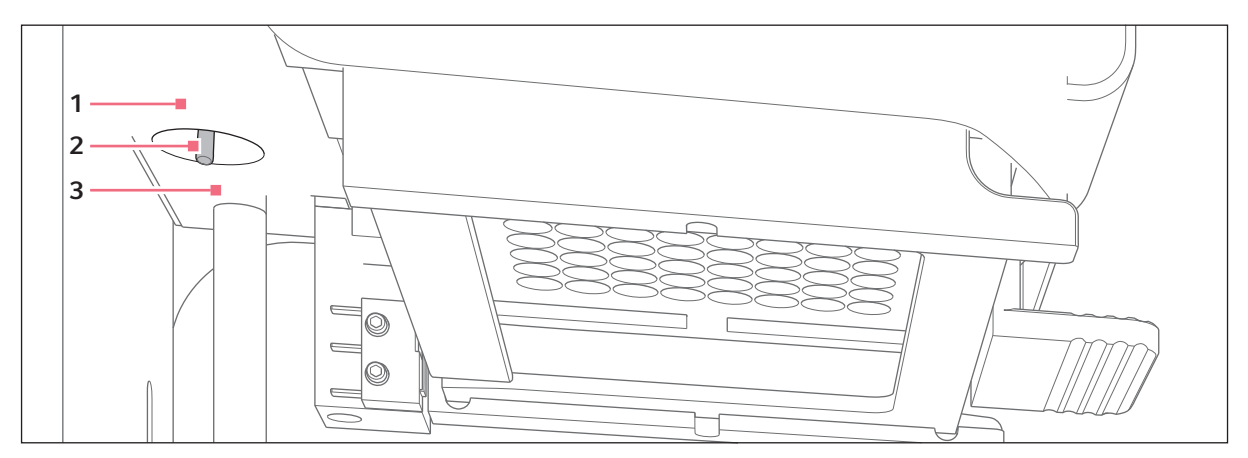

Fig. 3-4: Interruttore per l'aggiornamento del firmware

1 Posizione LOAD L'interruttore è attivo **3 Posizione** *RUN* L'interruttore non è attivo

2 Interruttore

## 3.3.5 Tavolo di sollevamento

Per la manopola di arresto è impostato di fabbrica il seguente senso di rotazione standard:

- Allentamento della manopola di arresto rotazione in senso orario
- Serraggio della manopola di arresto rotazione in senso antiorario

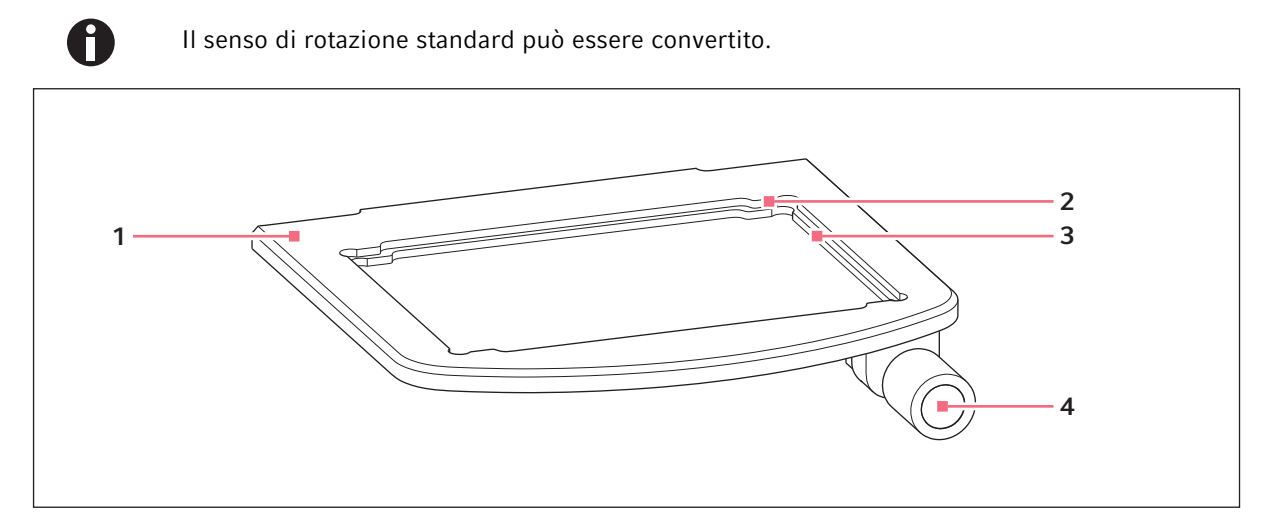

Fig. 3-5: Tavolo di sollevamento

- 1 Tavolo di sollevamento
- 2 Incavo per piastra da 384 pozzetti Inserire la piastra da 384 pozzetti solo con l'adattatore
- 3 Incavo per piastra da 96 pozzetti
- 4 Manopola di arresto

### 3.3.6 Tavolo di sollevamento con cursore a 2 posizioni

Sul tavolo di sollevamento è possibile posizionare contemporaneamente il recipiente di partenza e il recipiente di destinazione. Il cursore a 2 posizioni può essere spostato avanti e indietro in orizzontale sul tavolo di sollevamento.

Il cursore a 2 posizioni è dotato di un ausilio di posizionamento per piastre da 384 pozzetti. Il lato sinistro del cursore a 2 posizioni presenta un modulo di 4,5 mm. Il sistema modulare è particolarmente adatto per la modalità *Sequential Dispense*.

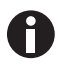

Il cursore a 2 posizioni può essere ordinato come set di conversione. Per una conversione rivolgersi al servizio di assistenza autorizzato.

18

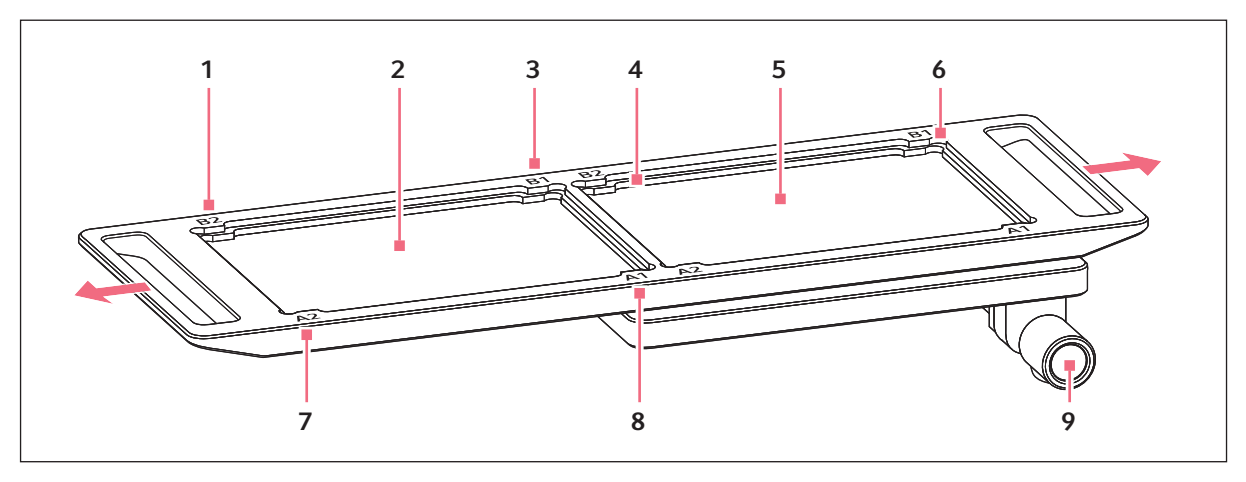

Fig. 3-6: Cursore a 2 posizioni

1 B 2

Contrassegni di posizionamento per piastra da 384 pozzetti (corrisponde al pozzetto B2)

- 2 Posizione per recipiente di destinazione
- 3 B 1

Contrassegni di posizionamento per piastra da 384 pozzetti (corrisponde al pozzetto B1)

- 4 Incavo per piastra da 96 pozzetti
- 5 Posizione per recipiente di partenza

- 6 Incavo per piastra da 384 pozzetti Inserire la piastra da 384 pozzetti solo con l'adattatore
- 7 A 1

Contrassegni di posizionamento per piastra da 384 pozzetti (corrisponde al pozzetto A1)

8 A 2

Contrassegni di posizionamento per piastra da 384 pozzetti (corrisponde al pozzetto A2)

9 Manopola di arresto

# 3.3.7 Adattatore per piastra da 384 pozzetti

L'adattatore viene inserito nell'incavo presente nel tavolo di sollevamento. Questo consente di inserire una piastra da 384 pozzetti e di riempirla completamente in 4 passaggi.

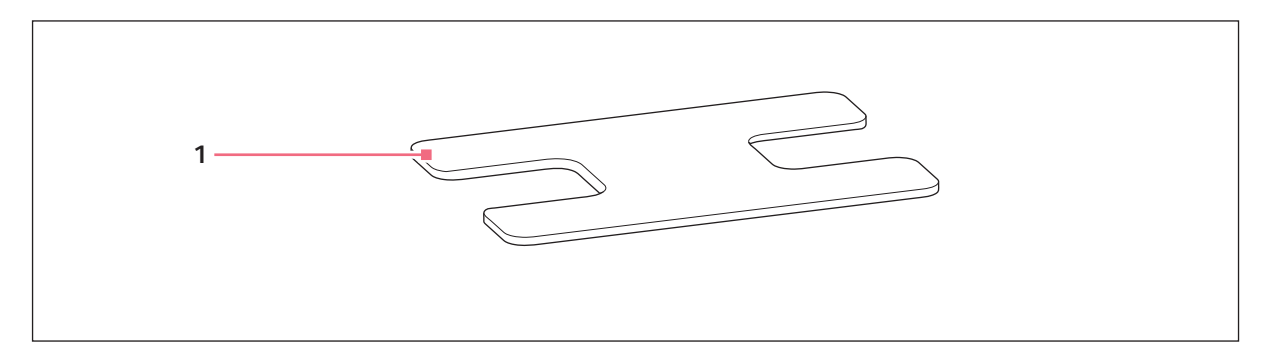

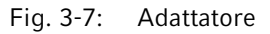

#### 1 Adattatore

Inserto del tavolo di sollevamento per piastre da 384 pozzetti

#### 3.3.8 Supporto di caricamento

Nel supporto di caricamento viene inserito un vassoio con 96 puntali per pipette. In base alla codifica del vassoio il software riconosce il tipo utilizzato.

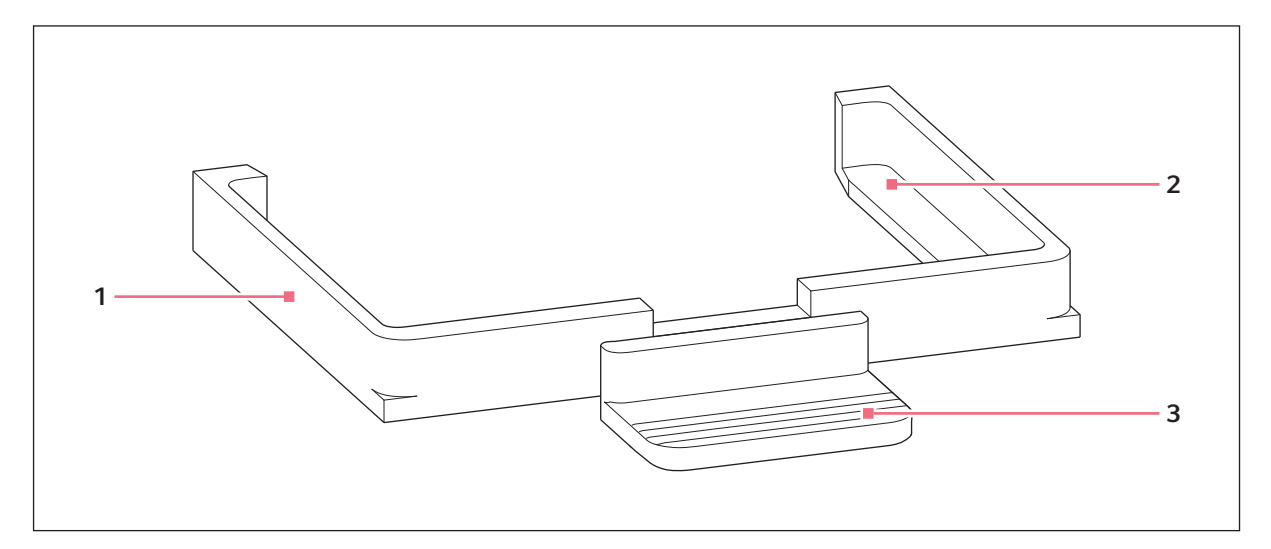

3 Maniglia

Fig. 3-8: Supporto di caricamento

- 1 Supporto di caricamento
- Supporto per vassoio con puntali per pipette epMotion 96: epT.I.P.S. Motion Reloads 50 μL oppure 300 μL epMotion 96xl: epT.I.P.S. Motion Reloads 300 μL oppure 1000 μL

# 3.4 Puntali per pipette

Si raccomanda l'uso di epT.I.P.S. Motion Reloads. I puntali per pipette sono disponibili in diversi livelli di purezza, con o senza filtro.Il sistema riconosce la misura del puntale per pipetta utilizzato in base alla codifica del vassoio.

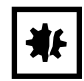

**AVVISO! Danni all'apparecchio dovuti al caricamento scorretto dei vassoi.** L'apparecchio riconosce la misura del puntale in base alla codifica del vassoio. Un caricamento errato del vassoio può causare la contaminazione della testata del sistema di pipettaggio.

- Utilizzare solo vassoi forniti dal produttore.
- Utilizzare solo le misure dei puntali per pipette raccomandate.

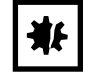

**AVVISO! Errore di dosaggio dovuto a un trattamento sbagliato del puntale della pipetta.** I puntali delle pipette si deformano e cambiano di dimensione, in caso di trattamento in autoclave.

Non effettuare il trattamento in autoclave dei puntali. Utilizzare eventualmente puntali con specifica di sterilità.

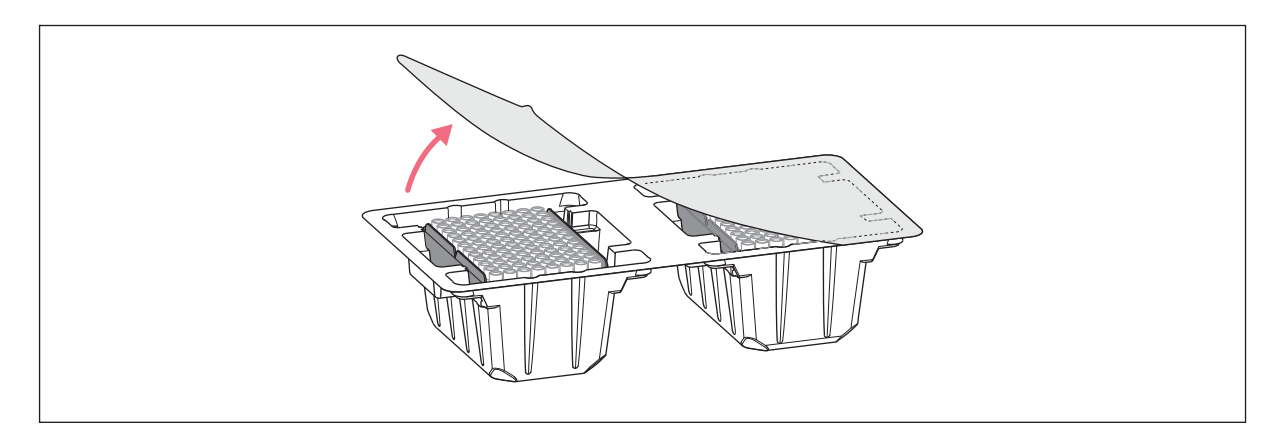

Fig. 3-9: Puntali per pipette nel vassoio – epT.I.P.S. Motion Reloads

# 3.4.1 Puntali per pipette per epMotion 96

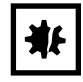

**AVVISO! Danni all'apparecchio causati da una misura errata dei puntali per pipette.** Un vassoio con puntali per pipette più piccoli di 50 μL causa danni all'apparecchio. Il liquido in eccesso penetra nella testa di dosaggio, danneggia la meccanica e causa errori di misurazione.

- Utilizzare solo vassoi con puntali per pipette delle misure di 50 μL o 300 μL.
- Se il liquido penetra nell'apparecchio, spegnere l'apparecchio.
- Contattare il servizio di assistenza autorizzato.

| Puntale per pipetta      | Misure | Impiego                                                                                    | Profondità della piastra<br>per l'aspirazione di liquidi |
|--------------------------|--------|--------------------------------------------------------------------------------------------|----------------------------------------------------------|
| epT.I.P.S. Motion Filter | 50 μL  | Liquidi con i quali la pipetta deve<br>essere protetta dalla contaminazione<br>da aerosol. | max. 37 mm                                               |
| Reloads                  | 300 μL |                                                                                            | max. 34 mm                                               |
| epT.I.P.S. Motion        | 50 μL  | Liquidi senza rischi particolari.                                                          | max. 37 mm                                               |
| Reloads                  | 300 μL |                                                                                            | max. 34 mm                                               |

### 3.4.2 Puntali per pipette per epMotion 96xl

| Puntale per pipetta      | Misure  | Impiego                                                                                    | Profondità della piastra<br>per l'aspirazione di liquidi |
|--------------------------|---------|--------------------------------------------------------------------------------------------|----------------------------------------------------------|
| epT.I.P.S. Motion Filter | 300 μL  | Liquidi con i quali la pipetta deve<br>essere protetta dalla contaminazione<br>da aerosol. | max. 34 mm                                               |
| Reloads                  | 1000 μL |                                                                                            | max. 75 mm                                               |
| epT.I.P.S. Motion        | 300 μL  | Liquidi senza rischi particolari.                                                          | max. 34 mm                                               |
| Reloads                  | 1000 μL |                                                                                            | max. 75 mm                                               |

## 3.5 Piastre

| Piastra               | Dimensioni        | Impiego                                                                         |
|-----------------------|-------------------|---------------------------------------------------------------------------------|
| Micropiastra per test | 96 o 384 pozzetti | Preparazinone e aspirazione di liquidi (ad es. saggi per<br>lettore di piastre) |
| Piastra deepwell      | 96 o 384 pozzetti | Preparazione e aspirazione di liquidi (ad es. per la colture cellulari)         |
| Piastra PCR           | 96 o 384 pozzetti | Preparazione e aspirazione di liquidi (ad es. per<br>applicazioni PCR)          |
| Recipiente            | 1, 8, o 12 camere | Preparazione di liquidi                                                         |

22

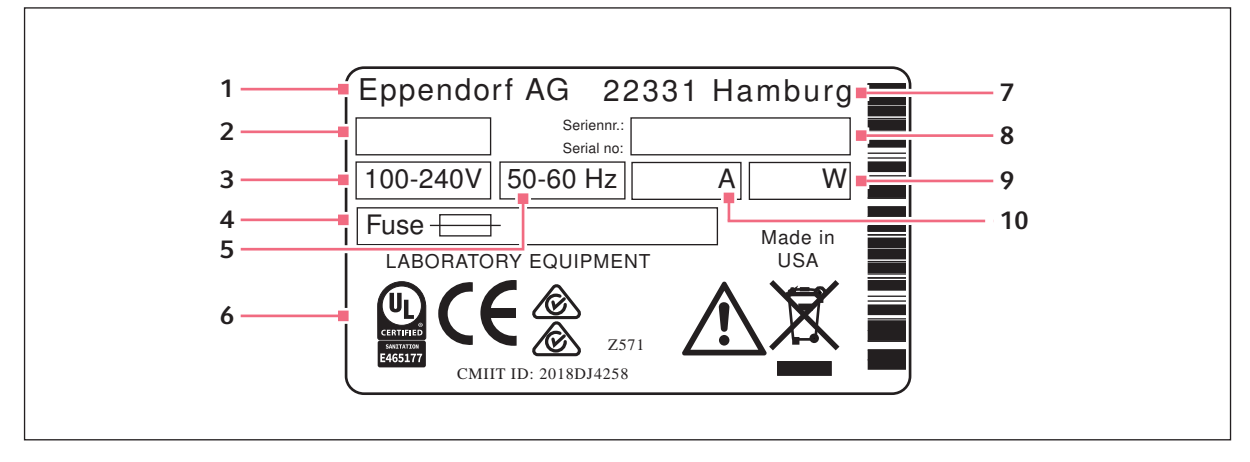

# 3.6 Targhetta d'identificazione

Fig. 3-10: Targhetta d'identificazione

- 1 Produttore
- 2 Marcatura dell'apparecchio
- 3 Tensione
- 4 Fusibile per correnti deboli
- 5 Frequenza

- 6 Marcature e omologazioni
- 7 Indirizzo del produttore
- 8 Numero di serie
- 9 Consumo di energia elettrica
- 10 Assorbimento di corrente

### 3.6.1 Targhetta identificativa della rete

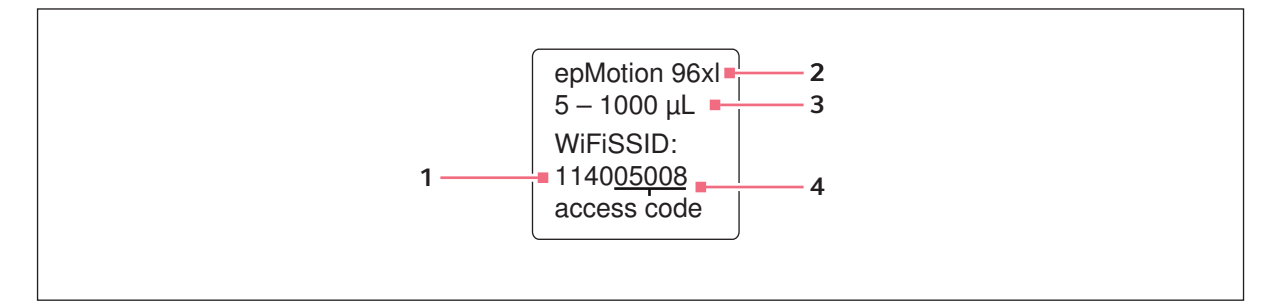

Fig. 3-11: Etichetta con nome della rete

1 Nome della rete SSID - Service Set Identifier

- 3 Volume nominale
- 4 Codice di accesso

2 Tipo di apparecchio

Descrizione del prodotto epMotion<sup>®</sup> 96 - epMotion<sup>®</sup> 96xl Italiano (IT)

25

# 4 Installazione

# 4.1 Predisposizione dell'installazione

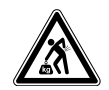

ATTENZIONE! Pericolo di lesioni a causa del sollevamento e del trasporto di carichi pesanti.

L'apparecchio è pesante. Il sollevamento e il trasporto dell'apparecchio possono causare lesioni alla schiena.

- > Trasportare e sollevare l'apparecchio con un numero sufficiente di aiutanti.
- Per il trasporto, utilizzare un apposito supporto.

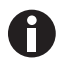

Conservare l'imballaggio e le protezioni per il trasporto e per l'immagazzinaggio.

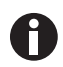

In caso di evidenti danni al dispositivo e/o all'imballaggio, non mettere in funzione il dispositivo.

- 1. Controllare l'imballaggio per individuare eventuali danni.
- 2. Estrarre con cautela il dispositivo dall'imballaggio.
- 3. Controllare la completezza della dotazione.
- 4. Verificare l'eventuale presenza di danni al dispositivo.

#### 4.1.1 Reclamare eventuali danni rilevati

• Contattare il Servizio Clienti.

#### 4.1.2 Dotazione incompleta

• Contattare il Servizio Clienti.

# 4.2 Scelta dell'ubicazione

Scegliere l'ubicazione del dispositivo in base ai criteri indicati di seguito:

- Collegamento alla rete come da targhetta identificatrice.
- Tavolo con superficie di lavoro orizzontale a livello, in grado di sostenere il peso del dispositivo.
- Base o tavolo ammortizzato.
- L'ubicazione del dispositivo non è esposta alla luce diretta del sole o a correnti d'aria.

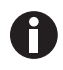

Durante l'utilizzo l'interruttore di rete e il dispositivo di esclusione della rete elettrica devono essere accessibili (ad es. interruttore differenziale).

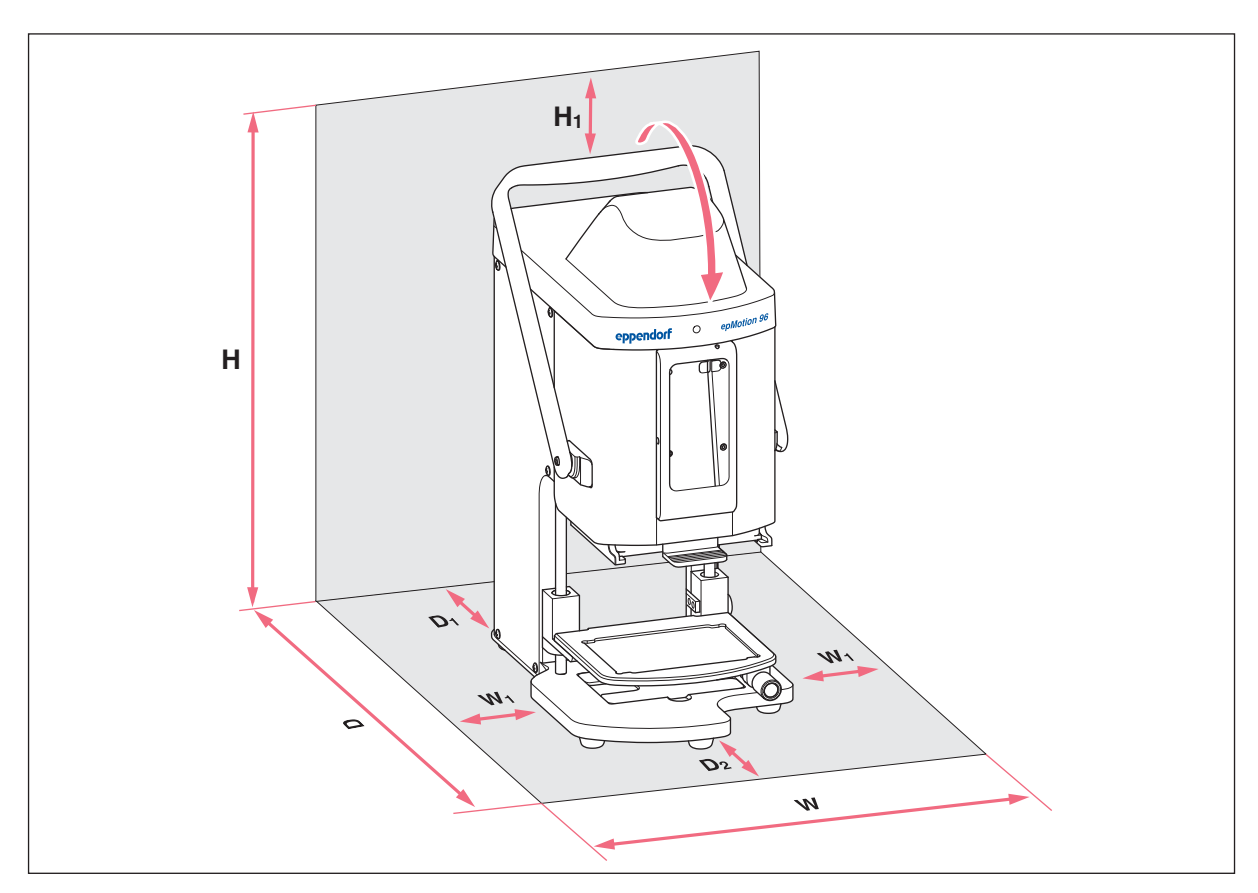

#### 4.2.1 epMotion 96 - Tavolo di sollevamento semplice

Fig. 4-1: Ingombro per un tavolo di sollevamento semplice epMotion 96

| W  | <b>335 mm</b><br>215 + 2 × W <sub>1</sub> | н  | <b>570 mm</b><br>525 + H <sub>1</sub> |
|----|-------------------------------------------|----|---------------------------------------|
| W  | 1                                         | H1 |                                       |
|    | 60 mm                                     |    | 45 mm                                 |
| D  | 594 mm                                    | W  | Larghezza                             |
|    | $344 + D_1 + D_2$                         | D  | Profondità                            |
| D1 |                                           | н  | Altezza                               |
|    | 100 mm                                    | •• | AIICZZU                               |
| D2 |                                           |    |                                       |

27

# 

# 4.2.2 epMotion 96 – Cursore a 2 posizioni

Fig. 4-2: Ingombro per un epMotion 96 con cursore a 2 posizioni

| $215 + 2 \times W_2$                                              |                                       |
|-------------------------------------------------------------------|---------------------------------------|
| W1 H<br>60 mm                                                     | <b>570 mm</b><br>525 + H <sub>1</sub> |
| <b>W2</b> H1<br>133 mm                                            | 45 mm                                 |
| <b>W3 W</b><br>193 mm<br>W <sub>1</sub> + W <sub>2</sub> <b>D</b> | Larghezza<br>Profondità               |
| <b>D</b> 594 mm<br>344 + D <sub>1</sub> + D <sub>2</sub>          | Altezza                               |

## D1

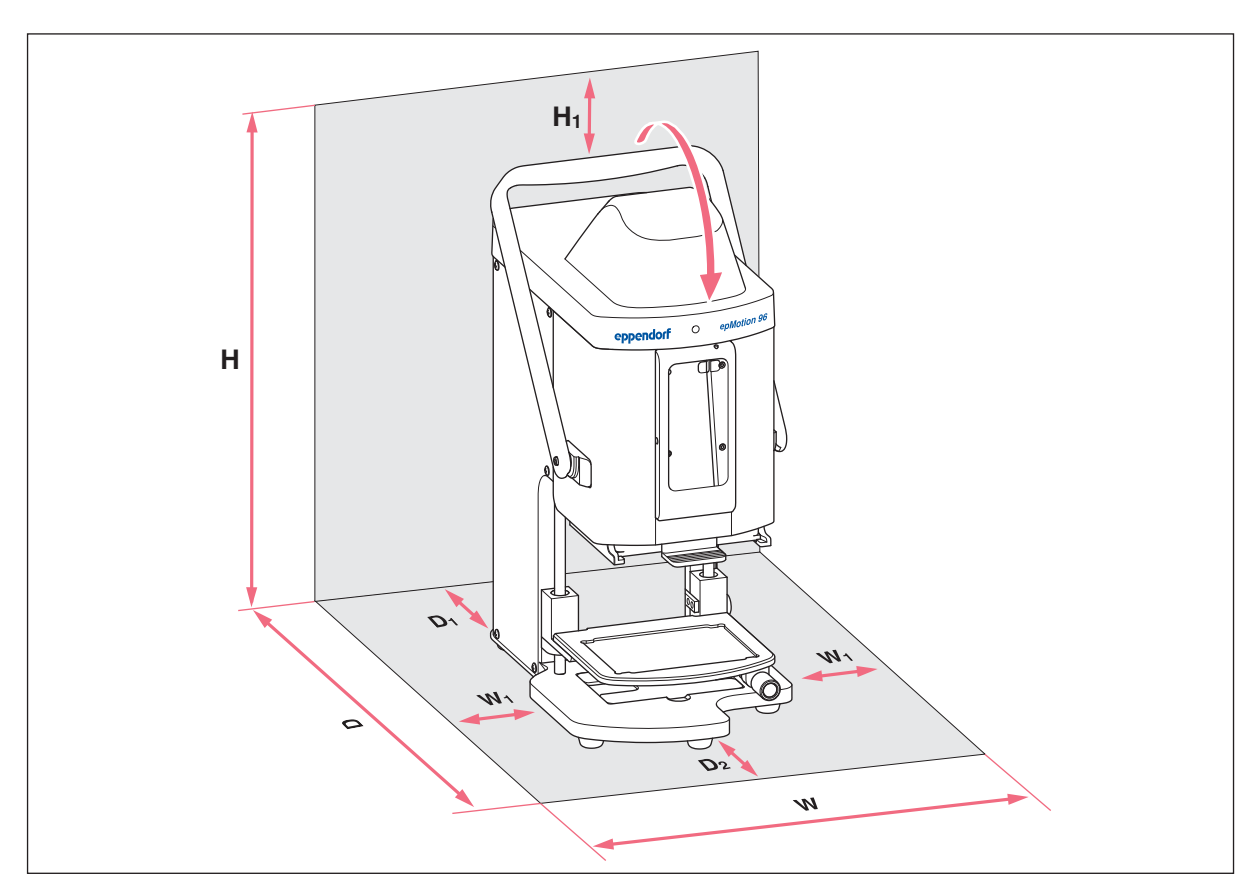

# 4.2.3 epMotion 96xl - Tavolo di sollevamento semplice

Fig. 4-3: Ingombro per un tavolo di sollevamento semplice epMotion 96xl

| W  | <b>335 mm</b><br>215 + 2 × W <sub>1</sub> | н  | <b>621mm</b><br>576 + H <sub>1</sub> |
|----|-------------------------------------------|----|--------------------------------------|
| W  | 1                                         | H1 |                                      |
|    | 60 mm                                     |    | 45 mm                                |
| D  | 594 mm                                    | W  | Larghezza                            |
|    | $344 + D_1 + D_2$                         | D  | Profondità                           |
| D1 | 100 mm                                    | н  | Altezza                              |
| 2ס |                                           |    |                                      |

# 

# 4.2.4 epMotion 96xl – Cursore a 2 posizioni

Fig. 4-4: Ingombro per un epMotion 96xl con cursore a 2 posizioni

| W | <b>601 mm</b><br>215 + 2 × W <sub>2</sub>              | D2     | 150 mm                               |
|---|--------------------------------------------------------|--------|--------------------------------------|
| W | <b>1</b><br>60 mm                                      | Η      | <b>621mm</b><br>576 + H <sub>1</sub> |
| W | <b>2</b><br>133 mm                                     | H1     | 45 mm                                |
| W | <b>3</b><br>193 mm<br>W <sub>1</sub> + W <sub>2</sub>  | W<br>D | Larghezza<br>Profondità              |
| D | <b>594 mm</b><br>344 + D <sub>1</sub> + D <sub>2</sub> | Η      | Altezza                              |
| П |                                                        |        |                                      |

# 4.3 Tipi di connettori di rete e prese di rete

Gli apparecchi a marchio Eppendorf vengono consegnati con un cavo di rete idoneo per le diverse condizioni di allacciamento.

# 4.4 Collegamento dell'apparecchio

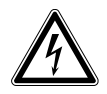

#### AVVERTENZA! Pericolo a causa di alimentazione di tensione errata.

- Collegare l'apparecchio soltanto a fonti di alimentazione di tensione che soddisfano i requisiti elettrici della targhetta identificatrice.
- Utilizzare esclusivamente le prese dotate di messa a terra.
- Utilizzare esclusivamente il cavo di rete fornito in dotazione.

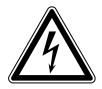

#### AVVERTENZA! Scossa elettrica dovuta a danni all'apparecchio o al cavo di rete.

- Accendere l'apparecchio solo se questo e il cavo di rete non sono danneggiati.
- Mettere in funzione solo apparecchi che sono stati installati o riparati in modo appropriato.
- In caso di pericolo, isolare l'apparecchio dalla tensione di rete. Estrarre la spina o la presa con messa a terra dall'apparecchio. Utilizzare l'apposito dispositivo di esclusione della rete elettrica (per es. il pulsante d'emergenza in laboratorio).

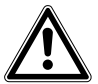

# AVVERTENZA! Danni alle persone e all'apparecchio dovuti alla mancanza della messa a terra

Una messa a terra difettosa o inesistente può comportare la presenza di una tensione elettrica pericolosa all'esterno dell'alloggiamento.

• Assicurarsi sempre prima della sua messa in funzione che l'apparecchio sia collegato a terra correttamente con il cavo di rete in dotazione.

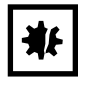

**AVVISO! Danni ai componenti elettronici dovuti a formazione di condensa.** In seguito al trasporto dell'apparecchio da un ambiente freddo a un ambiente più caldo si può formare della condensa all'interno dell'apparecchio stesso.

 Dopo l'installazione dell'apparecchio, aspettare almeno 12 h. Soltanto dopo collegare l'apparecchio alla rete elettrica.

#### Premessa

- L'apparecchio è spento.
- Per i dati di allacciamento elettrico, vedere la targhetta identificatrice.
- Collegare il cavo di rete fornito in dotazione.

# 4.5 Installazione del software applicativo

Il software applicativo dell'epMotion 96 può essere installato direttamente tramite un'unità di comando. A tal fine, l'unità di comando deve possedere una connessione Internet tramite WLAN. In alternativa è possibile salvare il software applicativo su una chiavetta USB e installarlo da un computer con iTunes.

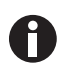

Il software di sistema dell'apparecchio è preinstallato di fabbrica. Un aggiornamento del software di sistema è descritto nel capitolo (vedi *Aggiornamento del firmware a pag. 102*).

Premessa

- È presente un'unità di comando (iPod touch, iPhone o iPad).
- È installato il sistema operativo iOS 9.3 o superiore.
- Apple-ID è presente.
- Esiste una connessione Internet.

L'uso del software applicativo viene spiegato e illustrato sull'esempio dell'iPod touch. Tutte le altre unità di comando possibili vengono utilizzate in modo analogo.

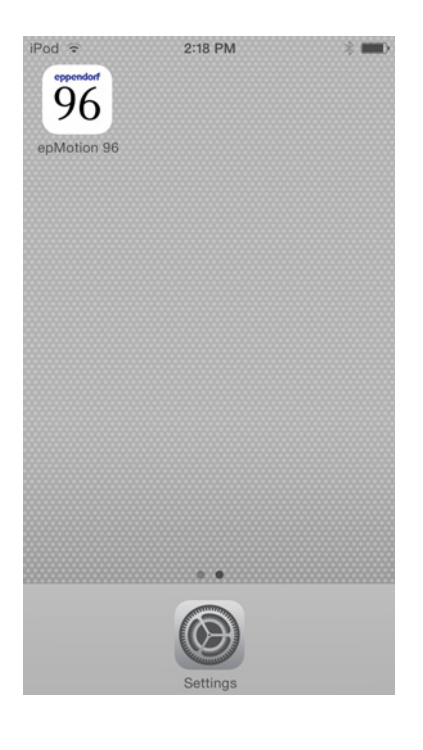

- 1. Avviare App Store .
- 2. Digitare *epMotion* 96 nel campo di ricerca.
- 3. Toccare il pulsante Gratis.
- 4. Toccare il pulsante Install (Installa).
- 5. Immettere la password ID Apple.
  - L'icona *epMotion 96* viene visualizzata sul display.

# 4.6 Configurazione dell'unità di comando

L'unità di comando deve essere configurata una volta sola per la connessione WLAN con il pipettatore. A tal fine è necessario immettere il nome della rete e una password.

#### 4.6.1 Attivazione della WLAN

#### Premessa

- L'apparecchio è acceso.
- Nome della rete (vedere la targhetta identificatrice della rete).

| iPod 🗢                                             | 10:03                                                  | -                                            |
|----------------------------------------------------|--------------------------------------------------------|----------------------------------------------|
| Settings                                           | Wi-Fi                                                  |                                              |
| Wi-Fi                                              |                                                        |                                              |
| ✓ 1130110                                          | 02                                                     | <b>≜ ≈ (j</b>                                |
| CHOOSE A NE                                        | TWORK                                                  |                                              |
| Other                                              |                                                        |                                              |
| Ask to Join N                                      | letworks                                               | $\bigcirc$                                   |
| Known network<br>If no known net<br>have to manual | s will be joinec<br>works are avai<br>ly select a netv | l automatically.<br>lable, you will<br>vork. |
|                                                    |                                                        |                                              |

- 1. Aprire il menu Settings.
- 2. Selezionare la voce del menu Wi-Fi.
- 3. Toccare l'interruttore per *Wi-Fi* e spostarlo verso destra.

L'interruttore viene rappresentato in verde. La connessione WLAN è attivata. Le reti presenti vengono visualizzate.

- 4. Selezionare il nome della rete per il pipettatore.
- 5. Per chiudere *Settings*, premere il tasto *Home*.

## 4.6.2 Configurazione della rete

#### Premessa

- Nome della rete (vedere la targhetta identificatrice della rete).
- La WLAN è attivata.

33

| iPod ᅙ      | 10:03     | -            |
|-------------|-----------|--------------|
| 🗙 Wi-Fi     | 113011002 |              |
| Forget this | Network   |              |
| IP ADDRESS  |           |              |
| DHCP        | BootP     | Static       |
| IP Address  | 5         | 113.11.2.100 |
| Subnet Ma   | ask 2     | 55.255.255.0 |
| Router      |           | 113.11.2.1   |
| DNS         |           | 113.11.2.1   |
| Search Do   | mains     | Hi_flying    |
| Client ID   |           |              |
|             |           |              |
| Renew Lea   | ISE       |              |

- 1. Aprire il menu Settings.
- 2. Selezionare la rete per il pipettatore.
- Selezionare la modalità DHCP.
   I dati della rete vengono configurati automaticamente.
- 4. Come password immettere le ultime 5 cifre del nome della rete.
  Nella barra di stato viene visualizzata la connessione WLAN.
  La connessione di rete viene instaurata automaticamente.

# 4.6.3 Disattivazione dello spegnimento automatico del display

L'unità di comando disattiva automaticamente il display. Questa funzione può essere disattivata per comandare l'apparecchio.

| iPod 穼        | 10:09         | - |
|---------------|---------------|---|
| Settings      | General       |   |
| Auto-Lock     | Never         | > |
| Passcode Lo   | ock Off       | > |
| Restrictions  | Off           | > |
| Date & Time   |               | > |
| Keyboard      |               | > |
| International |               | > |
| iTunes Wi-Fi  | Sync          | > |
| VPN           | Not Connected | > |
| Profiles      | 4 Installed   | > |
|               |               |   |

- 1. Aprire il menu Settings.
- 2. Selezionare il menu General.
- 3. Selezionare Auto-Lock e l'impostazione Never.

# 4.7 Inserimento dell'iPod nella docking station

Nella docking station la batteria dell'iPod viene ricaricata automaticamente. La connessione dati e la trasmissione dei dati avvengono attraverso un collegamento WiFi.

#### Premessa

• L'utensile per la docking station è presente.

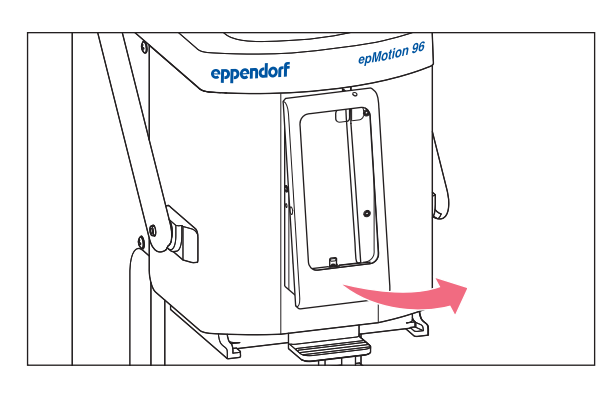

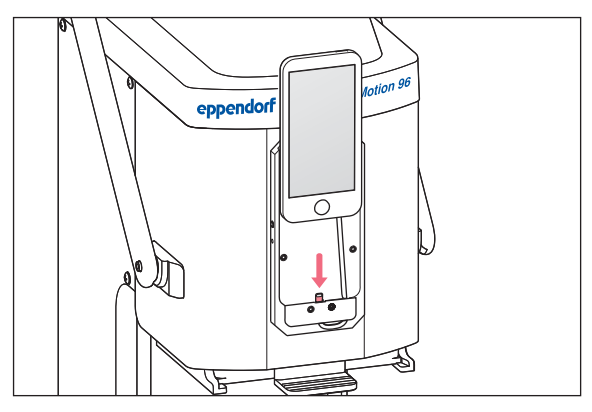

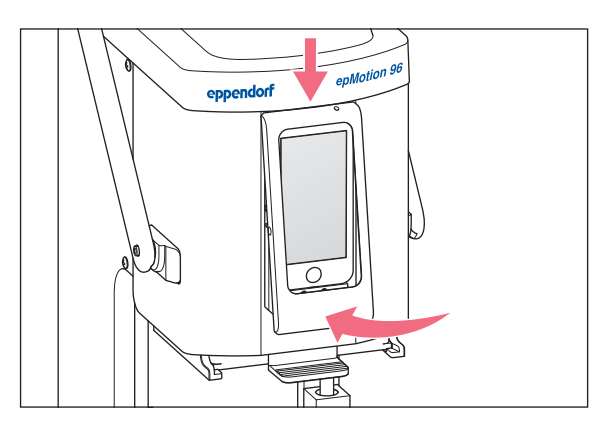

- 1. Estrarre le viti dal telaio.
- 2. Togliere il supporto.

- 3. Inserire l' iPod verticalmente dall'alto, spingendolo nella spina.
- 4. Collocare il supporto.

- 5. Collocare il supporto.
- 6. Inserire le viti e serrare bene.
  - L' iPod è caricato dalla docking station. L' iPod è assicurato contro il furto.

# 4.8 Modifica della direzione di arresto

#### Premessa

• È presente una brugola 5/64".

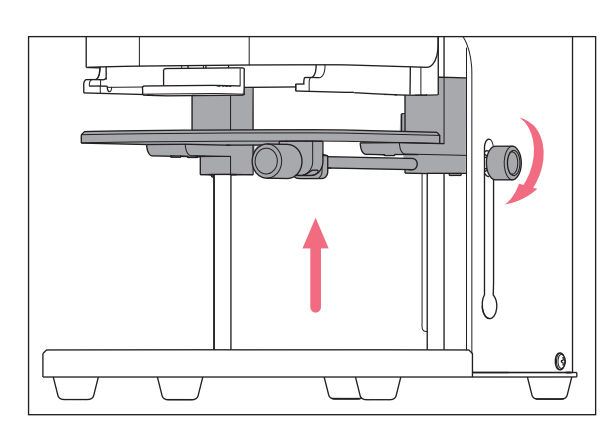

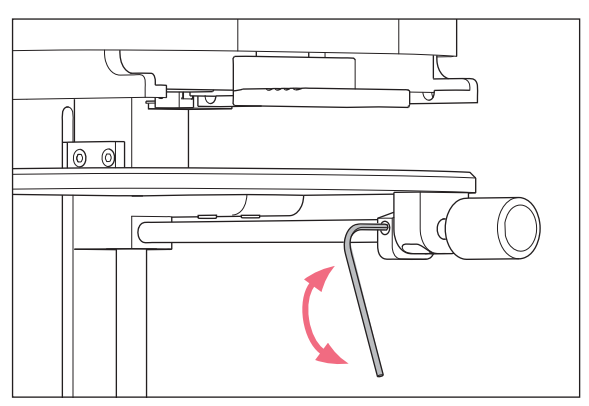

- Sollevare completamente il tavolo di sollevamento e stringere la manopola di arresto.
- 2. Assicurare il tavolo di sollevamento con il punto di arresto inferiore nella posizione superiore.

- 3. Allentare la vite senza testa con la brugola.
- 4. Girare la manopola di arresto fino alla battuta di arresto e serrare nuovamente a fondo la vite senza testa.

Il senso di rotazione per l'allentamento e il serraggio della manopola di arresto viene modificato. Installazione epMotion® 96 - epMotion® 96xl Italiano (IT)

36
# 5 Software applicativo

# 5.1 Touchscreen

La selezione della modalità, l'impostazione dei parametri e l'esecuzione delle funzioni avvengono mediante touchscreen. I parametri impostati vengono visualizzati nelle corrispondenti caselle di stato.

# 5.1.1 Struttura del touchscreen

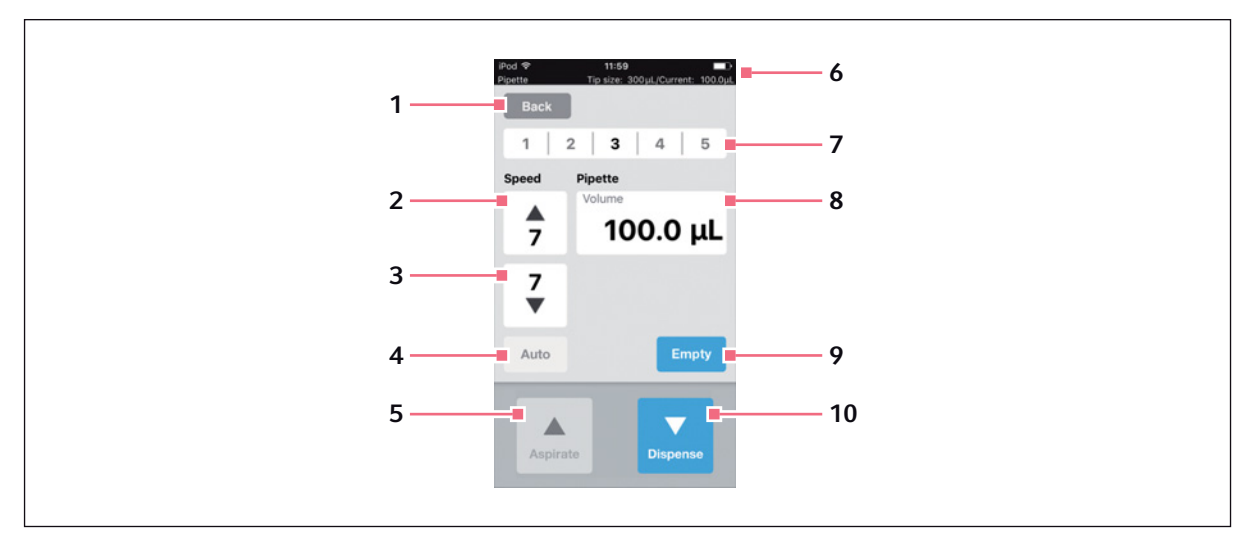

Fig. 5-1: Struttura ed elementi del touchscreen - Modalità a titolo esemplificativo Pipette

- 1 **Pulsante** *Back* Richiamare la vista precedente
- 2 Velocità per l'aspirazione di liquido Livelli 1 – 9
- **3** Velocità per la dispensazione di liquido Livelli 1 – 9
- 4 Funzione di pipettaggio automatico
- 5 Pulsante Aspirate Aspirazione liquido

### 6 Riga di stato

Connessione WLAN, orario, capacità della batteria, Modalità di funzionamento, misura dei puntali, volume attuale

- **7 Profilo salvato per i parametri** Profilo 1 – 5
- 8 Parametro
- 9 Pulsante Empty Svuotamento dei puntali
- 10 Pulsante Dispense Dispensazione del liquido

# 5.2 Panoramica delle modalità di funzionamento

Sono disponibili modalità di funzionamento predefinite per applicazioni standard.

| iPod                                                                    | 09:12                                                | F01 /0                                              |                     |
|-------------------------------------------------------------------------|------------------------------------------------------|-----------------------------------------------------|---------------------|
| Back                                                                    | TIp size:                                            | 50 µL/Current:                                      | 0.0μ                |
| Select mo                                                               | de                                                   |                                                     |                     |
|                                                                         |                                                      |                                                     |                     |
|                                                                         | Pipet                                                | te                                                  |                     |
| ١                                                                       | Multidisp                                            | pense                                               |                     |
| Re                                                                      | everse p                                             | pipette                                             |                     |
|                                                                         | Small vo                                             | lume                                                |                     |
| P                                                                       | ipette ar<br>Aanual p                                | nd mix                                              |                     |
| Aspirate liquid<br>single step. Dis<br>the blow-out ve<br>volume sepera | including bl<br>spense defir<br>olume. Rele<br>tely. | ow-out volume<br>aded volume wit<br>ase the blow-ou | in a<br>thout<br>ut |
|                                                                         | _                                                    |                                                     |                     |
|                                                                         | <ul> <li>✓</li> </ul>                                |                                                     |                     |
|                                                                         | ок                                                   |                                                     |                     |
|                                                                         |                                                      |                                                     |                     |

Fig. 5-2: Display con la selezione delle modalità di funzionamento

| Modalità di funzionamento | Impiego                                                                                                    |
|---------------------------|----------------------------------------------------------------------------------------------------|
| Pipette                   | Aspirare il liquido in un passaggio e dispensarlo in un passaggio.                                                                                                    |
| Multidispense             | Aspirare il liquido in un passaggio e dispensarlo in più passaggi.                                                                                                    |
| Reverse pipette           | Aspirare un volume di liquido maggiore mediante l'utilizzo della sovracorsa<br>(volume di blow-out). Dispensare la quantità di liquido definita senza<br>volume di blow-out. Dispensare il volume di blow-out mediante blow-out<br>separato.        |
| Small volume              | Nel primo passaggio aspirare un grande volume di un liquido di sistema,<br>quindi aspirare un cuscino d'aria e poi il liquido di destinazione. Durante la<br>dispensazione del liquido di destinazione il liquido di sistema rimane nel<br>puntale. |
| Pipette and mix           | Dispensare il liquido e infine miscelarlo.                                                                                                    |
| Manual pipette            | Impostare manualmente il volume di liquido per l'aspirazione e la dispensazione.                                                                                                    |
| Dilute and mix            | Aspirare una grande quantità di diluente e una ridotta quantità di liquido<br>concentrato. Il diluente e il liquido concentrato vengono miscelati durante<br>la dispensazione.                                                                      |
| Multiaspirate             | Aspirare il liquido in più passaggi e dispensarlo in un unico passaggio.                                                                                                    |

| Modalità di funzionamento | Impiego                                                                                                    |
|---------------------------|----------------------------------------------------------------------------------------------------|
| Sequential Dispense       | Aspirare il liquido in un passaggio e dispensarlo in più passaggi parziali. Il<br>volume di dispensazione dei passaggi parziali può essere impostato in<br>modo diverso. |
| PreWet                    | Aspirare e dispensare più volte il volume di liquido per inumidire i puntali per pipette con liquido e presaturare il cuscino d'aria.                                    |
| Run program               | Selezionare ed eseguire la sequenza del programma predefinita.                                                                                                    |
| Settings                  | Impostare le proprietà del sistema.                                                                                                    |

## 5.2.1 Selezione della modalità di funzionamento

1. Toccare la selezione della modalità e scorrere l'elenco verso l'alto o verso il basso.

2. Confermare la modalità con OK.

Viene visualizzato il display con la modalità selezionata.

#### Α В 1 Back 1 2 3 4 5 1 2 3 4 5 Pipette Pipette Speed Speed 7 7 20.0 µL 4 100.0 µL 7 7 V 2 Auto Empty Auto 6 Empty 3 5 7

# 5.3 Elementi di comando del software applicativo

Fig. 5-3: Elementi di comando del software applicativo

- A Vista dopo il richiamo della modalità di funzionamento
- B Vista dopo l'aspirazione di liquido
- 1 Pulsante Back Pulsante attivo Richiamo della vista precedente
- 2 Pulsante Auto Pulsante non attivo
- **3 Pulsante** *Aspirate* Pulsante attivo

- 4 Parametro Volume Parametro modificabile
- 5 Pulsante Blow out Pulsante attivo
- 6 Pulsante Empty Pulsante attivo
- 7 Pulsante Dispense Pulsante attivo

# 5.4 Immissione o modifica dei parametri

In ogni modalità di funzionamento sono salvati 5 profili di parametri predefiniti. I profili di parametri possono essere sovrascritti con valori specifici dell'utente e salvati.

### 5.4.1 Modifica dei parametri

I parametri possono essere modificati con il blocco tasti dell'iPod.

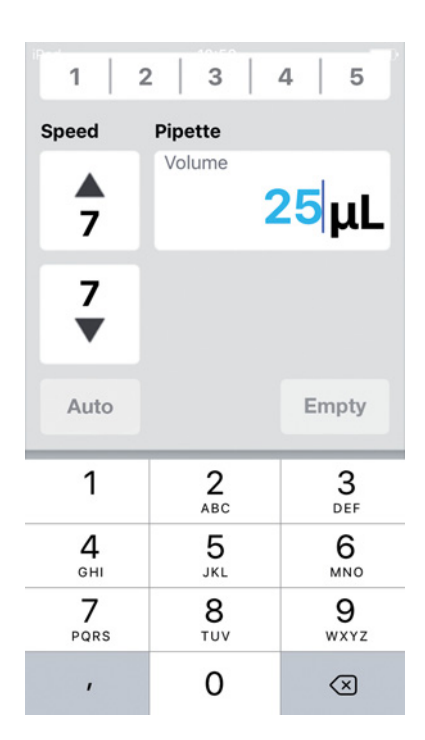

- Toccare il parametro e tenerlo premuto. La tastiera viene visualizzata.
- 2. Modificare il valore del parametro.
- Toccare un punto qualsiasi sul display. La tastiera viene nascosta. Il valore modificato viene salvato.

# 5.4.2 Salvataggio del profilo di parametri

In ogni modalità di funzionamento è possibile salvare più profili di parametri.

| iPod       | 13:1                    | 4                       |           |
|------------|-------------------------|-------------------------|-----------|
| Pipette    | Tip size                | 50 µL/Curre             | nt: 0.0µL |
| Back       |                         |                         |           |
| 1          | 2   3                   | 4                       | 5         |
| Speed      | Pipette                 |                         |           |
|            | Volume                  |                         |           |
| Do yo<br>p | ou want to<br>arameters | save curre<br>to set 1? | ent       |
| N          | 10                      | Yes                     |           |
| Auto       |                         | E                       | mpty      |
| Aspir      |                         | Blow                    | out       |

- 1. Selezionare una modalità.
- 2. Impostare i parametri per la modalità.
- 3. Toccare il numero desiderato per il profilo di parametri e tenerlo premuto.
- 4. Confermare la richiesta con Yes.
  Il profilo di parametri viene salvato.
  Il numero con il profilo di parametri salvato viene rappresentato in nero.

## 5.4.3 Caricamento del profilo di parametri

Premessa

• È presente un profilo di parametri salvato.

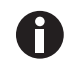

Il profilo di parametri deve essere adatto alla variante dell'apparecchio utilizzata e ai puntali per pipette impiegati. Se viene visualizzato un messaggio di errore, i parametri possono essere adattati alla variante dell'apparecchio.

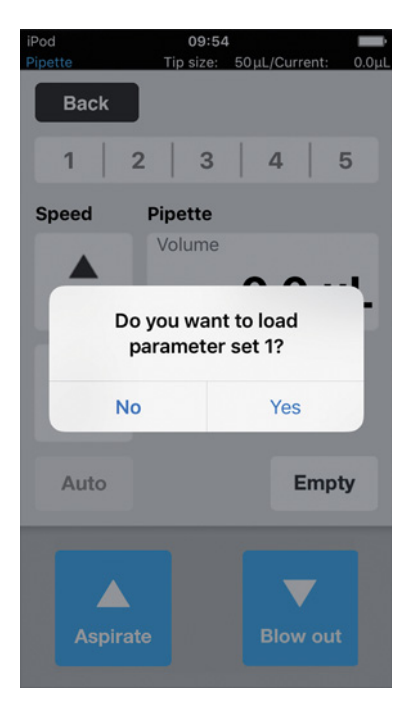

1. Toccare il numero del profilo di parametri.

 Confermare la richiesta con Yes. Il profilo di parametri viene caricato e visualizzato. Il numero del profilo di parametri viene rappresentato in nero.

# 5.4.4 Ripristino di tutti i profili di parametri

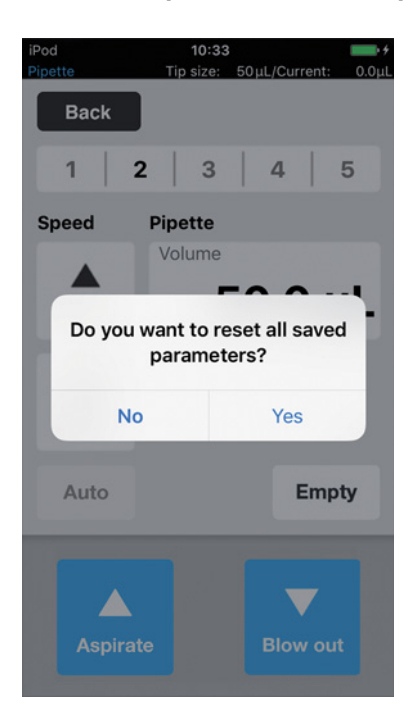

- 1. Tenere premuto il pulsante Back.
- Confermare la richiesta con Yes. Tutte le modifiche specifiche dell'utente in questa modalità di funzionamento vengono cancellate. I profili di parametri predefiniti sono disponibili.

# 6 Uso6.1 Accensione/spegnimento dell'apparecchio

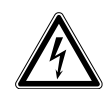

#### AVVERTENZA! Scossa elettrica dovuta a danni all'apparecchio o al cavo di rete.

- Accendere l'apparecchio solo se questo e il cavo di rete non sono danneggiati.
- Mettere in funzione solo apparecchi che sono stati installati o riparati in modo appropriato.
- In caso di pericolo, isolare l'apparecchio dalla tensione di rete. Estrarre la spina o la presa con messa a terra dall'apparecchio. Utilizzare l'apposito dispositivo di esclusione della rete elettrica (per es. il pulsante d'emergenza in laboratorio).

## 6.1.1 Accensione dell'apparecchio

#### Premessa

- Nell'apparecchio non sono presenti puntali per pipette.
- 1. Accendere l'apparecchio con l'interruttore di rete.

L'apparecchio esegue un autotest.

L'apparecchio è operativo quando la spia di stato si accende di colore verde. La docking station conduce corrente. Un iPod touch inserito viene caricato. Il software applicativo può essere avviato (vedi a pag. 43).

# 6.1.2 Spegnimento dell'apparecchio

- 1. Spegnere l'apparecchio con l'interruttore di rete.
- Spegnere un iPod touch inserito nella docking station.
   Tutti i componenti dell'apparecchio e la docking station sono privi di corrente.

# 6.2 Avvio del software applicativo

### 6.2.1 Avvio del software applicativo

Premessa

- L'apparecchio è acceso.
- Il software applicativo epMotion 96 è installato.

| eppe<br>epMot<br>epMoti | tion <sup>®</sup> 96 |
|-------------------------|----------------------|
| Software versior        | n 2.1                |
| Firmware version        | n 2.00               |
| Serial no.              | 5069JO802231         |
| Status                  | Connected            |
| Info                    | Init                 |

- 1. Toccare l'icona epMotion 96.
- Confermare la schermata iniziale con OK. La selezione delle modalità di funzionamento viene visualizzata.

# 6.2.2 Chiusura del software applicativo

Il software applicativo non può essere chiuso direttamente con un pulsante.

| ерр              | ndorf        |
|------------------|--------------|
| epMo             | otion®96     |
| epMot            | ion®96xl     |
| Software version | on 2.1       |
| Firmware version | on 2.00      |
| Serial no.       | 5069JO802231 |
| Status           | Connected    |
| Info             | Init         |
|                  |              |
|                  | ✓            |
|                  | ок           |

- 1. Premere due volte il tasto *Home* dell'unità di comando.
- Toccare la schermata del software applicativo e spostarla dalla finestra verso l'alto. Il software applicativo viene chiuso.

# 6.2.3 Utilizzo del software applicativo in modalità di simulazione

Premessa

• L'apparecchio è spento oppure la connessione WLAN è disattivata.

Il software applicativo può essere utilizzato in modalità di simulazione se non sussiste una connessione WLAN all'apparecchio. In modalità di simulazione è possibile visualizzare, modificare e testare tutte le impostazioni e i programmi. Una modalità non può essere eseguita.

| iPod | 11:07                                             | <b>*</b> |  |  |  |
|------|---------------------------------------------------|----------|--|--|--|
|      |                                                   |          |  |  |  |
|      |                                                   |          |  |  |  |
|      | eppendorf                                         |          |  |  |  |
|      | on Motion 06                                      |          |  |  |  |
|      | Connection error                                  |          |  |  |  |
| l    | Check WiFi settings on iPod,<br>then restart app. |          |  |  |  |
|      | Enter simulation mode.                            |          |  |  |  |
|      | ОК                                                |          |  |  |  |
|      | Info Init                                         |          |  |  |  |
|      |                                                   |          |  |  |  |
|      |                                                   |          |  |  |  |
|      | ок                                                |          |  |  |  |
|      |                                                   |          |  |  |  |

- 1. Toccare l'icona *epMotion* 96.
- Confermare il messaggio di errore con *OK*. Il software applicativo si avvia in modalità di simulazione. La modalità *Simulation Mode* viene visualizzata.

| epMo<br>epMo   | endo<br>otion®g<br>tion®g | <b>orf</b><br>96<br>6 <i>xl</i> |
|----------------|---------------------------|---------------------------------|
| Software versi | ion                       | 2.1                             |
| Firmware vers  | ion                       |                                 |
| Serial no.     |                           |                                 |
| Status         | Simulatio                 | on mode                         |
| Info           |                           | Init                            |
|                |                           |                                 |

 Avviare la modalità di simulazione con *OK*. Tutte le funzioni e le modalità sono disponibili e possono essere comandate. Non sussiste una connessione WLAN. Nessun dato viene trasmesso al pipettatore.

6.2.4 Commutazione dalla modalità di simulazione in modalità di lavoro

| eppe<br>ep <i>Mo</i><br>ep <i>Mot</i> | endorf<br>otion®96<br>ion®96xl |
|---------------------------------------|--------------------------------|
| Software version                      | on 2.1                         |
| Firmware version                      | on 2.00                        |
| Serial no.                            | 5069JO802231                   |
| Status                                | Connected                      |
| Info                                  | Init                           |
|                                       | <b>√</b><br>ок                 |

- 1. Accendere l'apparecchio.
- 2. Attendere che la connessione WLAN venga creata.
- Premere il tasto *Init*.
   La modalità di simulazione viene terminata.
   La modalità *Connected* viene visualizzata.

## 6.2.5 Fine della modalità di simulazione

Il software applicativo non può essere chiuso direttamente con un pulsante.

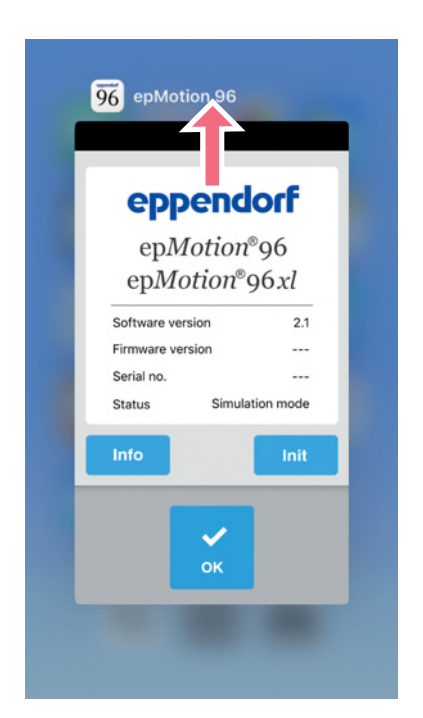

- 1. Premere due volte il tasto *Home* dell'unità di comando.
- 2. Spostare la schermata del software applicativo dalla finestra verso l'alto.
  La modalità di simulazione è terminata.
  Il software applicativo viene chiuso.

# 6.3 Inserimento dei puntali per pipette

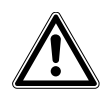

ATTENZIONE! Pericolo di incastro tra la leva e l'alloggiamento. Se si afferra la leva da un lato, le dita possono rimanere incastrate tra la leva e l'alloggiamento.

 Durante il bloccaggio o lo sbloccaggio afferrare sempre la leva al centro dalla parte superiore.

| ₩ |
|---|
|---|

**AVVISO! Errore di dosaggio dovuto a un trattamento sbagliato del puntale della pipetta.** I puntali delle pipette si deformano e cambiano di dimensione, in caso di trattamento in autoclave.

Non effettuare il trattamento in autoclave dei puntali. Utilizzare eventualmente puntali con specifica di sterilità.

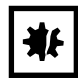

AVVISO! Danni all'apparecchio causati da una misura dei puntali per pipette errata. Un vassoio con puntali per pipette più piccoli di 50  $\mu$ L causa danni all'apparecchio. Il liquido in eccesso penetra nella testa di dosaggio, danneggia la meccanica e causa errori di misurazione.

- epMotion 96 Utilizzare solo vassoi con puntali per pipette della misura di 50 μL o 300 μL.
- epMotion 96xl Utilizzare solo vassoi con puntali per pipette della misura di 300 μL o 1000 μL.
- Se il liquido penetra nella testa di dosaggio, spegnere l'apparecchio.
- Contattare il servizio di assistenza autorizzato.

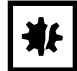

AVVISO! Danni all'apparecchio dovuti al caricamento scorretto dei vassoi.

L'apparecchio riconosce la misura del puntale in base alla codifica del vassoio. Un caricamento errato del vassoio può causare la contaminazione della testata del sistema di pipettaggio.

- Utilizzare solo vassoi forniti dal produttore.
- Utilizzare solo le misure dei puntali per pipette raccomandate.

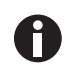

Durante lo sbloccaggio dei puntali per pipette da questi fuoriesce del liquido. Prima di sostituire i puntali per pipette assicurarsi che questi siano stati completamente svuotati.

Premessa

- L'apparecchio è acceso.
- Il tavolo di sollevamento si trova in posizione base.
- I puntali per pipette (epT.I.P.S. Motion Reloads) sono presenti.

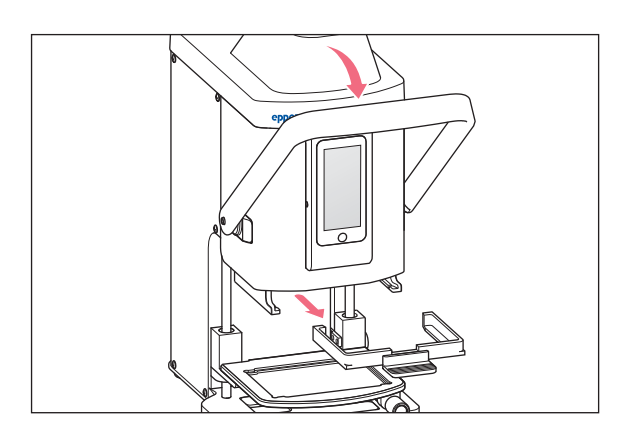

- 1. Tirare la leva del pipettatore in avanti.
- 2. Estrarre il supporto di caricamento.

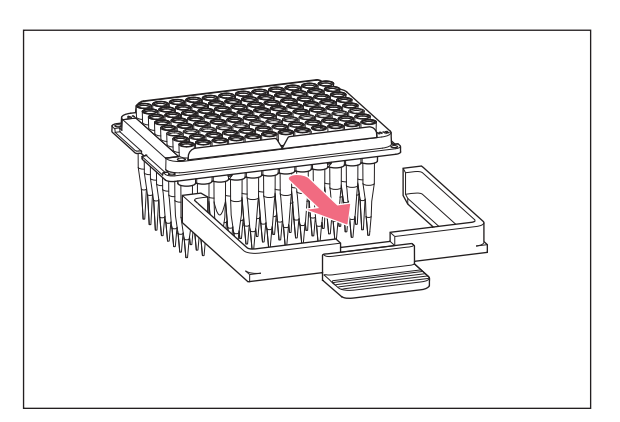

 Inserire il vassoio con puntali per pipette nel supporto di caricamento.
 L'intaglio sul vassoio deve essere rivolto verso la maniglia del supporto di caricamento.

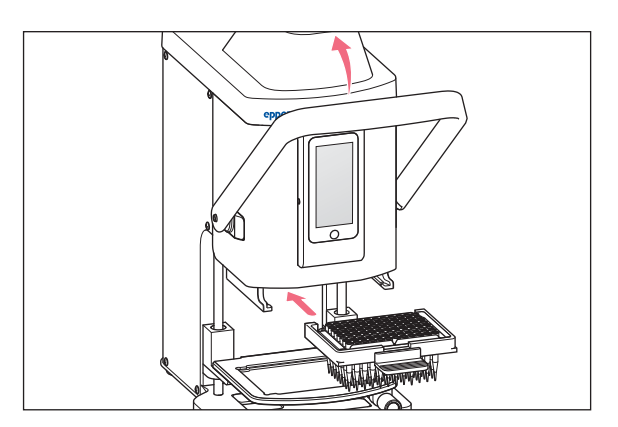

- 4. Inserire il supporto di caricamento con il vassoio nel pipettatore.
- Premere la leva del pipettatore all'indietro.
   I puntali per pipette sono inseriti e bloccati.
   Nella barra di stato del software applicativo viene visualizzato il volume dei puntali per pipette.

# 6.4 Movimento del tavolo di sollevamento

# 6.4.1 Spostamento del tavolo di sollevamento in posizione di lavoro

Premessa

• I puntali per pipette sono inseriti.

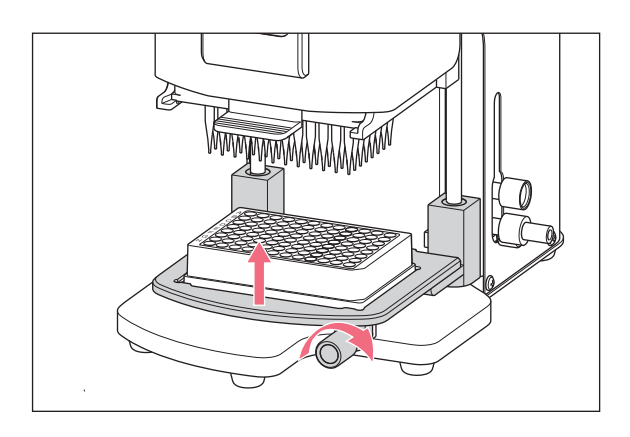

- 1. Allentare la manopola di arresto.
- 2. Portare il tavolo di sollevamento verso l'alto in posizione di lavoro.
- 3. Stringere la manopola di arresto.
  Il liquido può essere aspirato.
  Il liquido può essere dispensato.
  Il punto di arresto può essere regolato.

## 6.4.2 Spostamento del tavolo di sollevamento in posizione di base

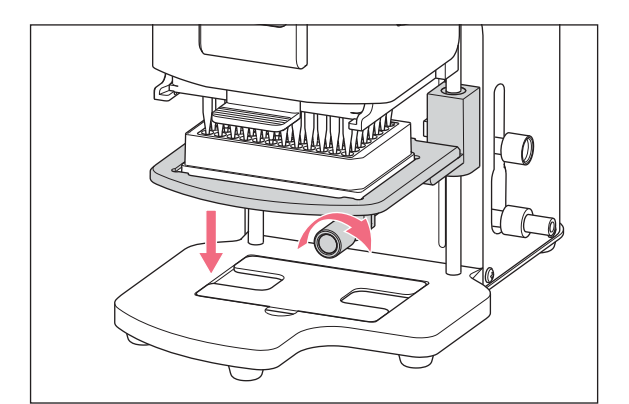

- 1. Tenere bloccato il tavolo di sollevamento e allentare la manopola di arresto.
- 2. Portare il tavolo di sollevamento in posizione di base.

Il recipiente di partenza o il recipiente di destinazione può essere sostituito. I puntali per pipette possono essere inseriti.

#### 6.4.3 Impostazione del punto di arresto superiore per il tavolo di sollevamento

Il punto di arresto definisce la posizione finale del tavolo di sollevamento in posizione di lavoro. Il punto di arresto è utile quando devono essere riempite più piastre. Nelle modalità *Multidispense, Sequential Dispense* e *Multiaspirate* il punto di arresto può essere utilizzato per l'aspirazione e la dispensazione semiautomatiche di liquidi.

#### Premessa

• Il punto di arresto si trova in posizione di base.

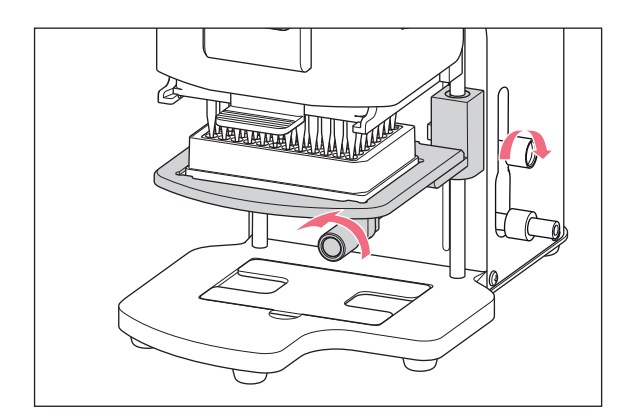

- 1. Portare il tavolo di sollevamento in posizione di lavoro.
- 2. Stringere la manopola di arresto sul tavolo di sollevamento.
- 3. Stringere la manopola di arresto per il punto di arresto.

La posizione di lavoro è impostata in modo fisso.

## 6.4.4 Impostazione del punto di arresto inferiore per il tavolo di sollevamento

Il punto di arresto definisce la posizione finale inferiore del tavolo di sollevamento in posizione di lavoro. La corsa del tavolo di sollevamento viene così accorciata e può essere lavorata più velocemente.

#### Premessa

• Il punto di arresto si trova in posizione di base.

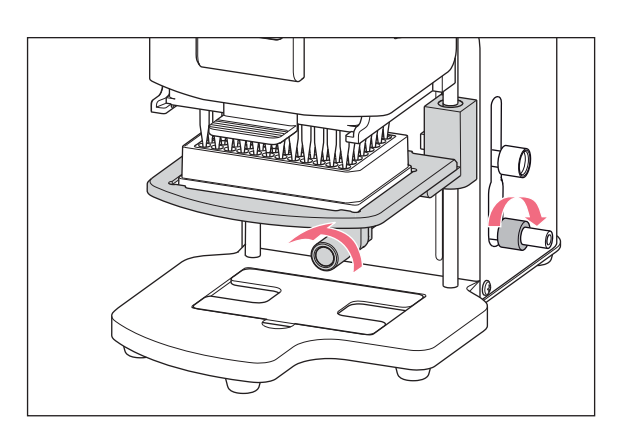

- 1. Portare il tavolo di sollevamento in posizione di lavoro.
- 2. Stringere la manopola di arresto sul tavolo di sollevamento.
- 3. Stringere la manopola di arresto per il punto di arresto inferiore.

## 6.4.5 Sbloccaggio del punto di arresto inferiore

#### Premessa

• Il punto di arresto inferiore è impostato.

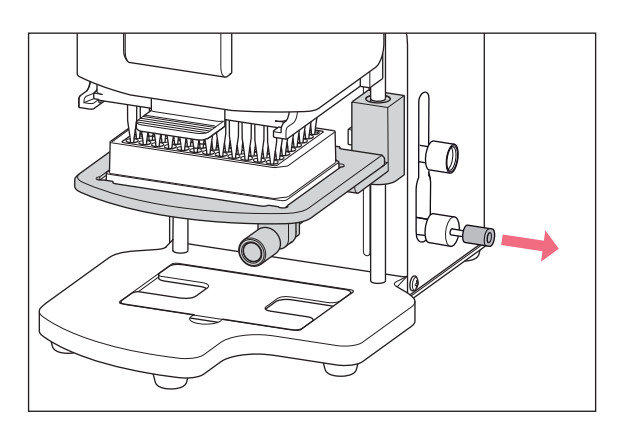

 Estrarre il dispositivo di sbloccaggio.
 Il punto di arresto inferiore è sbloccato.
 Il tavolo di sollevamento può essere spostato fino alla posizione di base.

# 6.5 Movimento del cursore a 2 posizioni

Il cursore a 2 posizioni si muove in orizzontale sul tavolo di sollevamento. Un recipiente di partenza e un recipiente di destinazione possono essere posizionati contemporaneamente. Il lato sinistro del cursore a 2 posizioni è equipaggiato per il migliore posizionamento con un modulo ogni 4,5 mm. La movimentazione del tavolo di sollevamento è analoga a quella del tavolo di sollevamento semplice senza cursore a 2 posizioni.

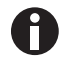

Il sistema modulare è particolarmente adatto per la modalità Sequential Dispense.

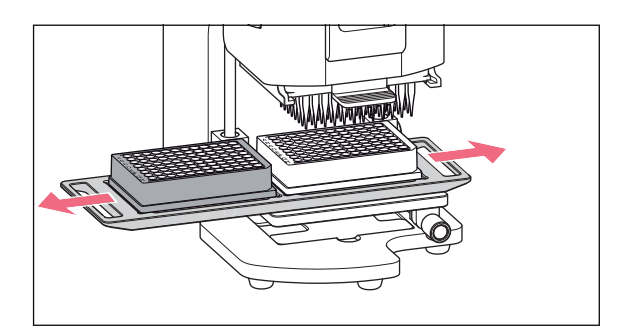

- 1. Muovere il cursore a 2 posizioni sul punto di arresto.
- 2. Muovere il cursore a 2 posizioni in orizzontale dal recipiente di partenza verso il recipiente di destinazione.

Il cursore a 2 posizioni scatta in sede nella posizione finale.

# 6.6 Inserimento della piastra6.6.1 Inserimento della piastra da 96 pozzetti

Premessa

- Il tavolo di sollevamento si trova in posizione base.
- L'adattatore per la piastra da 384 pozzetti si trova nella base.

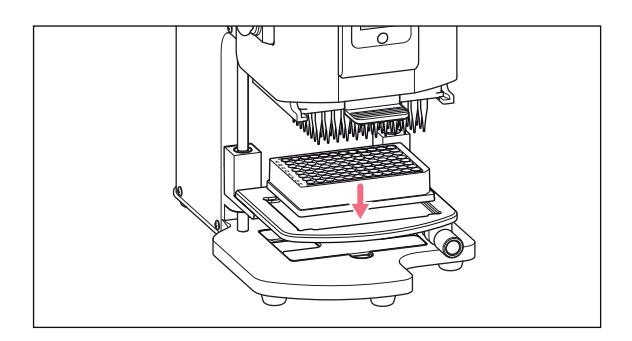

1. Inserire la piastra da 96 pozzetti nel tavolo di sollevamento.

# 6.6.2 Riempimento della piastra da 96 pozzetti

Una piastra da 96 pozzetti può essere riempita in una fase.

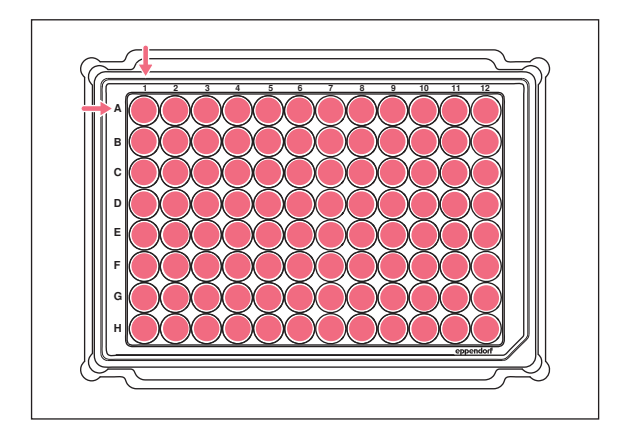

- 1. Portare il tavolo di sollevamento in posizione di lavoro.
- 2. Stringere la manopola di bloccaggio.
- 3. Selezionare la modalità di funzionamento e riempire la piastra.

## 6.6.3 Inserimento della piastra da 384 pozzetti

#### Premessa

• Il tavolo di sollevamento si trova in posizione base.

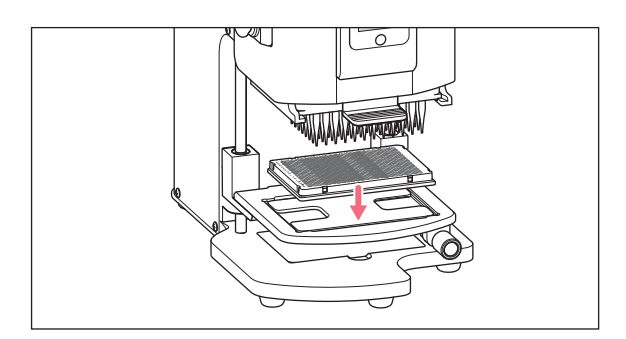

- 1. Alzare il tavolo di sollevamento e prendere l'adattatore dalla base.
- 2. Collocare l'adattatore nel tavolo di sollevamento.
- 3. Collocare la piastra da 384 pozzetti nell'angolo inferiore a destra.

#### 6.6.4 Riempimento della piastra da 384 pozzetti

Per riempire completamente una piastra da 384 pozzetti, questa deve essere posizionata consecutivamente in ogni angolo del tavolo di sollevamento.

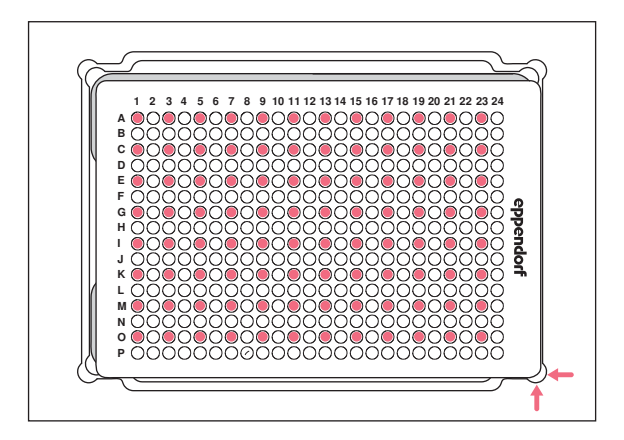

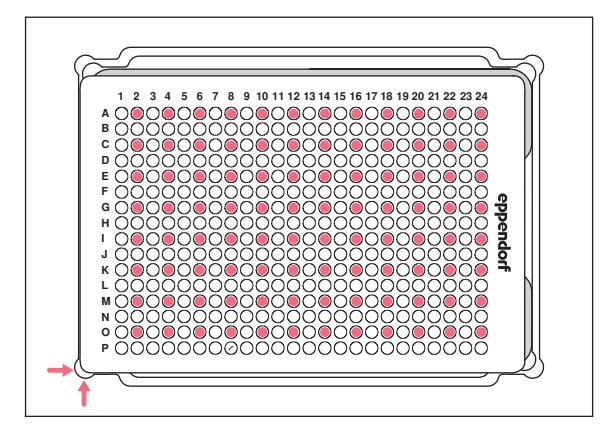

- 1. Posizionare la piastra da 384 pozzetti in basso a destra.
- 2. Portare il tavolo di sollevamento in posizione di lavoro.

Vengono riempite una colonna ogni due (1, 3, 5, ...) e una riga ogni due partendo da A1 (A, C, E, ...).

- 3. Portare il tavolo di sollevamento in posizione base.
- 4. Posizionare la piastra da 384 pozzetti in basso a sinistra.
- 5. Portare il tavolo di sollevamento in posizione di lavoro.

Vengono riempite una colonna ogni due (2, 4, 6, ...) e una riga ogni due partendo da A2 (A, C, E, ...).

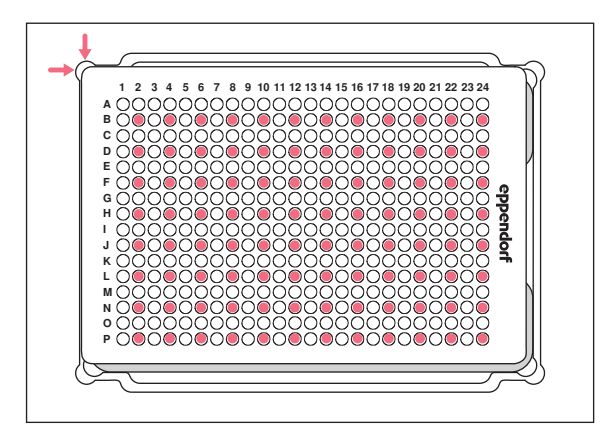

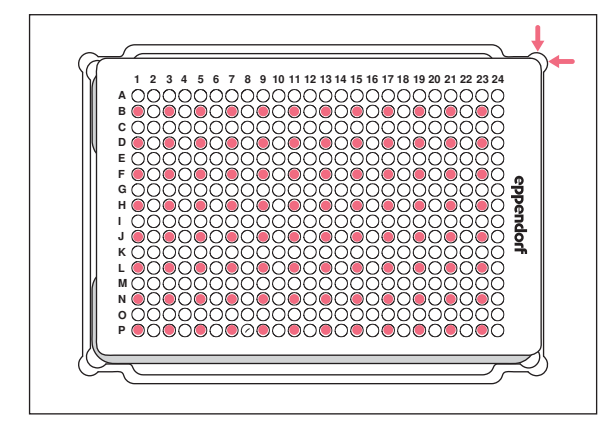

- 6. Portare il tavolo di sollevamento in posizione base.
- 7. Posizionare la piastra da 384 pozzetti in alto a sinistra.
- 8. Portare il tavolo di sollevamento in posizione di lavoro.

Vengono riempite una colonna ogni due (2, 4, 6, ...) e una riga ogni due partendo da B2 (B, D, F, ...).

- 9. Portare il tavolo di sollevamento in posizione base.
- 10. Posizionare la piastra da 384 pozzetti in alto a destra.
- 11. Portare il tavolo di sollevamento in posizione di lavoro.

Vengono riempite una colonna ogni due (1, 3, 5, ...) e una riga ogni due partendo da B1 (B, D, F, ...).

Tutti e 384 i pozzetti sono riempiti.

# 6.7 Aspirazione di liquido – tavolo di sollevamento semplice

In questo capitolo è descritta la procedura generale per l'aspirazione di liquidi. Nei capitoli dedicati alle singole modalità di funzionamento sono descritte le fasi di lavoro specifiche della rispettiva modalità.

#### Premessa

- L'apparecchio è acceso.
- Il software applicativo è avviato.
- I puntali per pipette sono inseriti.
- 1. Posizionare il recipiente di partenza sul tavolo di sollevamento.
- 2. Selezionare la modalità di funzionamento.
- 3. Impostare il volume di aspirazione.
- 4. Portare il tavolo di sollevamento in posizione di lavoro finché i puntali per pipette si immergono nel liquido.
- 5. Stringere la manopola di arresto sul tavolo di sollevamento.
- 6. Premere Aspirate.

Il liquido viene aspirato. Un recipiente di destinazione può essere riempito.

54

# 6.8 Dispensazione del liquido – Tavolo di sollevamento semplice

In questo capitolo viene descritto il procedimento generale per la dispensazione del liquido. Nei capitoli delle singole modalità di funzionamento sono descritti le operazioni speciali da effettuare per la modalità.

Premessa

- Il tavolo di sollevamento si trova in posizione base.
- Il recipiente di destinazione è presente.
- 1. Porre il recipiente di destinazione sul tavolo di sollevamento.
- 2. Allentare la manopola di bloccaggio nel tavolo di sollevamento.
- 3. Portare il tavolo di sollevamento in posizione di lavoro, finché i fori dei puntali per pipette non si trovano al di sotto del bordo della provetta.
- 4. Stringere la manopola di bloccaggio nel tavolo di sollevamento.
- 5. Premere il pulsante Dispense.
- 6. Allentare la manopola di bloccaggio.
- 7. Portare il tavolo di sollevamento verso l'alto, finché i puntali per pipette non si immergono nel liquido. Le gocce di liquido aderente vengono rimosse.
- 8. Portare il tavolo di sollevamento in posizione base.

## 6.9 Dispensare un piccolo volume di liquido – da 0,5 μL fino a 10 μL

Premessa

- Puntali delle pipette da 50 μL
- È presente un recipiente di destinazione con il liquido preparato.

Durante la dispensazione di piccole quantità di liquido oppure sulla superficie del liquido. La dispensazione in un recipiente di destinazione secco non è possibile.

- 1. Riempire i puntali per pipette con il liquido di prova.
- 2. Impostare la velocità di dispensazione su 9.
- 3. Regolare il tavolo di sollevamento in modo che i puntali per pipette tocchino il liquido nel recipiente di destinazione.
- 4. Rilasciare il liquido campione nel liquido modello.
- 5. Abbassare lentamente il tavolo di sollevamento.

# 6.10 Aspirazione e dispensazione di liquidi non acquosi

I liquidi non acquosi possiedono caratteristiche fisiche, che influiscono sul risultato di dosaggio.

Fra i liquidi non acquosi rientrano:

- · liquidi con elevata pressione di vapore
- · liquidi con ridotta tensione superficiale (ad es. detergenti)
- liquidi viscosi
- sospensioni con particelle magnetiche (beads)

#### Premessa

- La misura più piccola dei puntali per pipette è selezionata.
- 1. Selezionare la modalità di funzionamento PreWet e preinumidire i puntali per pipette.
- 2. Selezionare la modalità di funzionamento Reverse pipette.
- 3. Impostare il livello di velocità per l'aspirazione di liquidi su 4.
- 4. Impostare il livello di velocità per la dispensazione di liquidi su 5.
- 5. Eseguire rapidamente l'aspirazione e la dispensazione di liquidi.

# 6.11 Aspirazione e dispensazione di liquido – Cursore a 2 posizioni

In questo capitolo è descritta la procedura generale per l'aspirazione di liquidi. Nei capitoli dedicati alle singole modalità di funzionamento sono descritte le fasi di lavoro specifiche della rispettiva modalità.

#### Premessa

- L'apparecchio è acceso.
- Il software applicativo è avviato.
- I puntali per pipette sono inseriti.
- 1. Posizionare il recipiente di partenza e il recipiente di destinazione sul tavolo di sollevamento.
- 2. Se necessario, preinumidire i puntali per pipette.
- 3. Selezionare la modalità di funzionamento.
- 4. Impostare il volume di aspirazione.
- 5. Impostare i parametri.
- 6. Muovere il cursore a 2 posizioni in orizzontale e posizionare il recipiente di partenza sotto i puntali per pipette.
- 7. Portare il tavolo di sollevamento in posizione di lavoro finché i puntali per pipette si immergono nel liquido.
- 8. Stringere la manopola di arresto sul tavolo di sollevamento.
- 9. Premere Aspirate.

Il liquido viene aspirato. Un recipiente di destinazione può essere riempito.

- 10. Allentare la manopola di arresto sul tavolo di sollevamento.
- 11. Portare il tavolo di sollevamento in posizione di base.

56

- 12. Muovere il cursore a 2 posizioni in orizzontale e posizionare il recipiente di destinazione sotto i puntali per pipette.
- 13. Portare il tavolo di sollevamento in posizione di lavoro finché le aperture dei puntali per pipette si trovano al di sotto del bordo della provetta.
- 14. Stringere la manopola di arresto sul tavolo di sollevamento.
- 15. Premere il pulsante Dispense.
- 16. Allentare la manopola di arresto.
- 17. Sollevare il tavolo di sollevamento finché i puntali per pipette si immergono nel liquido. Le gocce di liquido aderenti vengono rimosse.
- 18. Portare il tavolo di sollevamento in posizione di base.

# 6.12 Funzione Blow out – Erogazione del liquido residuo

Nelle seguenti modalità di funzionamento il liquido residuo è incluso nel volume di dispensazione:

- Pipette
- Pipette and mix
- Manual pipette
- Dilute and mix
- Multiaspirate
- Sequential Dispense
- PreWet

Nelle seguenti modalità di funzionamento il liquido residuo non è incluso nel volume di dispensazione:

- Multidispense
- Reverse pipette
- Small volume

#### Premessa

- Il pulsante Blow out è attivo (viene visualizzato al posto di Dispense).
- Il recipiente di destinazione è presente.
- 1. Portare il tavolo di sollevamento in posizione di lavoro e stringere la manopola di arresto.
- 2. Premere il pulsante Blow out.

I puntali per pipette vengono svuotati.

- 3. Rimuovere le gocce di liquido dai puntali per pipette.
- 4. Portare il tavolo di sollevamento in posizione di base.
- 5. Confermare la richiesta con OK.

## 6.12.1 Esclusione della funzione Blow out

Nelle seguenti modalità di funzionamento è possibile interrompere o saltare la funzione:

• Pipette

58

- Pipette and mix
- Manual pipette
- Dilute and mix
- Multiaspirate
- Sequential Dispense
- PreWet
- 1. Premere *Back*.

Viene visualizzata la richiesta Quit method w/o blow out? .

2. Confermare la richiesta con Yes.

La funzione *Blow out* viene saltata. Il liquido residuo non viene dispensato nel recipiente di destinazione.

# 6.13 Funzione *Empty* – Dispensazione completa del liquido

- 1. Portare il tavolo di sollevamento in posizione di lavoro e stringerlo con la manopola di bloccaggio.
- 2. Premere il pulsante Empty.

I puntali vengono svuotati completamente.

# 6.14 Modalità *Pipette* – Dispensazione del liquido

Aspirare il liquido in una fase e dispensarlo in una fase.

| iPod<br>Pipette | <b>09:39</b><br>Tip size: 5 | <b>μ</b><br>0μL/Current: 0.0μL |
|-----------------|-----------------------------|--------------------------------|
| Back            | ]                           |                                |
| 1   3           | 2   3                       | 4 5                            |
| Speed           | Pipette                     |                                |
| <b>7</b>        | Volume 2                    | 0.0 μL                         |
| <b>7</b><br>▼   |                             |                                |
| Auto            |                             | Empty                          |
| Aspira          | te                          | Blow out                       |

Fig. 6-1: Modalità Pipette

# 6.14.1 Parametri per epMotion 96

| Parametri      | Valore                                                          | Intervallo di valori |
|----------------|-----------------------------------------------------------------|----------------------|
| Speed aspirate | Regolare il livello di velocità dell'aspirazione di liquidi.    | 1 – 9                |
| Speed dispense | Regolare il livello di velocità della dispensazione di liquidi. | 1 – 9                |
| Volume         | Impostare il volume di aspirazione in μL.                       | 0,5 - 300            |

# 6.14.2 Parametri per epMotion 96xl

| Parametri      | Valore                                                          | Intervallo di valori |
|----------------|-----------------------------------------------------------------|----------------------|
| Speed aspirate | Regolare il livello di velocità dell'aspirazione di liquidi.    | 1 – 9                |
| Speed dispense | Regolare il livello di velocità della dispensazione di liquidi. | 1 – 9                |
| Volume         | Impostare il volume di aspirazione in μL.                       | 5 – 1000             |

# 6.14.3 Aspirazione liquido

Premessa

- Il recipiente di partenza è presente.
- 1. Mettere il recipiente di partenza sul tavolo di sollevamento e passare nella posizione di lavoro.
- 2. Regolare i volumi di aspirazione e i livelli di velocità.
- 3. Premere Aspirate.

#### 6.14.4 Dispensazione del liquido

Premessa

- Il liquido viene aspirato.
- Il recipiente di destinazione è presente.
- 1. Mettere il recipiente di partenza e quello di destinazione sul tavolo di sollevamento.
- 2. Premere Dispense.

# 6.15 Modalità Multidispense – Dispensazione di liquido in passaggi identici

Aspirare il liquido in un passaggio e dispensarlo in più passaggi identici. Con la funzione *Auto* è possibile attivare la dispensazione automatica dei liquidi.

| iPod<br>Multidispense | 1<br>Tip s | <b>5:04</b><br>ize: 5 | 0µL/Curre | nt: 0.0μL |
|-----------------------|------------|-----------------------|-----------|-----------|
| Back                  |            |                       |           |           |
| 1                     | 2          | 3                     | 4         | 5         |
| Speed                 | Multi      | dispe                 | nse       |           |
|                       | Disp       | ense \                | /ol.      |           |
| 7                     |            |                       | 5.0       | μL        |
| 7                     | Disp       | ense s                | steps     | _         |
| V                     |            |                       | 5         | X         |
| Auto                  |            |                       | E         | mpty      |
| Aspira                | te         |                       | Blow      | out       |

Fig. 6-2: Modalità Multidispense

# 6.15.1 Parametri per epMotion 96

| Parametro      | Valore                                                           | Intervallo di valori |
|----------------|------------------------------------------------------------------|----------------------|
| Speed aspirate | Impostare il livello di velocità dell'aspirazione di liquido.    | 1 – 9                |
| Speed dispense | Impostare il livello di velocità della dispensazione di liquido. | 1 – 9                |
| Dispense vol.  | Impostare il volume di dispensazione in μL.                      | 0,5 – 300            |
| Dispense steps | Impostare il numero dei passaggi di dispensazione.               | 1 – 99               |

## 6.15.2 Parametri per epMotion 96xl

| Parametro      | Valore                                                           | Intervallo di valori |
|----------------|------------------------------------------------------------------|----------------------|
| Speed aspirate | Impostare il livello di velocità dell'aspirazione di liquido.    | 1 – 9                |
| Speed dispense | Impostare il livello di velocità della dispensazione di liquido. | 1 – 9                |
| Dispense vol.  | Impostare il volume di dispensazione in μL.                      | 5 – 1000             |
| Dispense steps | Impostare il numero dei passaggi di dispensazione.               | 1 – 99               |

## 6.15.3 Aspirazione di liquido

#### Premessa

- Il recipiente di partenza è presente.
- 1. Posizionare il recipiente di partenza sul tavolo di sollevamento e portare quest'ultimo in posizione di lavoro.
- 2. Impostare il volume e i passaggi di dispensazione.
- 3. Impostare i livelli di velocità.
- 4. Premere Aspirate.

# 6.15.4 Dispensazione di liquido

#### Premessa

- Il liquido viene aspirato.
- I recipienti di destinazione sono presenti.
- 1. Posizionare il recipiente di destinazione sul tavolo di sollevamento e portare quest'ultimo in posizione di lavoro.
- 2. Premere Dispense.
- 3. Portare il tavolo di sollevamento in posizione di base.
- 4. Sostituire o spostare il recipiente di destinazione.

## 6.15.5 Dispensazione semiautomatica di liquido

La funzione *Auto* è utile per riempire diverse piastre da 96 pozzetti in successione o una piastra da 384 pozzetti.

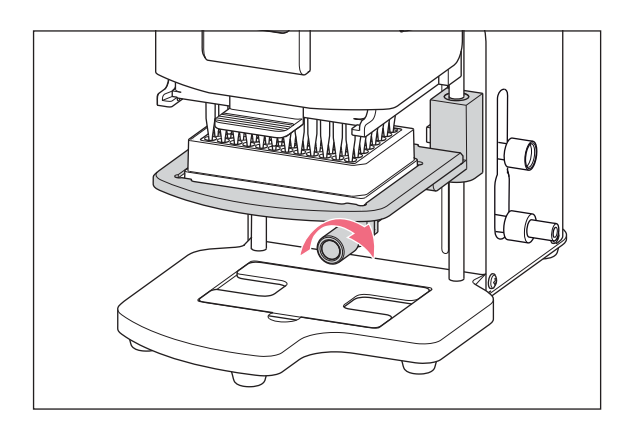

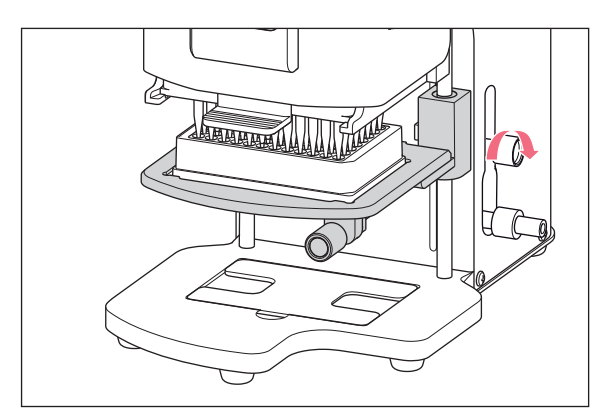

- 1. Premere il pulsante Auto.
- 2. Impostare il volume di dispensazione.
- 3. Impostare i passaggi di dispensazione.
- 4. Aspirare il liquido da un recipiente di partenza.
- 5. Posizionare il recipiente di destinazione sul tavolo di sollevamento.
- 6. Portare il tavolo di sollevamento in posizione di lavoro e bloccarlo.
- 7. Stringere la manopola di arresto per bloccare la posizione di lavoro.
- 8. Abbassare il tavolo di sollevamento.
- 9. Portare il tavolo di sollevamento contro il punto di arresto e bloccarlo. La dispensazione del liquido viene avviata.

Viene visualizzato il numero dei passaggi di dispensazione rimanenti.

- 10. Portare il tavolo di sollevamento in posizione di base.
- 11. Sostituire o spostare il recipiente di destinazione.

# 6.16 Modalità Reverse pipette – Aspirazione di un volume di liquido maggiore

Maggiore aspirazione di liquido mediante l'utilizzo della sovracorsa (volume di blow-out). Dispensare la quantità di liquido definita senza volume di blow-out. Dispensare il volume di blow-out mediante blow-out separato.

Il pipettaggio inverso è vantaggioso in caso di liquidi con elevato tenore di proteine (ad es. plasma, siero) e liquidi ad alta viscosità. Durante il pipettaggio di soluzioni acquose il pipettaggio inverso non è necessario.

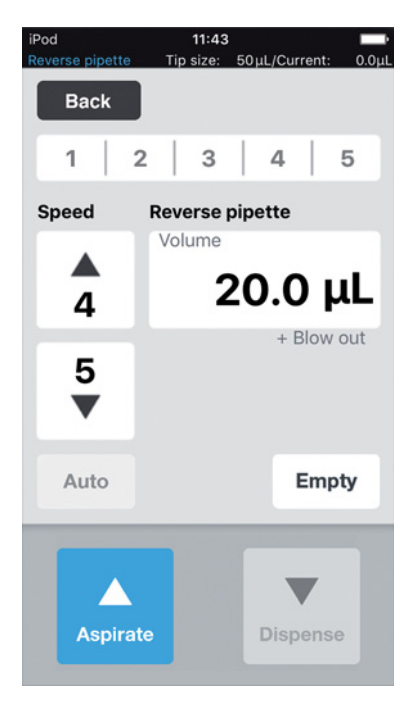

Fig. 6-3: Modalità Reverse pipette

# 6.16.1 Parametri per epMotion 96

| Parametro      | Valore                                                                                                    | Intervallo di valori                                          |        |  |
|----------------|----------------------------------------------------------------------------------------------------|---------------------------------------------------------------|--------|--|
| Speed aspirate | Impostare il livello di velo                                                                                            | Impostare il livello di velocità dell'aspirazione di liquido. |        |  |
| Speed dispense | Impostare il livello di velo                                                                                            | ocità della dispensazione di liquido.                         | 1 – 9  |  |
| Volume         | Impostare il volume di di                                                                                               | Impostare il volume di dispensazione in μL.                   |        |  |
| Blow out       | Volume stabilito in base alla misura della pipetta e al volume del campione. Viene aspirato con il volume del campione. |                                                               |        |  |
|                |                                                                                                    |                                                               |        |  |
| Parametro      | Puntale per pipetta                                                                                                    | Volume del campione                                           | Valore |  |
| Blow out       | 50 μL                                                                                                    | 0,5 μL – 50 μL                                                | 22 μL  |  |
|                | 300 μL                                                                                                    | 0,5 μL – 300 μL                                               | 22 μL  |  |

# 6.16.2 Parametri per epMotion 96xl

| Parametro      | Valore                                                                                                    | Intervallo di valori                                          |         |  |
|----------------|----------------------------------------------------------------------------------------------------|---------------------------------------------------------------|---------|--|
| Speed aspirate | Impostare il livello di ve                                                                                                 | Impostare il livello di velocità dell'aspirazione di liquido. |         |  |
| Speed dispense | Impostare il livello di ve                                                                                                 | elocità della dispensazione di liqui                          | do. 1-9 |  |
| Volume         | Impostare il volume di d                                                                                                   | Impostare il volume di dispensazione in µL.                   |         |  |
| Blow out       | Volume stabilito in base alla misura della pipetta e al volume<br>del campione. Viene aspirato con il volume del campione. |                                                               | me      |  |
| Parametro      | Puntale per pipetta Volume del campione                                                                                    |                                                               | Valore  |  |
| Blow out       | 300 μL                                                                                                    | 5 μL – 300 μL                                                 | 74 μL   |  |
|                | 1000 μL                                                                                                    | 5 μL – 1000 μL                                                | 74 μL   |  |

# 6.16.3 Aspirazione di liquido

Premessa

- Il recipiente di partenza è presente.
- 1. Posizionare il recipiente di partenza sul tavolo di sollevamento e portare quest'ultimo in posizione di lavoro.
- 2. Impostare il volume di dispensazione e i livelli di velocità.
- 3. Premere Aspirate.

# 6.16.4 Dispensazione del liquido

Premessa

- Il liquido viene aspirato.
- Il recipiente di destinazione è presente.
- 1. Posizionare il recipiente di destinazione sul tavolo di sollevamento e portare quest'ultimo in posizione di lavoro.
- 2. Premere Dispense.
- Premere *Empty*.
   La dispensazione del liquido è terminata.

# 6.16.5 Dispensazione multipla di liquido

- 1. Posizionare il recipiente di partenza con il liquido campione sul tavolo di sollevamento.
- 2. Premere Aspirate.

Il liquido campione viene nuovamente aspirato.

- 3. Posizionare il recipiente di destinazione sul tavolo di sollevamento e portare quest'ultimo in posizione di lavoro.
- Premere *Dispense*.
   Il liquido viene dispensato.
- 5. Premere *Empty*.

La dispensazione del liquido viene terminata.

# 6.17 Modalità Small volume – Dispensazione di quantità minori di liquidi

Nella prima fase aspirare un grosso volume di liquido di sistema )liquido neutro, per es. acqua), quindi aspirare un cuscino d'aria, poi aspirare il liquido di destinazione. Durante la dispensazione del liquido di destinazione, il liquido di sistema rimane nel puntale.

Il liquido di sistema riduce il cuscino d'aria comprimibile. In questo modo si possono utilizzare volumi minori con un puntale grande per pipette.

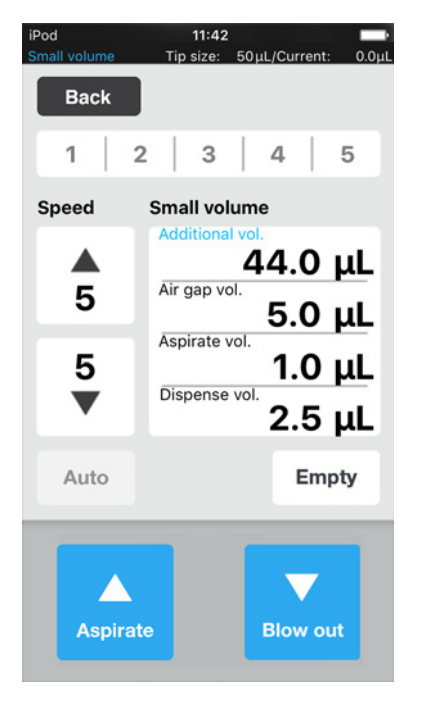

Fig. 6-4: Modalità Small volume

# 6.17.1 Parametri per epMotion 96

| Parametri       | Valore                                                           | Intervallo di valori |
|-----------------|------------------------------------------------------------------|----------------------|
| Speed aspirate  | Impostare il livello di velocità dell'aspirazione di liquidi.    | 1 – 9                |
| Speed dispense  | Impostare il livello di velocità della dispensazione di liquidi. | 1 – 9                |
| Additional vol. | Impostare il volume del liquido di sistema in $\mu$ L.           | 0,5 – 300            |
| Air gap vol.    | Impostare il volume del cuscino d'aria in $\mu$ L.               | 0,5 – 300            |
| Aspirate vol.   | Impostare il volume del campione in μL.                          | 0,5 – 300            |
| Dispense vol.   | Impostare i volumi di dispensazione in μL.                       | 0,5 – 300            |

# 6.17.2 Parametri per epMotion 96xl

| Parametri       | Valore                                                          | Intervallo di valori |
|-----------------|-----------------------------------------------------------------|----------------------|
| Speed aspirate  | Regolare il livello di velocità dell'aspirazione di liquidi.    | 1 – 9                |
| Speed dispense  | Regolare il livello di velocità della dispensazione di liquidi. | 1 – 9                |
| Additional vol. | Impostare il volume del liquido di sistema in µL.               | 5 – 1000             |
| Air gap vol.    | Impostare il volume del cuscino d'aria in µL.                   | 5 – 1000             |
| Aspirate vol.   | Impostare il volume del campione in µL.                         | 5 – 1000             |
| Dispense vol.   | Regolare i volumi di dispensazione in µL.                       | 5 – 1000             |

# 6.17.3 Esempio – 1 µL Dispensazione del liquidi

#### Premessa

- Puntali delle pipette da 50  $\mu$ L
- Liquido di destinazione 1  $\mu\text{L}$
- 1. Aspirazione del liquido di sistema 45  $\mu$ L.
- 2. Aspirazione aria 5  $\mu$ L.
- 3. Aspirazione del liquido di destinazione 1  $\mu$ L.
- 4. Impostazione del volume di dispensazione di 2,5  $\mu\text{L}.$

Il volume di dispensazione può essere al massimo il volume del liquido di destinazione. Il volume di destinazione può essere pari al massimo al volume della somma del cuscino d'aria e del liquido di destinazione.

5. Dispensare il volume di destinazione con un volume complessivo di 2,5  $\mu$ L nel rcipiente di destinazione. Sono dispensati 1  $\mu$ L di liquido didestinazione e 1,5  $\mu$ L d'aria.

# 6.17.4 Aspirazione liquido

Premessa

- Il recipiente di partenza con il liquido di sistema è presente.
- Il recipiente di partenza con il liquido del campione è presente.
- 1. Impostare il volume di aspirazione del liquido di sistema.
- 2. Impostare il volume di aspirazione del cuscino d'aria.
- 3. Impostare il volume di aspirazione del liquido del campione.
- 4. Impostare i volumi di dispensazione.
- 5. Impostare la velocità di aspirazione.
- 6. Impostare la velocità di dispensazione.
- 7. Mettere il recipiente di partenza con il liquido di sistema sul tavolo di sollevamento.
- 8. Portare il tavolo di sollevamento in posizione di lavoro.
- 9. Premere Aspirate.

Il liquido di sistema è aspirato (volume grande non comprimibile).

10. Portare il tavolo di sollevamento in posizione base.

#### 11. Premere Aspirate.

Il cuscino d'aria viene aspirato (volume piccolo non comprimibile).

12. Mettere il recipiente di partenza con il liquido del campione sul tavolo di sollevamento.

13. Portare il tavolo di sollevamento in posizione di lavoro.

14. Premere Aspirate.

Il liquido del campione è aspirato.

# 6.17.5 Dispensazione del liquido

Premessa

- I liquidi, l'aria presente e il liquido del campione sono aspirati.
- Il recipiente di destinazione è presente.
- 1. Mettere il recipiente di partenza e quello di destinazione sul tavolo di sollevamento.
- 2. Premere Dispense.

Il liquido del campione è dispensato. Il liquido residuo è espulso a pressione con il cuscino d'aria.

# 6.17.6 Dispensazione multipla di liquidi

1. Premere Aspirate.

Il cuscino d'aria è aspirato di nuovo.

- 2. Mettere il recipiente di partenza con il liquido del campione sul tavolo di sollevamento.
- 3. Premere Aspirate.

Il liquido del campione è aspirato di nuovo.

- 4. Mettere il recipiente di partenza e quello di destinazione sul tavolo di sollevamento.
- 5. Premere Dispense.

Il liquido del campione è dispensato. Il liquido residuo è espulso a pressione con il cuscino d'aria.

6. Premere Empty.

La dispensazione di liquidi è terminata.

# 6.18 Modalità *Pipette and mix* – Dispensazione e miscelazione del liquido

Aspirare il liquido in un passaggio, dispensarlo in un passaggio e miscelare automaticamente il liquido.

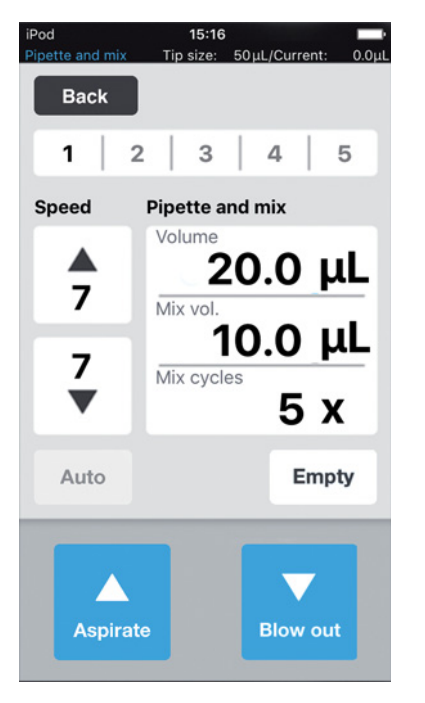

Fig. 6-5: Modalità Pipette and mix

## 6.18.1 Parametri per epMotion 96

| Parametro      | Valore                                                           | Intervallo di valori |
|----------------|------------------------------------------------------------------|----------------------|
| Speed aspirate | Impostare il livello di velocità dell'aspirazione di liquido.    | 1 – 9                |
| Speed dispense | Impostare il livello di velocità della dispensazione di liquido. | 1 – 9                |
| Volume         | Impostare il volume di aspirazione in µL.                        | 0,5 – 300            |
| Mix vol.       | Impostare il volume di miscelazione in µL.                       | 0,5 – 300            |
| Mix cycles     | Impostare il numero dei cicli di miscelazione.                   | 1 – 19               |

### 6.18.2 Parametri per epMotion 96xl

| Parametro      | Valore                                                           | Intervallo di valori |
|----------------|------------------------------------------------------------------|----------------------|
| Speed aspirate | Impostare il livello di velocità dell'aspirazione di liquido.    | 1 – 9                |
| Speed dispense | Impostare il livello di velocità della dispensazione di liquido. | 1 – 9                |
| Volume         | Impostare il volume di aspirazione in µL.                        | 5 – 1000             |
| Mix vol.       | Impostare il volume di miscelazione in $\mu$ L.                  | 5 – 1000             |
| Mix cycles     | Impostare il numero dei cicli di miscelazione.                   | 1 – 19               |

# 6.18.3 Aspirazione di liquido

Premessa

- Il recipiente di partenza è presente.
- 1. Posizionare il recipiente di partenza sul tavolo di sollevamento e portare quest'ultimo in posizione di lavoro.
- 2. Impostare il volume di aspirazione e i livelli di velocità.
- 3. Premere Aspirate.

# 6.18.4 Dispensazione e miscelazione di liquido

Premessa

- Il liquido viene aspirato.
- Il recipiente di destinazione è presente.
- 1. Posizionare il recipiente di destinazione sul tavolo di sollevamento e portare quest'ultimo in posizione di lavoro.
- 2. Impostazione del volume e dei cicli di miscelazione
- 3. Premere Dispense.

Il volume di liquido impostato viene dispensato.

Il volume di miscelazione viene aspirato e dispensato automaticamente.

# 6.19 Modalità *Manual pipette* – Aspirazione e dispensazione manuale di liquido

Impostare manualmente i volumi di liquidi per l'aspirazione e la dispensazione.

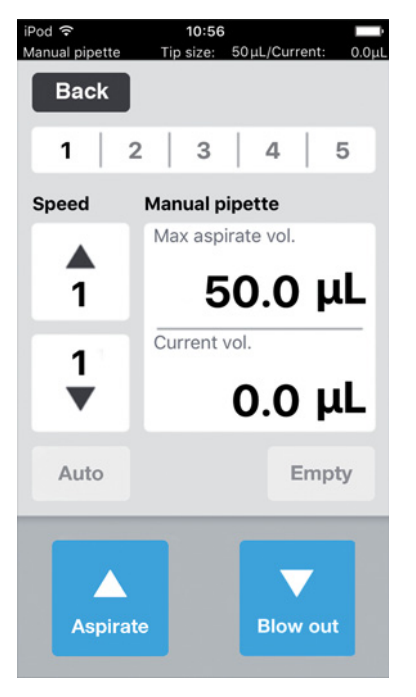

Fig. 6-6: Modalità Manual pipette

# 6.19.1 Parametri per epMotion 96

| Parametro          | Valore                                                           | Intervallo di valori |
|--------------------|------------------------------------------------------------------|----------------------|
| Speed aspirate     | Impostare il livello di velocità dell'aspirazione di liquido.    | 1 – 9                |
| Speed dispense     | Impostare il livello di velocità della dispensazione di liquido. | 1 – 9                |
| Max. aspirate vol. | Impostare il volume di dispensazione in μL.                      | 0,5 – 300            |
| Current vol.       | Indicazione del volume attuale in µL.                            | 0 - 300              |

# 6.19.2 Parametri per epMotion 96xl

| Parametro          | Valore                                                           | Intervallo di valori |
|--------------------|------------------------------------------------------------------|----------------------|
| Speed aspirate     | Impostare il livello di velocità dell'aspirazione di liquido.    | 1 – 9                |
| Speed dispense     | Impostare il livello di velocità della dispensazione di liquido. | 1 – 9                |
| Max. aspirate vol. | Impostare il volume di dispensazione in μL.                      | 5 – 1000             |
| Current vol.       | Indicazione del volume attuale in µL.                            | 0 – 1000             |

# 6.19.3 Aspirazione di liquido

Premessa

- Il recipiente di partenza è presente.
- 1. Posizionare il recipiente di partenza sul tavolo di sollevamento e portare quest'ultimo in posizione di lavoro.
- 2. Impostare il volume di aspirazione e i livelli di velocità.
- 3. Tenere premuto Aspirate.

Il liquido viene aspirato finché il pulsante *Aspirate* viene rilasciato oppure fino al raggiungimento del volume di aspirazione impostato.

# 6.19.4 Dispensazione di liquido

Premessa

- Il liquido viene aspirato.
- Il recipiente di destinazione è presente.
- 1. Posizionare il recipiente di destinazione sul tavolo di sollevamento e portare quest'ultimo in posizione di lavoro.
- 2. Tenere premuto il pulsante Dispense.

Il liquido viene dispensato finché il pulsante *Dispense* viene rilasciato oppure finché il volume del liquido è esaurito.

# 6.20 Modalità *Dilute and mix* – Diluizione e miscelazione del liquido

L'applicazione è adatta per la diluizione di campioni e reagenti con una soluzione diluente adatta. Aspirare la diluizione, aspirare aria, aspirare il concentrato del liquido e miscelare durante la dispensazione.

| iPod<br>Dilute and mix | <b>15:35</b><br>Tip size: 50μL             | ./Current: 0.0μL                     |  |
|------------------------|--------------------------------------------|--------------------------------------|--|
| Back                   |                                            |                                      |  |
| 1 :                    | 2   3                                      | 4 5                                  |  |
| Speed                  | Dilute and mix                             | x                                    |  |
| <b>↑</b><br>7<br>▼     | Air gap vol.<br>Concentrate vo<br>Mix vol. | 0.0 μL<br>5.0 μL<br>5.0 μL<br>0.0 μL |  |
| Auto                   | Mix cycles<br>5 X                          | Empty                                |  |
| Aspirate               |                                            |                                      |  |

Fig. 6-7: Modalità Dilute and mix

## 6.20.1 Parametri per epMotion 96

| Parametro        | Valore                                                                  | Intervallo di valori |
|------------------|-------------------------------------------------------------------------|----------------------|
| Speed aspirate   | Impostare il livello di velocità dell'aspirazione del liquido.          | 1 – 9                |
| Speed dispense   | Impostare il livello di velocità della dispensazione del liquido.       | 1 – 9                |
| Diluent vol.     | Impostare il volume di aspirazione della soluzione diluente in $\mu$ L. | 0,5 – 300            |
| Air gap vol.     | Impostare il volume del cuscino d'aria in $\mu$ L.                      | 0,5 – 300            |
| Concentrate vol. | Impostare il volume di aspirazione del concentrato in $\mu$ L.          | 0,5 – 300            |
| Mix vol.         | Impostare il volume di miscelazione in µL.                              | 0,5 – 300            |
| Mix cycles       | Impostare il numero dei cicli di miscelazione.                          | 1 – 19               |
| Parametro        | Valore                                                                  | Intervallo di valori |
|------------------|-------------------------------------------------------------------------|----------------------|
| Speed aspirate   | Impostare il livello di velocità dell'aspirazione del liquido.          | 1 – 9                |
| Speed dispense   | Impostare il livello di velocità della dispensazione del liquido.       | 1 – 9                |
| Diluent vol.     | Impostare il volume di aspirazione della soluzione diluente in $\mu$ L. | 5 – 1000             |
| Air gap vol.     | Impostare il volume del cuscino d'aria in µL.                           | 5 – 1000             |
| Concentrate vol. | Impostare il volume di aspirazione del concentrato in µL.               | 5 – 1000             |
| Mix vol.         | Impostare il volume di miscelazione in µL.                              | 5 – 1000             |
| Mix cycles       | Impostare il numero dei cicli di miscelazione.                          | 1 – 19               |

## 6.20.2 Parametri per epMotion 96xl

#### 6.20.3 Aspirazione di liquido

#### Premessa

- Il recipiente di partenza è presente.
- 1. Impostare i livelli di velocità.
- 2. Impostare il volume di liquido per la soluzione diluente.
- 3. Impostare il volume per il cuscino d'aria.
- 4. Impostare il volume di liquido per il concentrato.
- 5. Posizionare il recipiente di partenza con la soluzione diluente sul tavolo di sollevamento e portare quest'ultimo in posizione di lavoro.
- 6. Premere Aspirate.
  - La soluzione diluente viene aspirata.
- 7. Portare il tavolo di sollevamento in posizione di base.
- 8. Premere Aspirate.

Il cuscino d'aria viene aspirato.

- 9. Posizionare il recipiente di partenza con il concentrato sul tavolo di sollevamento e portarlo in posizione di lavoro.
- 10. Premere Aspirate.

Il concentrato viene aspirato. Un recipiente di destinazione può essere riempito.

## 6.20.4 Diluizione e miscelazione del liquido

#### Premessa

- I liquidi e il cuscino d'aria sono stati aspirati.
- Il recipiente di destinazione è presente.
- 1. Posizionare il recipiente di destinazione sul tavolo di sollevamento e portare quest'ultimo in posizione di lavoro.
- 2. Impostare i cicli di miscelazione.
- 3. Premere Dispense.

I liquidi vengono dispensati e automaticamente miscelati.

## 6.21 Modalità *Multiaspirate* – Aspirazione multipla del liquido

Aspirazione di liquido in più fasi e dispensazione di liquido in una fase. Mediante la funzione *Auto* si può attivare l' aspirazione automatica di liquidi.

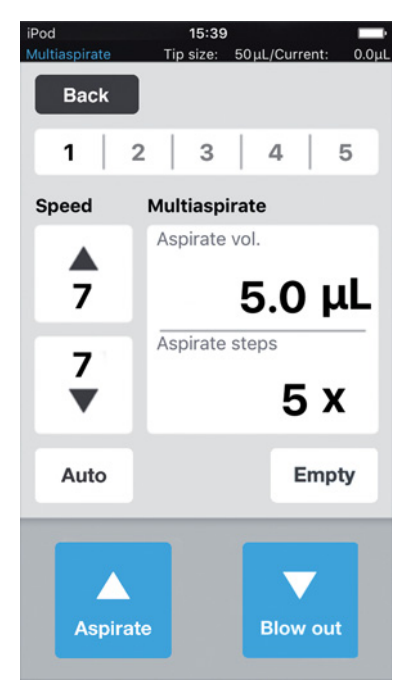

Fig. 6-8: Modalità Multiaspirate

#### 6.21.1 Parametri per epMotion 96

| Parametri      | Valore                                                          | Intervallo di valori |
|----------------|-----------------------------------------------------------------|----------------------|
| Speed aspirate | Regolare il livello di velocità dell'aspirazione di liquidi.    | 1 – 9                |
| Speed dispense | Regolare il livello di velocità della dispensazione di liquidi. | 1 – 9                |
| Aspirate vol.  | Impostare il volume di aspirazione in μL.                       | 0,5 – 300            |
| Aspirate steps | Impostare il numero delle fasi di aspirazione                   | 1 – 99               |

#### 6.21.2 Parametri per epMotion 96xl

| Parametri      | Valore                                                          | Intervallo di valori |
|----------------|-----------------------------------------------------------------|----------------------|
| Speed aspirate | Regolare il livello di velocità dell'aspirazione di liquidi.    | 1 – 9                |
| Speed dispense | Regolare il livello di velocità della dispensazione di liquidi. | 1 – 9                |
| Aspirate vol.  | Impostare il volume di aspirazione in μL.                       | 5 – 1000             |
| Aspirate steps | Impostare il numero delle fasi di aspirazione                   | 1 – 99               |

74

## 6.21.3 Aspirazione liquido

Premessa

- Il recipiente di partenza è presente.
- 1. Mettere il recipiente di partenza sul tavolo di sollevamento e passare nella posizione di lavoro.
- 2. Regolare i volumi di aspirazione e i livelli di velocità.
- 3. Impostare il numero delle fasi di aspirazione
- 4. Abbassare il tavolo di sollevamento.
- Portare il tavolo di sollevamento fino al punto di arresto e bloccarlo. Scatta l'aspirazione di liquidi.
- 6. Cambiare o spostare il recipiente di partenza.

#### 6.21.4 Dispensazione del liquido

Premessa

- Il liquido viene aspirato.
- Il recipiente di destinazione è presente.
- 1. Mettere il recipiente di partenza e quello di destinazione sul tavolo di sollevamento.
- 2. Premere Dispense.

# 6.22 Modalità *Sequential Dispense* – Dispensazione di liquido in passaggi parziali differenti

Aspirare il liquido in un passaggio ed erogarlo in passaggi parziali differenti.

Particolarmente adatto per:

Tavolo di sollevamento con cursore a 2 posizioni

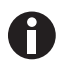

Il cursore a 2 posizioni può essere ordinato come set di conversione.

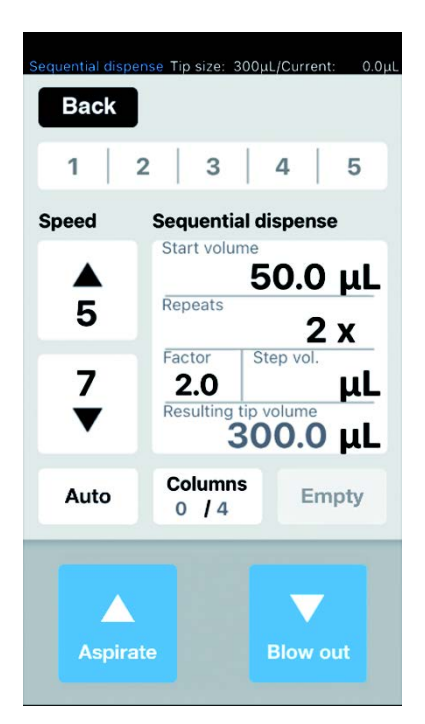

Fig. 6-9: Modalità Sequential Dispense

## 6.22.1 Parametri per epMotion 96

| Parametro      | Valore                                                           | Intervallo di valori |
|----------------|------------------------------------------------------------------|----------------------|
| Speed aspirate | Impostare il livello di velocità dell'aspirazione di liquido.    | 1 – 9                |
| Speed dispense | Impostare il livello di velocità della dispensazione di liquido. | 1 – 9                |
| Dispense vol.  | Impostare il volume di dispensazione in μL.                      | 0,5 – 300            |
| Repeats        | Impostare il numero di dispensazioni per sequenza.               | 1 – 12               |
| Factor         | Impostare il fattore per la modifica del volume tra le sequenze. | 0,2 – 5              |
| Step vol.      | Impostare la modifica del volume in $\mu$ L tra le sequenze.     | 5 – 150              |

#### 6.22.2 Parametri per epMotion 96xl

| Parametro      | Valore                                                           | Intervallo di valori |
|----------------|------------------------------------------------------------------|----------------------|
| Speed aspirate | Impostare il livello di velocità della dispensazione di liquido. | 1 – 9                |
| Speed dispense | Impostare il livello di velocità della dispensazione di liquido. | 1 – 9                |
| Dispense vol.  | Impostare il volume di dispensazione in µL.                      | 0,5 – 1000           |
| Repeats        | Impostare il numero di dispensazioni per sequenza.               | 1 – 12               |
| Factor         | Impostare il fattore per la modifica del volume tra le sequenze. | 0,2 – 5              |
| Step vol.      | Impostare la modifica del volume in $\mu$ L tra le sequenze.     | 5 – 150              |

#### 6.22.3 Inserimento di puntali per pipette in un vassoio vuoto

Premessa

- È presente un vassoio con puntali per pipette.
- È presente un vassoio vuoto nello stesso volume dei puntali per pipette utilizzati.
- L'attrezzo ausiliario "Eppendorf TipTool" (parte inferiore a 8 canali) è presente.

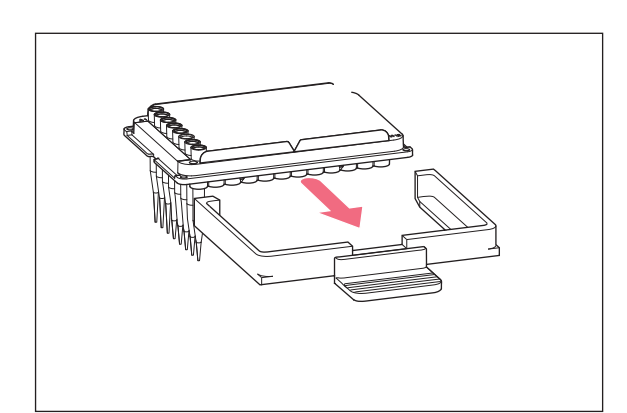

- 1. Con l'attrezzo ausiliario aspirare una colonna con puntali per pipetta.
- 2. Inserire i puntali per pipette nella colonna 1 del vassoio vuoto.
- 3. Inserire il vassoio nel supporto di caricamento.
- 4. Inserire il supporto di caricamento con vassoio nel pipettatore e bloccarlo.

## 6.22.4 Aspirazione di liquido

Premessa

- Un recipiente di partenza (ad es. recipiente di raccolta) è presente.
- Un recipiente di destinazione (ad es. una piastra da 96 pozzetti) è presente.
- 1. Posizionare il recipiente di partenza sul lato destro.
- 2. Posizionare il recipiente di destinazione sul lato sinistro.
- 3. Impostare il volume e i passaggi di dispensazione.
- 4. Impostare i livelli di velocità.
- 5. Impostare il volume iniziale.
- 6. Impostare le ripetizioni.
- 7. Impostare un fattore o volume per passaggio.
- 8. Premere Aspirate.

Il volume di aspirazione risultante dal volume iniziale, dal fattore, dal volume per passaggio e dalle ripetizioni per l'elaborazione del maggior numero possibile di incrementi del volume completi viene calcolato automaticamente e acquisito.

#### 6.22.5 Dispensazione del liquido

#### Premessa

- Il liquido viene aspirato.
- 1. Posizionare il recipiente di destinazione sotto la fila dei puntali per pipette.

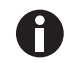

Riempire la piastra del recipiente di destinazione iniziando da destra (colonna 12). La piastra può essere ruotata anche di 180°, se deve essere riempita prima la colonna 1.

2. Premere Dispense.

Il primo volume di liquido viene dispensato. Il contatore "*Columns*" viene incrementato di 1.

3. Spostare il recipiente di destinazione.

## 6.22.6 Esempio 1 – Dispensazione sequenziale di liquido con puntali per pipette nella colonna 1

Premessa

- Un vassoio con puntali per pipette nella colonna 1 è predisposto e inserito.
- È presente una vaschetta di raccolta con liquido come recipiente di partenza.
- È presente una piastre da 96 pozzetti come recipiente di destinazione.

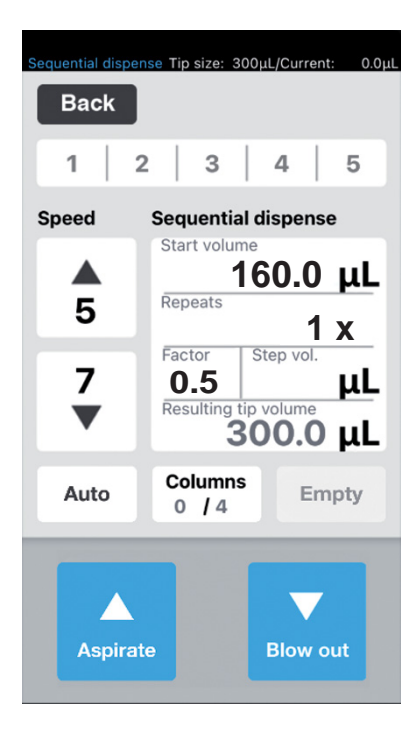

- Impostare 160 come volume iniziale, 1 ripetizione e il fattore 0,5. Il volume totale e il numero delle colonne vengono calcolati e visualizzati.
- 2. Posizionare il recipiente di partenza sul lato destro e il recipiente di destinazione sul lato sinistro.
- Posizionare il recipiente di partenza sotto i puntali per pipette e aspirare il liquido. Vengono aspirati 300 μL di liquido.

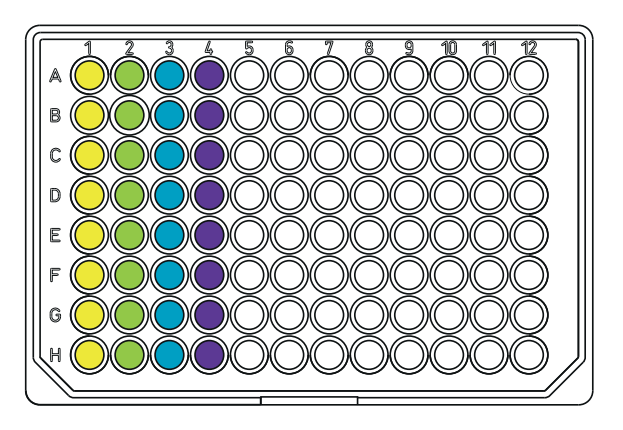

4. Posizionare i puntali per pipette sopra alla colonna 1 del recipiente di destinazione e dispensare il liquido.
Nella colonna 1 vengono dispensati 160 μL di liquido.

Il contatore in *Columns* viene incrementato di 1. Il volume risultante è di 140  $\mu$ L.

 Posizionare i puntali per pipette sopra la colonna 2 e dispensare il liquido.

Nella colonna 2 🔵 vengono dispensati 80 µL di liquido.

Il contatore in Columns viene incrementato di 1. Il volume risultante è di 60  $\mu L.$ 

6. Posizionare i puntali per pipette sopra la colonna
3 e dispensare il liquido.

Nella colonna 3 🔵 vengono dispensati 40 µL di liquido.

Il contatore in Columns viene incrementato di 1. Il volume risultante è di 20  $\mu L.$ 

 7. Posizionare i puntali per pipette sopra la colonna 4 e dispensare il liquido. Nella colonna 4 vengono dispensati 20 μL di

liquido. Il contatore in *Columns* viene incrementato di 1.

Il contatore in *Columns* viene incrementato di 1. Il volume risultante è di 0  $\mu$ L.

## 6.22.7 Esempio 2 – Dispensazione sequenziale di liquido con puntali per pipette nella colonna 1 e 2

Premessa

- Un vassoio con puntali per pipette nella colonna 1 e 2 è predisposto e inserito.
- È presente una vaschetta di raccolta con liquido come recipiente di partenza.
- È presente una piastre da 96 pozzetti come recipiente di destinazione.

| Sequential disper | nse Tip size: 3 | 300µL/Currer      | nt: 0.0μL |
|-------------------|-----------------|-------------------|-----------|
| Back              |                 |                   |           |
| 1   2             | 2   3           | 4                 | 5         |
| Speed             | Sequentia       | al dispens        | se        |
|                   | Start volu      | <sup>me</sup> 5.0 | uL        |
| 5                 | Repeats         | 1                 | <b>v</b>  |
| -                 | Factor          | Step vol.         | <u>^</u>  |
| <b>′</b>          | Resulting       | tip volume        | μι        |
| •                 |                 | 75.0              | ) μL      |
| Auto              | Column<br>0 / 4 | s Er              | npty      |
|                   |                 | _                 | _         |
|                   |                 |                   |           |
| Aspirat           | te              | Blow              | out       |
|                   |                 |                   |           |

- Impostare 5 μL come volume iniziale, 1 ripetizione e il fattore 2. Il volume totale e il numero delle colonne vengono calcolati e visualizzati.
- 2. Posizionare il recipiente di partenza sul lato destro e il recipiente di destinazione sul lato sinistro.
- Posizionare il recipiente di partenza sotto i puntali per pipette e aspirare il liquido. Vengono aspirati 75 μL di liquido.

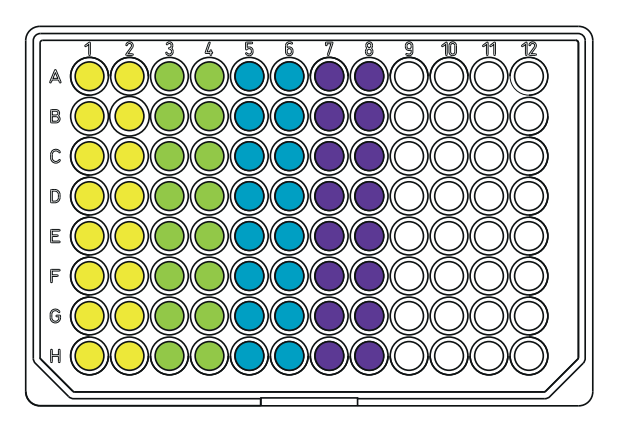

4. Posizionare i puntali per pipette sopra alla colonna 1 e 2 del recipiente di destinazione e dispensare il liquido.
Nella colonna 1 e 2 vengono dispensati rispettivamente 5 μL di liquido.

Il contatore in *Columns* viene incrementato di 1. Il volume risultante è di 70  $\mu$ L.

 Posizionare i puntali per pipette sopra la colonna 3 e 4 e dispensare il liquido.

Nella colonna 3 e 4  $\bigcirc$  vengono dispensati 10  $\mu$ L di liquido.

Il contatore in Columns viene incrementato di 1. Il volume risultante è di 60  $\mu L.$ 

6. Posizionare i puntali per pipette sopra la colonna5 e 6 e dispensare il liquido.

Nella colonna 5 e 6 🔵 vengono dispensati 20  $\mu$ L di liquido.

Il contatore in Columns viene incrementato di 1. Il volume risultante è di 40  $\mu L.$ 

 7. Posizionare i puntali per pipette sopra la colonna 4 e dispensare il liquido.
 Nella colonna 4 vengono dispensati 40 μL di liquido.

Il contatore in *Columns* viene incrementato di 1. Il volume risultante è di 0  $\mu$ L.

Lo stesso risultato si ottiene lavorando con puntali per pipette nella colonna 1 e con 2 ripetizioni. In questo caso il volume di liquido da aspirare raddoppia fino a 150  $\mu$ L.

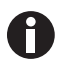

## 6.23 Modalità *PreWet* – Preinumidimento della parete interna e presaturazione del cuscino d'aria

Aspirare e dispensare più volte il liquido. In questo modo la parete interna del puntale della pipetta viene preinumidita con il liquido e il volume d'aria nel puntale viene presaturato con il liquido, così da consentire una maggiore accuratezza durante il pipettaggio di volumi ridotti, in particolare con puntali per pipette ancora inutilizzati.

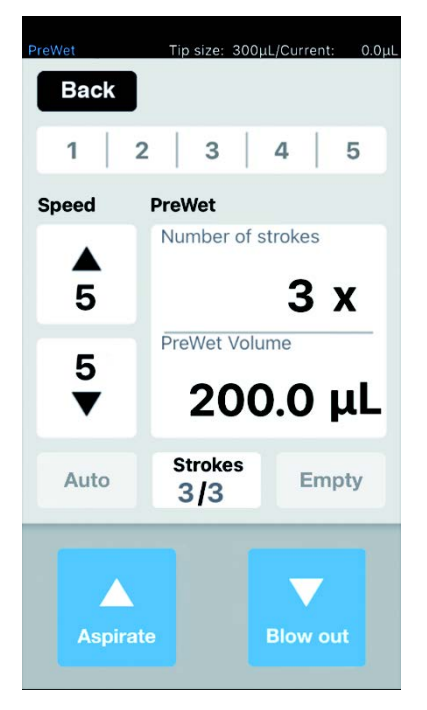

Fig. 6-10: Modalità PreWet

#### 6.23.1 Parametri per epMotion 96

| Parametro         | Valore                                                                                     | Intervallo di valori |
|-------------------|--------------------------------------------------------------------------------------------|----------------------|
| Speed aspirate    | Impostare il livello di velocità dell'aspirazione di liquido.                              | 1 – 9                |
| Speed dispense    | Impostare il livello di velocità della dispensazione di liquido.                           | 1 – 9                |
| Number of strokes | Impostare il numero delle corse del volume di liquido.                                     | 1 – 10               |
| PreWet Volume     | Impostare il volume di liquido (volume nominale del puntale per pipetta) in $\mu\text{L}.$ | 5 – 300              |

## 6.23.2 Parametri per epMotion 96xl

| Parametro         | Valore                                                                                     | Intervallo di valori |
|-------------------|--------------------------------------------------------------------------------------------|----------------------|
| Speed aspirate    | Impostare il livello di velocità dell'aspirazione di liquido.                              | 1 – 9                |
| Speed dispense    | Impostare il livello di velocità della dispensazione di liquido.                           | 1 – 9                |
| Number of strokes | Impostare il numero delle corse del volume di liquido.                                     | 1 – 10               |
| PreWet Volume     | Impostare il volume di liquido (volume nominale del puntale per pipetta) in $\mu\text{L}.$ | 5 – 1000             |

#### 6.23.3 Aspirazione e dispensazione del liquido

Premessa

- Un recipiente di partenza è presente.
- 1. Posizionare il recipiente di partenza sul tavolo di sollevamento e portare quest'ultimo in posizione di lavoro.
- 2. Impostare i livelli di velocità.
- 3. Impostare il numero delle preinumidificazioni "Strokes".
- 4. Impostare il volume di liquido "PreWet Volume".
- Premere *Aspirate*.
   Il volume di liquido viene aspirato.
- 6. Premere Dispense.

Il volume di liquido viene dispensato e aspirato automaticamente. Il contatore per "*Strokes*" viene incrementato di 1 ad ogni corsa.

## 6.24 Modalità *Run program* per l'apparecchio collegato

Le diverse modalità di funzionamento possono essere selezionate, impostate, salvate come sequenza di programma ed eseguite. Utilizzare la modalità per eseguire processi di lavoro predefiniti. I puntali per pipette possono essere sostituiti tra modalità di funzionamento nella sequenza del programma.

Nello stato collegato ("Connected") l'utente può scrivere programmi con tutti i tipi di puntali ammessi per la variante dell'apparecchio, indipendentemente dal tipo di puntale effettivamente caricato. Se tuttavia viene eseguita una sequenza di programma che è stata programmata per un tipo di puntale diverso da quello caricato, quasi sempre dopo aver premuto il primo comando nel programma caricato (prevalentemente "Aspirate") viene visualizzato un messaggio di errore.

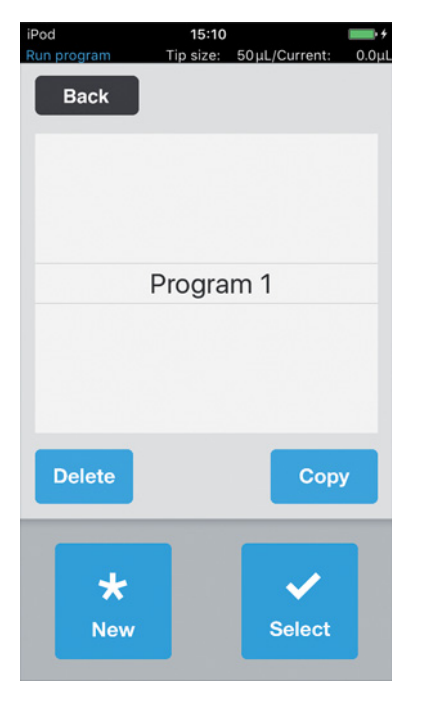

Fig. 6-11: Modalità Run program

| Parametro | Valore                                      |
|-----------|---------------------------------------------|
| Delete    | Cancellare il programma selezionato.        |
| Сору      | Creare una copia del programma selezionato. |
| New       | Creare un nuovo programma.                  |
| Select    | Aprire il programma selezionato.            |

84

## 6.24.1 Creazione e salvataggio della sequenza del programma

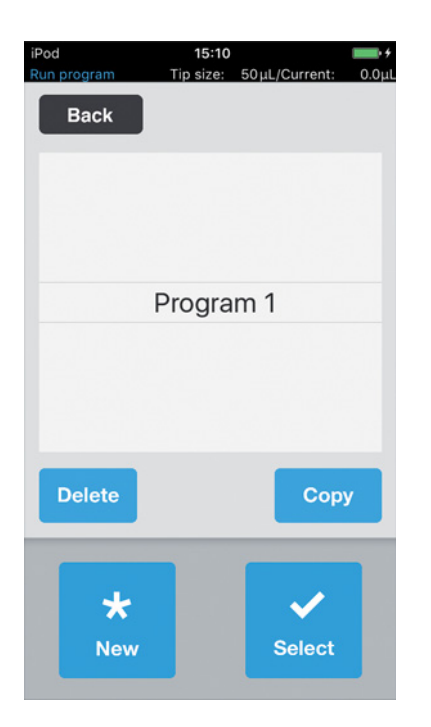

- 1. Premere New.
- 2. Immettere il nome del programma. L'editor del programma si apre.
- 3. Inserire le modalità.
- 4. Premere Save.
  - La sequenza del programma viene salvata.

#### 6.24.2 Modifica della sequenza del programma - Aggiunta finale della modalità

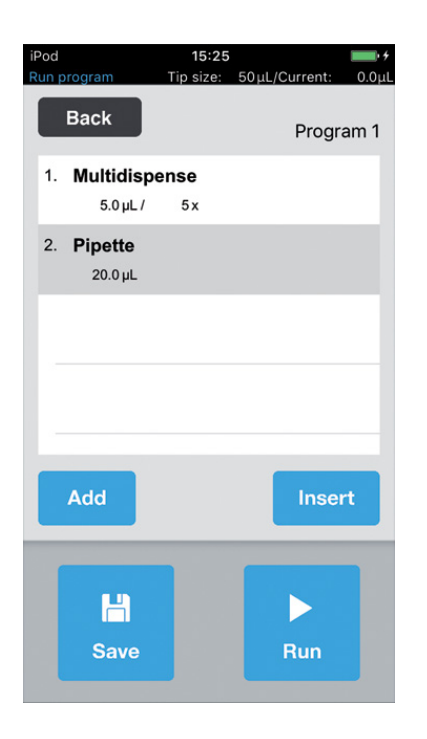

- 1. Premere Add.
- 2. Selezionare la modalità e confermare con Select.
- 3. Selezionare i parametri per la modalità selezionata e confermare con *Back*.
- 4. Premere *Save*.La sequenza del programma viene salvata.

#### 6.24.3 Modifica della sequenza del programma - Inserimento della modalità

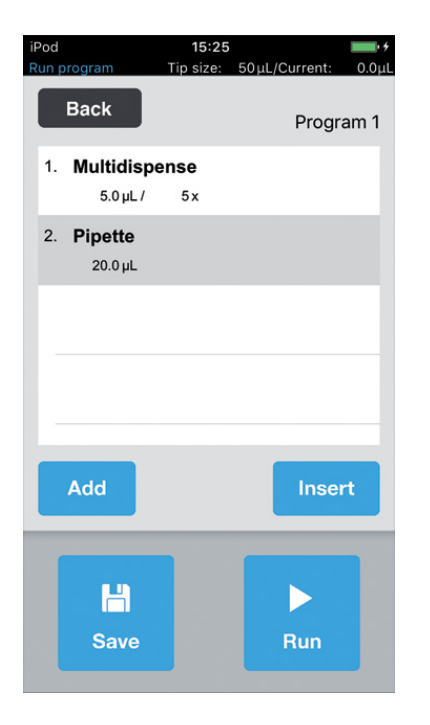

- 1. Selezionare la modalità prima della quale deve essere inserita la nuova modalità.
- 2. Premere Insert.
- 3. Selezionare la modalità e confermare con Select.
- 4. Selezionare i parametri per la modalità
- selezionata e confermare con Back.
- 5. Premere *Save*. La sequenza del programma viene salvata.

## 6.24.4 Modifica della sequenza del programma - Modifica dei parametri di una modalità di funzionamento

- Selezionare la modalità e tenere premuta la voce selezionata.
   Viene visualizzata la vista dei parametri della modalità selezionata.
- 2. Modificare i parametri.
- 3. Con Previous o Next modificare i parametri della modalità precedente o successiva.
- 4. Con Back tornare alla vista dell'elenco dei parametri.
- 5. Premere Save.

La sequenza del programma viene salvata.

#### 6.24.5 Modifica della sequenza del programma

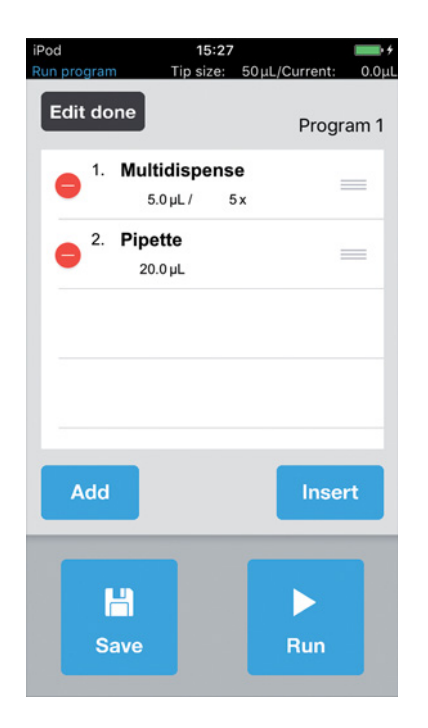

- 1. Selezionare la modalità nella sequenza del programma e toccarla due volte.
- Selezionare la modalità e spostarla sul contrassegno a destra nella sequenza del programma.
- 3. Premere Edit done.
- 4. Premere *Save*. La sequenza del programma viene salvata.

#### 6.24.6 Cancellazione della modalità nella sequenza del programma

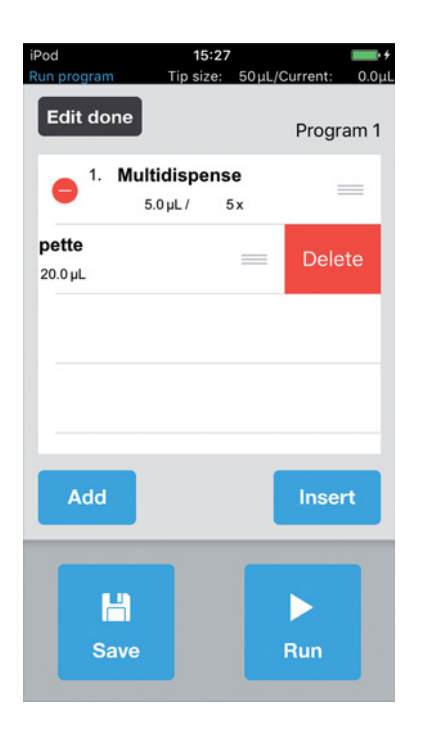

- 1. Selezionare la modalità nella sequenza del programma e sfiorarla due volte.
- 2. Selezionare la modalità e premere l'icona a sinistra.
- 3. Premere Delete.
- 4. Premere Edit done.
- 5. Premere *Save*. La sequenza del programma viene salvata.

#### 6.24.7 Selezione ed esecuzione della sequenza del programma

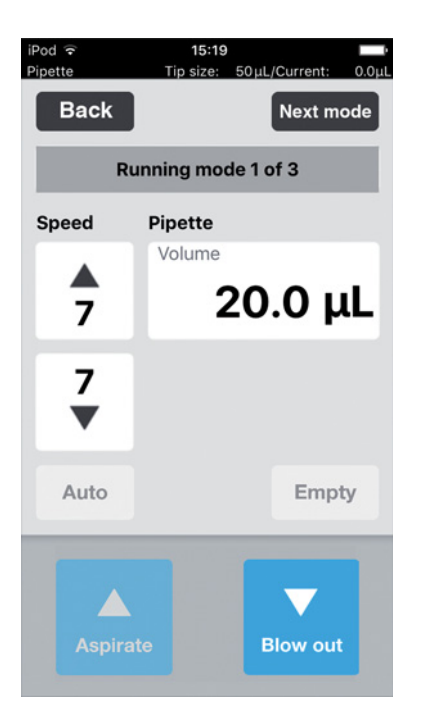

- 1. Selezionare il programma salvato e confermare con *Select*.
- Avviare la sequenza del programma con *Run*. La sequenza del programma si avvia con la prima modalità di funzionamento salvata. Viene visualizzato il numero dei passaggi del programma.
- 3. Premere il pulsante *Blow out* quando il passaggio del programma successivo è *Reverse pipette*.
- 4. Premere *Next mode* e avviare il passaggio del programma successivo.

# 6.25 Modalità *Run program* per apparecchi non collegati in modalità di simulazione

Mentre in modalità "Connected" possono essere visualizzati e avviati solo i programmi per i puntali per pipette attualmente caricati, la modalità di simulazione consente la programmazione e la simulazione di programmi per entrambe le varianti dell'apparecchio e per tutti i puntali per pipette che possono essere utilizzati per entrambe le varianti dell'epMotion 96. Se la connessione WLAN tra l'unità di comando e il pipettatore viene instaurata dopo la creazione di un programma, il software riconosce automaticamente la variante dell'apparecchio attuale e i puntali per pipette e i programmi corrispondenti vengono elencati nella selezione dei programmi.

I programmi vengono salvati sempre in combinazione con il puntale per pipette utilizzato. Pertanto possono esistere, come in altri sistemi di gestione dei file, nomi dei file identici, che tuttavia in base a quanto detto sopra non vengono mai elencati contemporaneamente. Questo impedisce un utilizzo errato dovuto a combinazioni non adatte di puntali per pipette e variante di prodotto.

Per simulare una determinata configurazione dell'apparecchio e dei puntali per pipette, questa deve essere predefinita in *Device settings* con *Max volume* ( $\mu$ L) e *Tip size* ( $\mu$ L) (vedi *Device settings* – *Impostazione delle proprietà dell'apparecchio a pag.* 90). Infine è possibile creare programmi, come descritto per la modalità "Connected" (vedi *Modalità Run program per l'apparecchio collegato a pag.* 84).

## 6.26 Settings – Impostazione delle proprietà del sistema

Impostare le proprietà dell'apparecchio e del software.

| Settings  | Tip size: 3 | 300µL/Curren | it: 0.0μL |
|-----------|-------------|--------------|-----------|
| Back      |             |              |           |
| Settings  |             |              |           |
| Device se | ettings     |              | >         |
| Pipette s | ettings     |              | >         |
| App setti | ngs         |              | >         |
| Global re | set         |              | >         |
|           |             |              |           |
|           |             |              |           |
|           |             |              |           |
|           |             |              |           |

Fig. 6-12: Modalità Settings

| Parametro        | Valore                                                                                 |
|------------------|----------------------------------------------------------------------------------------|
| Device settings  | Visualizzare o impostare la variante dell'apparecchio, l'ID WLAN e il tipo di puntali. |
| Pipette settings | Impostare le proprietà del pipettatore.                                                |
| App settings     | Effettuare le impostazioni dell'app.                                                   |
| Global reset     | Ripristinare l'app sulle impostazioni di fabbrica.                                     |

## 6.26.1 Device settings – Impostazione delle proprietà dell'apparecchio

Impostare le proprietà dell'apparecchio e del software.

| ViFi ID Non         |
|---------------------|
|                     |
| Max volume (µL) 100 |
| īp size (μL) 30     |

Fig. 6-13: Device settings – Esempio per epMotion 96

| Parametro       | Valore                                                                                                    |          |                      |
|-----------------|----------------------------------------------------------------------------------------------------|----------|----------------------|
| Model           | Indicazione della denominazione del modello.                                                                                        |          |                      |
| WiFi ID         | Indicazione del nome della rete.                                                                                                    |          |                      |
| Parametro       | Valore                                                                                                    | Standard | Intervallo di valori |
| Max volume (μL) | Visualizzare il volume dei puntali per<br>pipette massimo utilizzabile.<br>In modalità di simulazione: selezionare e<br>modificare. | 300/1000 | 300/1000             |
| Tip size (μL)   | Visualizzare la misura attuale dei puntali.<br>In modalità di simulazione: selezionare e<br>modificare.                             | 300/1000 | 50/300<br>300/1000   |

#### 6.26.2 *Pipette settings* – Impostazione delle proprietà del pipettatore

Le modifiche alle proprietà del pipettatore vengono acquisite solo dopo una nuova inizializzazione.

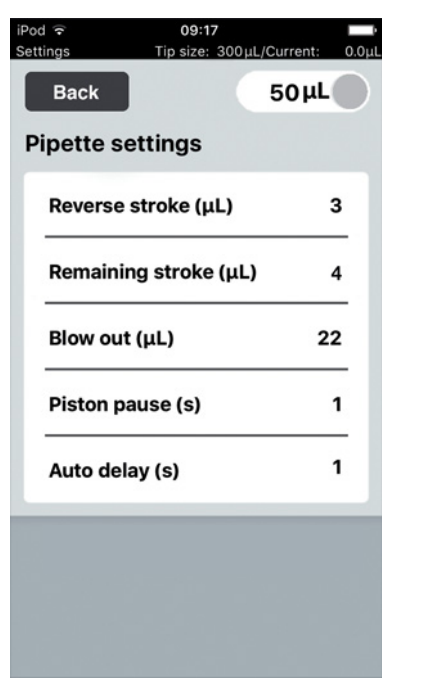

Fig. 6-14: Pipette settings – Esempio per epMotion 96

## 6.26.3 Parametri per epMotion 96

| Parametro        | Valore                                                                                                    | Puntali per<br>pipette | Standard | Intervallo di<br>valori |
|------------------|----------------------------------------------------------------------------------------------------|------------------------|----------|-------------------------|
| Reverse stroke   | Impostare il volume aggiuntivo per                                                                                                    | 50 μL                  | 6 μL     | 0 - 6                   |
|                  | l'aspirazione di liquido in $\mu$ L.                                                                                                    | 300 μL                 | 6 μL     | 0 - 6                   |
| Remaining stroke | Volume residuo in µL per                                                                                                    | 50 μL                  | 4 μL     | -                       |
|                  | l'aspirazione di liquido nella modalità <i>Multidispense</i> .                                                                                        | 300 μL                 | 12 μL    | _                       |
| Blow out         | Impostare il volume d'aria per<br>l'erogazione del liquido residuo in<br>μL.                                                                          | 50 μL                  | 22 μL    | -                       |
|                  |                                                                                                    | 300 μL                 | 22 μL    | -                       |
| Piston pause     | Impostare il tempo di ritardo tra le azioni del pipettatore in secondi.                                                                               | -                      | 1 s      | 0 - 4                   |
| Auto delay       | Impostare il tempo di ritardo per la<br>dispensazione automatica di liquido<br>in secondi (modalità <i>Multidispense</i> e<br><i>Multiaspirate</i> ). | _                      | 1 s      | 0 – 5                   |

| Parametro        | Valore                                                                                                    | Puntali per<br>pipette | Standard | Intervallo di<br>valori |
|------------------|----------------------------------------------------------------------------------------------------|------------------------|----------|-------------------------|
| Reverse stroke   | Impostare il volume aggiuntivo per                                                                                                    | 300 μL                 | 12 μL    | 0 – 12                  |
|                  | l'aspirazione di liquido in μL.                                                                                                    | 1000 μL                | 12 μL    | 0 – 12                  |
| Remaining stroke | Volume residuo in µL per                                                                                                    | 300 μL                 | 12 μL    | -                       |
|                  | l'aspirazione di liquido nella modalità <i>Multidispense</i> .                                                                                        | 1000 μL                | 20 μL    | -                       |
| Blow out         | Impostare il volume d'aria per<br>l'erogazione del liquido residuo in<br>μL.                                                                          | 300 μL                 | 74 μL    | -                       |
|                  |                                                                                                    | 1000 μL                | 74 μL    | -                       |
| Piston pause     | Impostare il tempo di ritardo tra le azioni del pipettatore in secondi.                                                                               | -                      | 1 s      | 0 - 4                   |
| Auto delay       | Impostare il tempo di ritardo per la<br>dispensazione automatica di<br>liquido in secondi (modalità<br><i>Multidispense</i> e <i>Multiaspirate</i> ). | _                      | 1 s      | 0 – 5                   |

## 6.26.4 Parametri per epMotion 96xl

## 6.26.5 App settings – Impostazione del comportamento dell'app

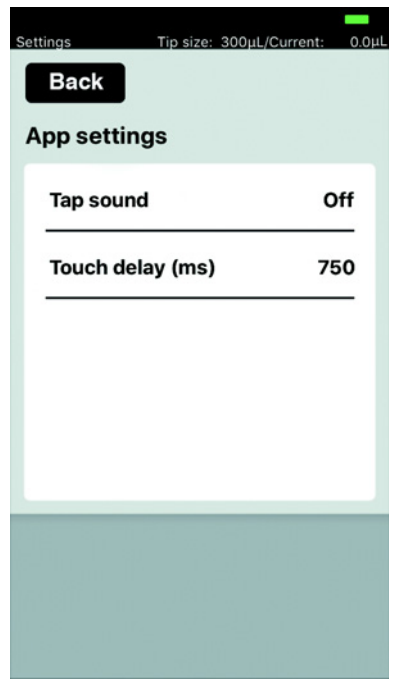

Fig. 6-15: App settings

| Parametro   | Valore                                                            | Standard | Intervallo di<br>valori |
|-------------|-------------------------------------------------------------------|----------|-------------------------|
| Tap sound   | Attivazione o disattivazione del suono dei tasti.                 | On       | On/Off                  |
| Touch delay | Intervallo di tempo tra attivazione ed esecuzione della funzione. | 750 ms   | 200 - 3000              |

#### 6.26.6 Global reset - Ripristino di tutte le impostazioni

Con la funzione tutte le modifiche specifiche dell'utente alle impostazioni standard vengono ripristinate sulle impostazioni di fabbrica.

| Settings   | Tip size: 300µL | /Current: 0.0µL |
|------------|-----------------|-----------------|
| Back       |                 |                 |
| Settings   |                 |                 |
| Device set | ttings          | >               |
| Pipette se | ttings          | >               |
| App settin | igs             | >               |
| Global res | et              | >               |
|            |                 |                 |
|            |                 |                 |
|            |                 |                 |
|            |                 |                 |

- 1. Premere Global reset.
- 2. Confermare la richiesta con *Yes*. Tutte le impostazioni specifiche dell'utente vengono ripristinate.

## 6.27 *Pipette settings* – Impostazione delle proprietà del pipettatore

Le modifiche alle proprietà del pipettatore vengono acquisite solo dopo una nuova inizializzazione.

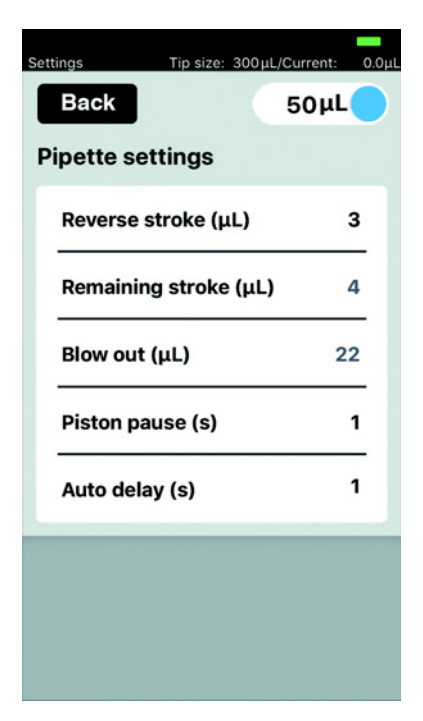

Fig. 6-16: *Pipette settings* – Esempio per epMotion 96

#### 6.27.1 Parametri per epMotion 96

| Parametro                  | Valore                                                                                                    |                        |          | Valori                  |
|----------------------------|----------------------------------------------------------------------------------------------------|------------------------|----------|-------------------------|
| Interruttore<br>scorrevole | Carica i parametri adatti per la misura dei puntali per pipette impostata                                                                              |                        |          | 50 μL<br>300 μL         |
| Parametro                  | Valore                                                                                                    | Puntali per<br>pipette | Standard | Intervallo di<br>valori |
| Reverse stroke             | Impostare il volume aggiuntivo per                                                                                                    | 50 μL                  | 6 μL     | 0 - 6                   |
|                            | l'aspirazione di liquido in $\mu$ L.                                                                                                    | 300 μL                 | 6 μL     | 0 - 6                   |
| Remaining stroke           | Volume residuo in μL per<br>l'aspirazione di liquido nella<br>modalità <i>Multidispense</i> .                                                          | 50 μL                  | 4 μL     | -                       |
|                            |                                                                                                    | 300 μL                 | 12 μL    | -                       |
| Blow out                   | low out Impostare il volume d'aria per<br>l'erogazione del liquido residuo in<br>μL.                                                                   | 50 μL                  | 22 μL    | -                       |
|                            |                                                                                                    | 300 μL                 | 22 μL    | -                       |
| Piston pause               | Impostare il tempo di ritardo tra le azioni del pipettatore in secondi.                                                                                | -                      | 1 s      | 0 - 4                   |
| Auto delay                 | Impostare il tempo di ritardo per la<br>dispensazione automatica del<br>liquido in secondi (modalità<br><i>Multidispense</i> e <i>Multiaspirate</i> ). | -                      | 1 s      | 0 – 5                   |

| Parametro                               | Valore                                                                                                    |                        |          | Valori        |                         |
|-----------------------------------------|----------------------------------------------------------------------------------------------------|------------------------|----------|---------------|-------------------------|
| Interruttore<br>scorrevole              | Carica i parametri adatti per la misura dei puntali per pipette impostata                                                                             |                        |          | 300 j<br>1000 | μL                      |
| Parametro                               | Valore                                                                                                    | Puntali per<br>pipette | Standard | l             | Intervallo di<br>valori |
| Reverse stroke                          | Impostare il volume aggiuntivo per                                                                                                    | 300 μL                 | 12 μL    |               | 0 – 12                  |
|                                         | l'aspirazione di liquido in $\mu$ L.                                                                                                    | 1000 μL                | 12 μL    |               | 0 – 12                  |
| Remaining stroke                        | Volume residuo in µL per<br>l'aspirazione di liquido nella<br>modalità <i>Multidispense</i> .                                                         | 300 μL                 | 12 μL    |               | -                       |
|                                         |                                                                                                    | 1000 μL                | 20 µL    |               | -                       |
| Blow out Impostare il volume d'aria per |                                                                                                    | 300 μL                 | 74 μL    |               | -                       |
|                                         | l'erogazione del liquido residuo in $\mu$ L.                                                                                                    |                        | 74 μL    |               | -                       |
| Piston pause                            | Impostare il tempo di ritardo tra le azioni del pipettatore in secondi.                                                                               | -                      | 1 s      |               | 0 - 4                   |
| Auto delay                              | Impostare il tempo di ritardo per la<br>dispensazione automatica di<br>liquido in secondi (modalità<br><i>Multidispense</i> e <i>Multiaspirate</i> ). | _                      | 1 s      |               | 0 – 5                   |

## 6.27.2 Parametri per epMotion 96xl

**Uso** epMotion® 96 - epMotion® 96xl Italiano (IT)

96

## 7 Risoluzione dei problemi

7.1 Anomalie generiche

## 7.1.1 Puntali per pipette

| Sintomo/messaggio                                                   | Causa                                                                                                    | Rimedio                                                                                                    |
|---------------------------------------------------------------------|----------------------------------------------------------------------------------------------------|----------------------------------------------------------------------------------------------------|
| l puntali per pipette non<br>vengono riconosciuti<br>correttamente. | <ul> <li>Il vassoio con puntali per pipette<br/>è ruotato di 180°.</li> </ul>                                                      | <ul> <li>Inserire il vassoio con l'intaglio<br/>rivolto verso la maniglia del<br/>supporto di caricamento.</li> </ul>                                                                     |
| Il liquido sgocciola fuori dai<br>puntali per pipette.              | • Puntali per pipette errati.                                                                                                    | <ul> <li>Controllare i puntali per pipette.</li> <li>Utilizzare epT.I.P.S. Motion<br/>Reloads da 50 μL, 300 μL o<br/>1000 μL.</li> </ul>                                                  |
|                                                                     | <ul> <li>I puntali per pipette non sono<br/>inseriti correttamente sui coni dei<br/>puntali.</li> </ul>                            | <ul> <li>Sbloccare i puntali per pipette.</li> <li>Controllare lo spazio intermedio.</li> <li>Rimuovere eventuali corpi<br/>estranei.</li> <li>Bloccare i puntali per pipette.</li> </ul> |
|                                                                     | • Gli O-ring sono danneggiati.                                                                                                    | <ul> <li>Contattare il servizio di assistenza<br/>autorizzato.</li> </ul>                                                                                                    |
|                                                                     | <ul> <li>Liquido non acquoso con<br/>proprietà fisiche diverse<br/>dall'acqua (ad es. elevata<br/>pressione di vapore).</li> </ul> | <ul> <li>Aspirare il liquido ed erogarlo<br/>(vedi Aspirazione e dispensazione<br/>di liquidi non acquosi a pag. 56).</li> </ul>                                                          |

## 7.1.2 Connessione WLAN

| Sintomo/messaggio | Causa                                                                                                    | Rimedio                                                                                                    |
|-------------------|----------------------------------------------------------------------------------------------------|----------------------------------------------------------------------------------------------------|
| Connection error  | • L'apparecchio è spento.                                                                                       | <ul> <li>Accendere l'apparecchio.</li> <li>Chiudere il software applicativo e<br/>riavviarlo.</li> </ul>                                                                                      |
|                   | La connessione WLAN non è presente.                                                                             | <ul> <li>Aprire Settings nell'iPod touch.</li> <li>Attivare Wi-Fi.</li> <li>Chiudere il software applicativo e riavviarlo.</li> </ul>                                                         |
|                   | La connessione WLAN non è configurata correttamente.                                                            | <ul> <li>Aprire <i>Settings</i> nell'unità di comando.</li> <li>Aprire <i>Wi-Fi</i> e controllare le impostazioni di rete.</li> <li>Chiudere il software applicativo e riavviarlo.</li> </ul> |
|                   | <ul> <li>La connessione WLAN non è presente.</li> <li>iPod touch è troppo distante dall'apparecchio.</li> </ul> | <ul> <li>Avvicinare iPod touch<br/>all'apparecchio oppure inserirlo<br/>nella docking station.</li> </ul>                                                                                     |

| Sintomo/messaggio     | Causa                                                                                                    | Rimedio                                                                                                    |
|-----------------------|----------------------------------------------------------------------------------------------------|----------------------------------------------------------------------------------------------------|
|                       | <ul> <li>La connessione WLAN non è presente.</li> <li>L'unità di comando è troppo distante dall'apparecchio.</li> </ul>          | <ul> <li>Avvicinare l'unità di comando<br/>all'apparecchio.</li> </ul>                                                                    |
| Il display si blocca. | <ul> <li>La WLAN è sovraccarica.</li> <li>Nessun canale WLAN libero<br/>presente.</li> <li>Sistema operativo obsoleto</li> </ul> | <ul> <li>Eseguire l'aggiornamento del<br/>firmware (vedi a pag. 102).</li> <li>Assegnare il canale WLAN (vedi a<br/>pag. 106).</li> </ul> |

## 7.1.3 Volume di liquido

| Sintomo/messaggio                                                                                                    | Causa                                                                                                    | Rimedio                                                                                                    |
|----------------------------------------------------------------------------------------------------|----------------------------------------------------------------------------------------------------|----------------------------------------------------------------------------------------------------|
| Pipetting volume is larger than                                                                                                    | <ul> <li>Il volume di liquido impostato è<br/>troppo elevato.</li> </ul>                                                          | <ul> <li>Ridurre il volume di liquido.</li> </ul>                                                                                 |
|                                                                                                    | I puntali per pipette sono troppo<br>piccoli.                                                                                     | <ul> <li>Inserire puntali per pipette con<br/>300 μL o 1000 μL.</li> </ul>                                                        |
| No tips installed                                                                                                    | <ul> <li>Nessun puntale per pipette<br/>inserito.</li> </ul>                                                                      | <ul> <li>Inserire epT.I.P.S. Motion Reloads<br/>da 50 μL, 300 μL o 1000 μL.</li> </ul>                                            |
|                                                                                                    | <ul> <li>Puntali per pipette non<br/>riconosciuti.</li> <li>I puntali per pipette non sono<br/>bloccati correttamente.</li> </ul> | <ul> <li>Premere la leva completamente<br/>all'indietro.</li> </ul>                                                               |
|                                                                                                    | <ul> <li>Puntali per pipette non<br/>riconosciuti.</li> <li>Il vassoio non è inserito<br/>correttamente.</li> </ul>               | <ul> <li>Ruotare il vassoio di 180°.</li> </ul>                                                                                   |
| Input Volume exceeded the<br>allowed range. Range for this<br>tip size is Input volume set<br>to limit.                                                                  | <ul> <li>Il volume immesso non è adatto<br/>ai puntali per pipette utilizzati.</li> </ul>                                         | <ul> <li>Immettere un valore compreso<br/>nell'intervallo di volume.</li> <li>Inserire puntali per pipette<br/>idonei.</li> </ul> |
| Input Dispense volume<br>exceeded the allowed range.<br>Range for this tip size is<br>Input volume set to limit                                                          | <ul> <li>Il volume immesso non è adatto<br/>ai puntali per pipette utilizzati.</li> </ul>                                         | <ul> <li>Immettere un valore compreso<br/>nell'intervallo di volume.</li> <li>Inserire puntali per pipette<br/>idonei.</li> </ul> |
| Input Additional volume/Air<br>gap volume/Aspirate volume/<br>Dispense volume exceeded<br>the allowed range. Range for<br>this tip size is Input<br>volume set to limit. | <ul> <li>I volumi immessi non sono adatti<br/>ai puntali per pipette utilizzati.</li> </ul>                                       | <ul> <li>Immettere un valore compreso<br/>nell'intervallo di volume.</li> <li>Inserire puntali per pipette<br/>idonei.</li> </ul> |

| Sintomo/messaggio                                                                                                    | Causa                                                                                          | Rimedio                                                                                                    |
|----------------------------------------------------------------------------------------------------|------------------------------------------------------------------------------------------------|----------------------------------------------------------------------------------------------------|
| Input Pipette volume/Mix<br>volume exceeded the allowed<br>range. Range for this tip size<br>is Input volume set to<br>limit. | <ul> <li>I volumi immessi non sono adatti<br/>ai puntali per pipette utilizzati.</li> </ul>    | <ul> <li>Immettere un valore compreso<br/>nell'intervallo di volume.</li> <li>Inserire puntali per pipette<br/>idonei.</li> </ul> |
| Input Max aspirate volume<br>exceeded the allowed range.<br>Range for this tip size is<br>Input volume set to limit.          | <ul> <li>I volumi immessi non sono adatti<br/>ai puntali per pipette utilizzati.</li> </ul>    | <ul> <li>Immettere un valore compreso<br/>nell'intervallo di volume.</li> <li>Inserire puntali per pipette<br/>idonei.</li> </ul> |
| Input Diluent/Air gap/<br>Concentrate/Mix volume<br>exceeded the allowed range.                                               | <ul> <li>I volumi immessi non sono adatti<br/>ai puntali per pipette utilizzati.</li> </ul>    | <ul> <li>Immettere un valore compreso<br/>nell'intervallo di volume.</li> <li>Inserire puntali per pipette<br/>idonei.</li> </ul> |
| Input Aspirate volume<br>exceeded the allowed range.<br>Range for this tip size is<br>Input volume set to limit.              | <ul> <li>Il volume immesso non è adatto<br/>ai puntali per pipette utilizzati.</li> </ul>      | <ul> <li>Immettere un valore compreso<br/>nell'intervallo di volume.</li> <li>Inserire puntali per pipette<br/>idonei.</li> </ul> |
| Input Start volume exceeded<br>the allowed range. Range for<br>this tip size is Input<br>volume set to limit.                 | <ul> <li>Il volume immesso non è adatto<br/>ai puntali per pipette utilizzati.</li> </ul>      | <ul> <li>Immettere un valore compreso<br/>nell'intervallo di volume.</li> <li>Inserire puntali per pipette<br/>idonei.</li> </ul> |
| Input Repeats value<br>exceeded the allowed range.<br>Range is 1 ~ 12.                                                        | <ul> <li>Il numero di ripetizioni immesso<br/>è troppo grande.</li> </ul>                      | <ul> <li>Immettere un numero compreso<br/>tra 1 e 12.</li> </ul>                                                                  |
| Input Step volume exceeded the allowed range. Range is                                                                        | <ul> <li>Il volume immesso non è adatto<br/>ai puntali per pipette utilizzati.</li> </ul>      | <ul> <li>Immettere un valore compreso<br/>nell'intervallo di volume.</li> </ul>                                                   |
| Input Factor value exceeded<br>the allowed range. Range is<br>0.2 ~ 5.0.                                                      | <ul> <li>Il fattore immesso è al di fuori<br/>dell'intervallo ammesso.</li> </ul>              | <ul> <li>Immettere un fattore compreso<br/>tra 0,2 e 5,0.</li> </ul>                                                              |
| Input Prewet volume<br>exceeded the allowed range.<br>Range for this tip size is<br>Input volume set to limit.                | <ul> <li>Il volume immesso non è adatto<br/>ai puntali per pipette utilizzati.</li> </ul>      | <ul> <li>Immettere un valore compreso<br/>nell'intervallo di volume.</li> </ul>                                                   |
| Input Number of strokes<br>exceeded the allowed range.<br>Range is 1 ~ 10.                                                    | <ul> <li>Il numero di corse immesso è<br/>superiore al numero di corse<br/>ammesso.</li> </ul> | <ul> <li>Immettere un numero compreso<br/>tra 1 e 10.</li> </ul>                                                                  |

#### 7.1.4 Nomi dei file

| Sintomo/messaggio        | Causa                                                                                                    | Rimedio                                                                      |
|--------------------------|----------------------------------------------------------------------------------------------------|------------------------------------------------------------------------------|
| File name to long        | <ul> <li>Il nome del file è troppo lungo.</li> <li>Il programma non può essere<br/>salvato.</li> </ul>            | <ul> <li>Selezionare un nome del file con<br/>massimo 21 lettere.</li> </ul> |
| File name already exists | <ul> <li>Il nome del file è già stato<br/>assegnato.</li> <li>Il programma non può essere<br/>salvato.</li> </ul> | <ul> <li>Selezionare un altro nome del<br/>file.</li> </ul>                  |

## 7.1.5 Sensori

| Sintomo/messaggio      | Causa                                                                                                    | Rimedio                                                                                                    |
|------------------------|----------------------------------------------------------------------------------------------------|----------------------------------------------------------------------------------------------------|
| Lower sensor triggered | <ul> <li>Il sensore di movimento del<br/>pistone è scattato.</li> </ul>                                   | <ul> <li>Spegnere e riaccendere<br/>l'apparecchio.</li> <li>Se l'errore persiste, contattare il<br/>servizio di assistenza autorizzato.</li> </ul> |
| Upper sensor triggered | <ul> <li>Guasto dell'apparecchio.</li> <li>Il sensore di movimento del<br/>pistone è scattato.</li> </ul> | <ul> <li>Spegnere e riaccendere<br/>l'apparecchio.</li> <li>Se l'errore persiste, contattare il<br/>servizio di assistenza autorizzato.</li> </ul> |

# 8 Manutenzione8.1 Opzioni di assistenza

Si raccomanda di sottoporre l'apparecchio a un controllo e una manutenzione regolari ad opera di personale specializzato addestrato.

A tal fine Eppendorf offre soluzioni di assistenza su misura per la manutenzione preventiva, la qualificazione e la calibrazione degli apparecchi. Ulteriori informazioni, richieste di assistenza e offerte locali sono reperibili all'indirizzo <u>www.eppendorf.com/epservices</u> e nei siti Internet locali.

## 8.2 Sostituzione del fusibile

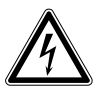

PERICOLO! Scosse elettriche.

 Prima di procedere con la manutenzione o la pulizia, spegnere l'apparecchio e staccare la spina.

Il portafusibile si trova tra la presa di allacciamento alla rete e l'interruttore di rete. Sostituire il fusibile solo con un fusibile dello stesso tipo.

- 1. Staccare la spina di rete.
- 2. Estrarre completamente il portafusibile.
- 3. Sostituire il fusibile difettoso.
- 4. Inserire il portafusibile.

#### 8.3 Aggiornamento del software applicativo

L'aggiornamento del software applicativo viene effettuato direttamente tramite l'App Store. Dopo un aggiornamento del software applicativo può essere necessario aggiornare anche il firmware. La versione del firmware necessaria è riportata nel testo informativo dell'app nell'App Store. Se la versione del software applicativo non è compatibile con la versione del firmware presente sull'apparecchio collegato, sull'unità di comando viene visualizzato un messaggio.

- 1. Confrontare la versione del firmware installata con la versione del firmware attuale.
- 2. Se la versione del firmware attuale è superiore, è necessario eseguire un aggiornamento del firmware.

#### 8.4 Esecuzione del backup di impostazioni, programmi e protocolli

Le proprietà del sistema, le sequenze di programma e i protocolli creati possono essere esportati dall'unità di comando su un computer esterno. A tal fine è necessario un Apple ID e il software gratuito iTunes. Quest'ultimo deve essere installato sul computer.

#### Premessa

- iTunes è installato.
- Il cavo USB è presente.
- 1. Collegare l'unità di comando con il computer.
- 2. Avviare iTunes.
- 3. Selezionare l'apparecchio collegato.
- 4. Selezionare File sharing (Condivisione file).
- 5. Selezionare l'apparecchio collegato.
  - l file vengono visualizzati.
- 6. Contrassegnare i file desiderati e copiarli nella directory di destinazione
- 7. Concludere l'operazione con Fertig (Pronto).
- 8. Rimuovere il collegamento.

#### 8.5 Aggiornamento del firmware

#### 8.5.1 Attivazione della modalità Admin

#### Premessa

- L'apparecchio è acceso.
- L'unità di comando è accesa.
- È presente una connessione WLAN.

| ep <i>Mo</i><br>ep <i>Mot</i> | tion®96<br>ion®96 xl |
|-------------------------------|----------------------|
| Software versio               | n 2.1                |
| Firmware versio               | n 2.00               |
| Serial no.                    | 5069JO802231         |
| Status                        | Connected            |
| nfo                           | Init                 |

 Toccare l'icona *epMotion* 96. La schermata iniziale viene visualizzata.

- 2. Tenere premuto il pulsante *Info* finché lo stato commuta da *Connected* a *Admin Mode*.
- Premere il pulsante *Info*.
   Viene visualizzato il menu Service (Assistenza).

# eppendorf epMotion®96 epMotion®96.xl Software version 2.00 Serial no. 5069.J0802231 Status Admin Mode Info Init

## 8.5.2 Esecuzione dell'aggiornamento del firmware

| iPod 🗢                              | 18:1                           | 13                               |                       |
|-------------------------------------|--------------------------------|----------------------------------|-----------------------|
|                                     |                                | Res                              | et Plgr               |
|                                     |                                |                                  |                       |
| Odometer:                           | 2016455                        | steps from: 2                    | 020/10/09             |
| 1:SETD 250                          |                                |                                  |                       |
| 2:SPDP 9                            |                                |                                  |                       |
| 3:PGEM                              |                                |                                  |                       |
| 4:SHOW 0                            |                                |                                  |                       |
| 5:BLWD                              |                                |                                  |                       |
| 6:HALT Blow out                     | completed.                     |                                  |                       |
| 7:BLWU                              |                                |                                  |                       |
| 8:OSTP 1                            |                                |                                  |                       |
|                                     |                                |                                  |                       |
|                                     |                                |                                  |                       |
|                                     |                                |                                  |                       |
|                                     |                                |                                  |                       |
|                                     |                                |                                  |                       |
| S0030000FC                          |                                |                                  |                       |
| S113C00079083410<br>S113C0100A180B0 | 70038180B3000                  | 3C180B10003DB1                   |                       |
| S113C020180BC00<br>S113C0300016180  | 037180BA0000E<br>B000062180B2C | CF0C00180B0026<br>00C3180B00002C |                       |
| S113C040C296C49                     | 6C796C67900C                   | 0180BFF0029187B                  |                       |
| 51130090000002                      | 516054002416                   |                                  |                       |
|                                     | _                              |                                  | un autore de canavere |
|                                     |                                | 4-sensor                         | version               |
| Reset Conr                          | ection                         |                                  |                       |
| Debug List                          | Spd Def                        | Self Test                        | Exit                  |

- 1. Attivare l'interruttore 4-sensor version.
- 2. Premere il pulsante Reset connection.

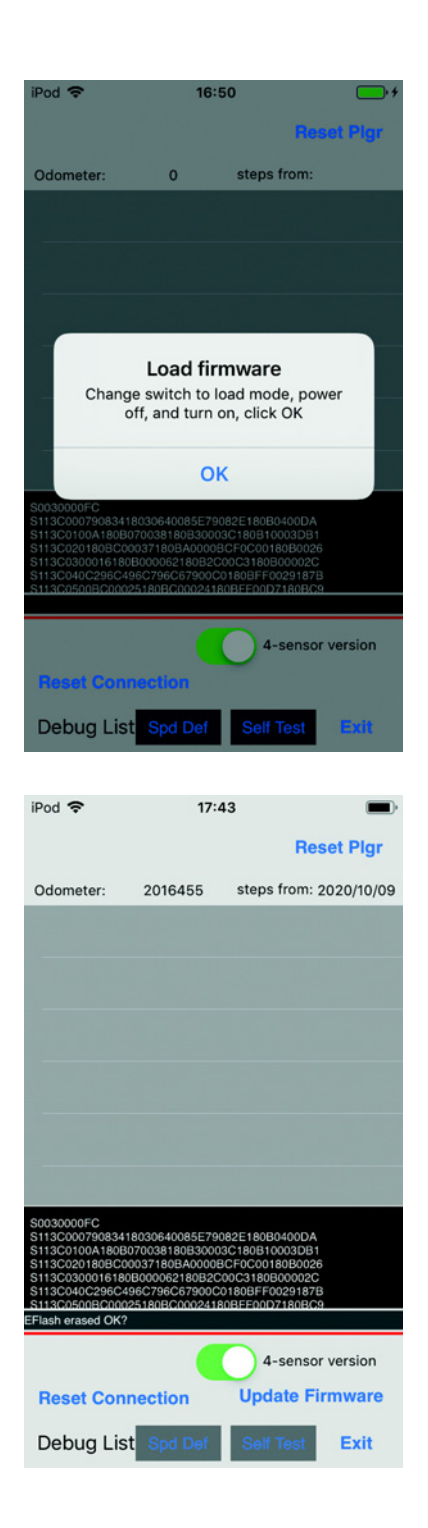

- Spostare l'interruttore dell'aggiornamento del firmware verso sinistra. L'interruttore si trova in posizione LOAD. L'interruttore è attivo.
- 4. Spegnere l'apparecchio.
- 5. Attendere che la connessione WLAN all'unità di comando sia terminata.
- 6. Accendere l'apparecchio.
- 7. Attendere che la connessione WLAN all'unità di comando sia instaurata.
- 8. Premere il pulsante OK.

 Premere il pulsante Update Firmware. L'aggiornamento del firmware viene eseguito. Un autotest viene eseguito. Se l'aggiornamento del firmware e l'autotest sono stati effettuati correttamente, viene visualizzato un messaggio.

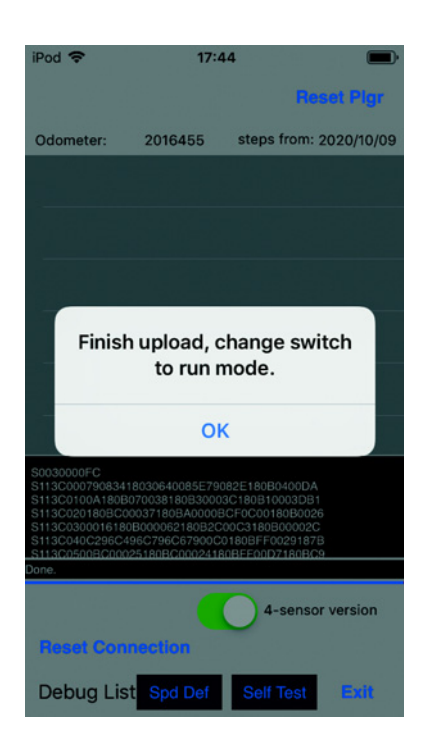

- 10. Spostare l'interruttore dell'aggiornamento del firmware verso destra.L'interruttore si trova in posizione *RUN*.L'interruttore non è attivo.
- 11. Attendere che la spia di stato sia verde.
- 12. Premere il pulsante OK.
- 13. Premere il pulsante *Exit*. Il menu Service (Assistenza) viene chiuso.

#### 8.5.3 Uscita dalla modalità Admin

| eppendorf<br>epMotion <sup>®</sup> 96<br>epMotion <sup>®</sup> 96xl |                |          |
|---------------------------------------------------------------------|----------------|----------|
| Software v                                                          | version        | 2.1      |
| Firmware v                                                          | version        | 2.00     |
| Serial no.                                                          | 5069J          | 0802231  |
| Status                                                              | С              | onnected |
| Info                                                                |                | Init     |
|                                                                     | <b>√</b><br>ок |          |

Premere il pulsante Init.
 La modalità Admin viene terminata.
 Lo stato commuta da Admin Mode a Connected.

## 8.6 Assegnare il canale Wi-Fi

Il modulo Wi-Fi di epMotion 96 può essere impostato sul canale Wi-Fi.

#### Premessa

- L'apparecchio è acceso.
- Apple iPod touch è acceso.
- È presente un collegamento Wi-Fi con l'apparecchio.
  - 1. Avviare il browser Internet (iPod touch).
  - Inserire il nome della rete (vedere la targhetta d'identificazione della rete) nel formato XXX.XXX.XXX.1 nella riga dell'indirizzo. Compare la finestra di login.
  - Inserire il nome utente admin e la password admin Appare la finestra Working Mode Configuration.

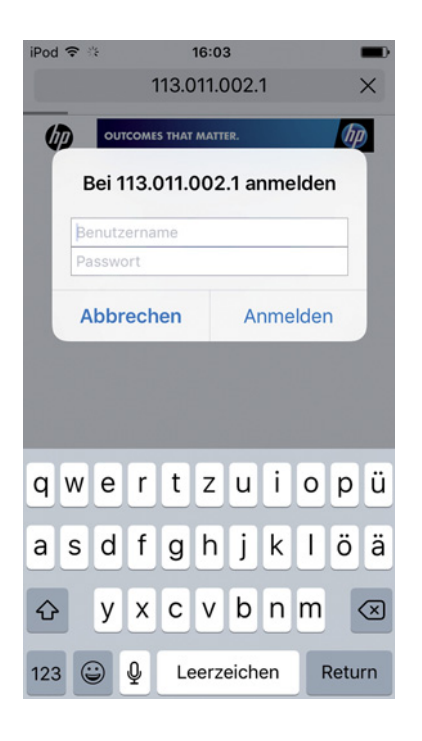

Itake

Itake

Itake

Itake

Itake

Itake

Itake

Itake

Itake

Itake

Itake

Itake

Itake

Itake

Itake

Itake

Itake

Itake

Itake

Itake

Itake

Itake

Itake

Itake

Itake

Itake

Itake

Itake

Itake

Itake

Itake

Itake

Itake

Itake

Itake

Itake

Itake

Itake

Itake

Itake

Itake

Itake

Itake

Itake

</table

| Pod ᅙ                                                           | 14:40                                            | -           |
|-----------------------------------------------------------------|--------------------------------------------------|-------------|
|                                                                 | 113.011.002.1                                    | C           |
|                                                                 |                                                  |             |
|                                                                 |                                                  | (#2) (2190) |
| <ul> <li>Mask Selection</li> <li>M Interface Influer</li> </ul> | AP Interface Setting                             |             |
| · ETA laterlass Setting                                         | AP handoor forting such as \$980, forcastly      | _           |
| Application Setting                                             | Wireless Network<br>Subweik Mode Tright materies |             |
| Device Management                                               | Network Name(2000) (1997-1997) Rates (           |             |
|                                                                 | Disperson (Channel) (2014)                       |             |
|                                                                 | (Auto Canada                                     |             |
|                                                                 | 113011002                                        |             |
|                                                                 | Wire Equivalence Protection (WEP)                | _           |
|                                                                 | Keylawia ARCID (1988)                            | (ALC)       |
|                                                                 | (m) (m)                                          |             |
|                                                                 | LAN Setup<br>P Advectoriation Per P Caloring     |             |
|                                                                 | Tablet Mark (20.00.464                           |             |
|                                                                 |                                                  | _           |
|                                                                 |                                                  |             |
|                                                                 |                                                  |             |
|                                                                 |                                                  |             |
|                                                                 |                                                  |             |
|                                                                 |                                                  |             |
|                                                                 |                                                  |             |
|                                                                 |                                                  |             |
|                                                                 |                                                  |             |
|                                                                 |                                                  |             |
|                                                                 |                                                  |             |
| 1                                                               |                                                  | -           |
| <                                                               |                                                  |             |

4. Selezionare il sottomenu *AP Interface Setting*. Appare la finestra *AP Interface Setting*.

- 5. In *Frequency (Channel)* aprire l' elenco a discesa e selezionare la voce 2462MHz(channel 11).
- 6. Confermare con *Apply*.
  L'impostazione viene memorizzata.
  II canale Wi-Fi 11 è impostato fisso.
  II modulo Wi-Fi deve essere riavviato.

| od 🗢                                                                                                    | 16:20                                                                                      | -+ |
|----------------------------------------------------------------------------------------------------|--------------------------------------------------------------------------------------------|----|
|                                                                                                    | 113.011.002.1                                                                              | C  |
|                                                                                                    |                                                                                            |    |
| <ul> <li>₩ Made Metrics</li> <li>₩ Ale Interface Setting</li> <li>₩ Ale Interface Setting</li> <li>₩ Arefluction Setting</li> <li>₩ Device Measurement</li> </ul> | Set Successfully, Restart to use new setting<br>Restart button in <u>Device Management</u> |    |
|                                                                                                    | <b>A - - - - - - - - - -</b>                                                               |    |

iPod R 16:22 + 113.011.002.1 C T unit configure administrator account and password, load A02.10.06 A02.10.06 A02.10.06 T unit actings or administrator account and password, load A02.10.06 T unit actings or unit and password, load A02.10.06 T unit actings or unit and password, load A02.10.06 T unit actings or unit and password, load A02.10.06 T unit actings or unit and password, load A02.10.06 T unit acting or unit and password, load A02.10.06 T unit acting or unit acting or unit and password, load A02.10.06 T unit acting or unit acting or unit a 7. Selezionare il sottomenu *Device Management*. Appare la finestra *Device Management*.

- 8. Premere Restart.
  - II modulo Wi-Fi viene riavviato.
- 9. Chiudere il browser internet.
- 10. Spegnere l'apparecchio e attendere 10 secondi.
- 11. Riaccendere l'apparecchio.
- 12. Controllare il canale Wi-Fi assegnato.

## 8.6.1 Controllare il canale Wi-Fi assegnato.

#### Premessa

- L'apparecchio è acceso.
- Apple iPod touch è acceso.
- È presente un collegamento Wi-Fi con l'apparecchio.
- 1. Avviare il browser Internet (iPod touch).
- Inserire il nome della rete (vedere la targhetta d'identificazione della rete) nel formato XXX.XXX.XXX.1 nella riga dell'indirizzo. Compare la finestra di login.
- 3. Inserire il nome utente *admin* e la password *admin*.

Appare la finestra Working Mode Configuration.

4. Selezionare il sottomenu *AP Interface Setting*. Appare la finestra *AP Interface Setting*.

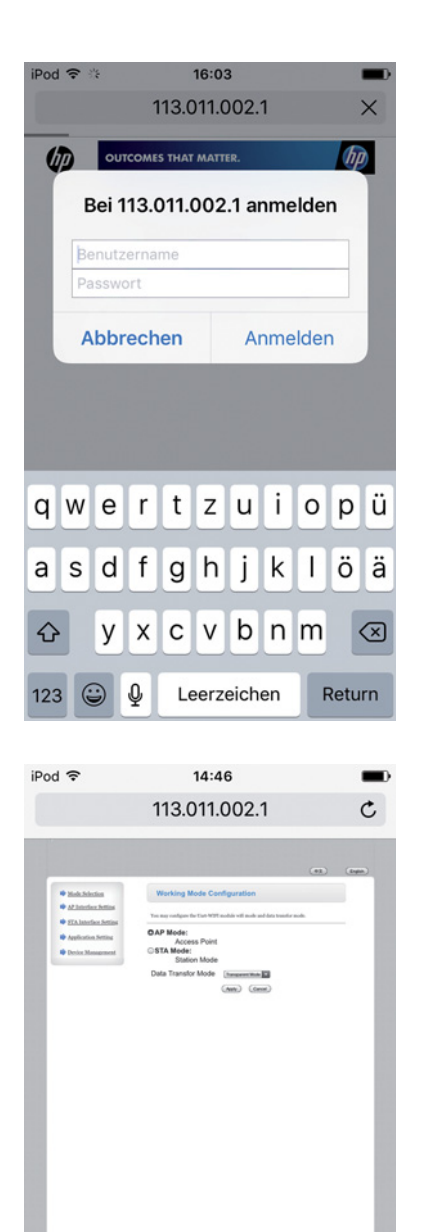

Û

<

P

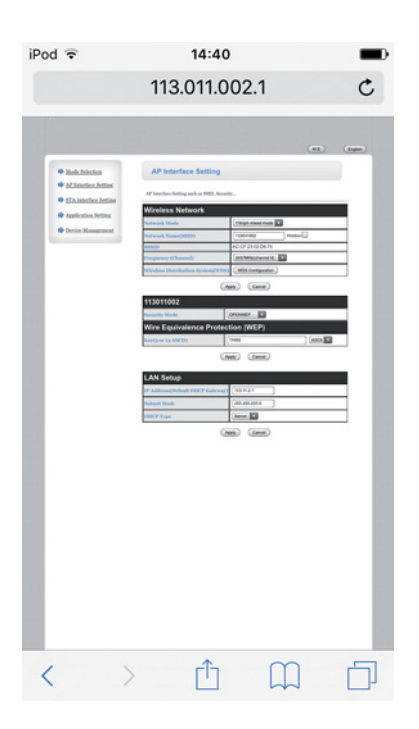

 Verificare la voce *Frequency (Channel)*. La frequenza attualmente assegnata con il corrispondente canale Wi-Fi sono visualizzati nell'elenco a discesa.

# 8.7 Pulizia

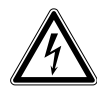

#### PERICOLO! Scosse elettriche dovute all'infiltrazione di liquidi.

- Prima di procedere con la pulizia o la disinfezione, spegnere l'apparecchio e scollegarlo dalla rete elettrica.
- Evitare la penetrazione di liquidi all'interno dell'alloggiamento.
- Non effettuare alcuna pulizia o disinfezione a spruzzo sull'alloggiamento.
- Collegare di nuovo l'apparecchio all'alimentazione elettrica solo dopo averne completamente asciugato l'interno e l'esterno.

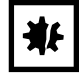

#### AVVISO! Danni dovuti a sostanze chimiche aggressive.

- Non utilizzare sull'apparecchio e sugli accessori prodotti chimici aggressivi quali, ad esempio, basi forti e deboli, acidi forti, acetone, formaldeide, idrocarburi alogenati o fenoli.
- In caso di contaminazione con sostanze chimiche aggressive, pulire immediatamente l'apparecchio con un detergente neutro.

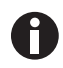

Effettuare una pulizia dell'apparecchio almeno ogni 4 settimane.

- 1. Pulire le parti verniciate e le superfici in alluminio con un panno e un detergente neutro.
- 2. Strofinare poi con un panno asciutto.

#### 8.8 Disinfezione/Decontaminazione

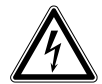

#### PERICOLO! Scosse elettriche dovute all'infiltrazione di liquidi.

- Prima di procedere con la pulizia o la disinfezione, spegnere l'apparecchio e scollegarlo dalla rete elettrica.
- Evitare la penetrazione di liquidi all'interno dell'alloggiamento.
- Non effettuare alcuna pulizia o disinfezione a spruzzo sull'alloggiamento.
- Collegare di nuovo l'apparecchio all'alimentazione elettrica solo dopo averne completamente asciugato l'interno e l'esterno.
- 1. Spegnere l'apparecchio e scollegarlo dalla rete elettrica.
- 2. Rimuovere dall'apparecchio tutti i cavi e le parti accessorie.
- 3. Pulire l'apparecchio prima della disinfezione con un detergente neutro.
- 4. Scegliere il metodo di disinfezione corrispondente all'ambito d'uso, conformemente alle disposizioni e alle linee guida vigenti.

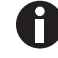

Utilizzare ad es. alcol (etanolo, isopropanolo) o disinfettanti contenenti alcol.

- 5. Detergere le superfici con un panno privo di pelucchi inumidito con del disinfettante.
- 6. Disinfettare tutte le parti che devono essere spedite con l'apparecchio.

#### 8.9 Cura e sostituzione degli O-ring

#### 8.9.1 Cura degli O-ring

Premessa

• Il grasso per O-ring è presente.

Se vengono utilizzati solventi, gli O-ring devono essere curati a intervalli regolari.

1. Ingrassare gli O-ring.

#### 8.9.2 Sostituzione degli O-ring

Gli O-ring danneggiati possono essere sostituiti.

Nei seguenti casi gli O-ring devono essere sostituiti:

- L'O-ring è danneggiato.
- Il liquido viene aspirato in modo disomogeneo.
- I puntali per pipette gocciolano.

#### Premessa

- L'apparecchio è spento.
- Il cavo di rete è stato rimosso.
- Il supporto di caricamento è stato rimosso.
- Il set di attrezzi per O-ring è presente.
- 1. Bloccare la leva.
- 2. Appoggiare con cautela l'apparecchio sul lato sinistro.
- 3. Tagliare l'O-ring danneggiato.
- 4. Rimuovere i residui dell'O-ring.
- 5. Pulire il cono del puntale con un panno privo di pelucchi.
- 6. Inserire un nuovo O-ring e premerlo con cautela nella scanalatura.

#### 8.10 Manutenzione e assistenza

Per effettuare la manutenzione e la certificazione dell'apparecchio utilizzato, la Eppendorf AG mette a disposizione servizi di assistenza specifici.

Eppendorf AG raccomanda una manutenzione annuale dell'apparecchio.

Servizi di assistenza

- Manutenzione
- Qualifica operativa (OQ) secondo le specifiche del produttore
- Prova di sicurezza elettrica secondo le normative del paese di riferimento

Le informazioni relative ai servizi di assistenza sono riportate nella pagina Internet www.eppendorf.com/epservices.

# 9 Specifiche tecniche

# 9.1 epMotion 96

#### 9.1.1 Volume

| Range di volume | 0,5 μL – 300 μL |
|-----------------|-----------------|
| Incremento      | 0,1 μL          |

#### 9.1.2 Peso/misure di un semplice tavolo di sollevamento

| Larghezza  | 215 mm  |
|------------|---------|
| Profondità | 344 mm  |
| Altezza    | 525 mm  |
| Peso       | 19670 g |

#### 9.1.3 Peso/misure – cursore a 2 posizioni

| Larghezza  | 348 mm  |
|------------|---------|
| Profondità | 344 mm  |
| Altezza    | 525 mm  |
| Peso       | 20580 g |

# 9.2 epMotion 96xl

#### 9.2.1 Volume

| Range di volume | 5 μL – 1000 μL |
|-----------------|----------------|
| Incremento      | 0,1 μL         |

#### 9.2.2 Peso/misure di un semplice tavolo di sollevamento

| Larghezza  | 215 mm  |
|------------|---------|
| Profondità | 344 mm  |
| Altezza    | 576 mm  |
| Peso       | 20220 g |

#### 9.2.3 Peso/misure – Cursore a 2 posizioni

| Larghezza  | 348 mm  |
|------------|---------|
| Profondità | 344 mm  |
| Altezza    | 576 mm  |
| Peso       | 21200 g |

# 9.3 Interfacce

| Docking station | Connettore compatibile Apple Lightning |
|-----------------|----------------------------------------|
|                 |                                        |

#### 9.4 Alimentazione

| Tensione                     | 100 V – 240 V, AC |
|------------------------------|-------------------|
| Frequenza                    | 50 Hz – 60 Hz     |
| Potenza assorbita            | 175 W             |
| Classe di protezione         | I                 |
| Categoria di sovratensione   | П                 |
| Fusibile per correnti deboli | F 3 A/250 V       |

# 9.5 Deviazioni di misura

### 9.5.1 epMotion 96

| Puntale di prova | Volume di prova | Deviazione della misurazionesistematicacasuale |     |
|------------------|-----------------|------------------------------------------------|-----|
|                  |                 |                                                |     |
|                  |                 | ± %                                            | ± % |
| 50 μL            | 1 μL            | 2                                              | < 3 |
| 300 μL           | 5 μL            | 2                                              | < 3 |

## 9.5.2 epMotion 96xl

| Puntale di prova | Volume di prova | Deviazione della misurazionesistematicacasuale |     |
|------------------|-----------------|------------------------------------------------|-----|
|                  |                 |                                                |     |
|                  |                 | ± %                                            | ± % |
| 300 μL           | 5 μL            | 2                                              | < 3 |
| 1000 μL          | 10 μL           | 2                                              | < 3 |

# 9.6 Condizioni di prova

L'apparecchio è esaminato in conformità ad una procedura operativa standard controllata interna all'azienda.

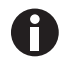

La procedura operativa standard è messa a disposizione su richiesta.

# 9.7 Condizioni ambientali

| Ambiente              | Utilizzo solo in ambienti interni.        |
|-----------------------|-------------------------------------------|
| Temperatura ambiente  | 15 °C – 24 °C                             |
| Umidità relativa      | 55 %– 75 %, senza formazione di condensa. |
| Pressione atmosferica | 860 hPa – 1060 hPa                        |

Specifiche tecniche epMotion<sup>®</sup> 96 - epMotion<sup>®</sup> 96xl Italiano (IT)

116

# 10 Trasporto, immagazzinamento e smaltimento10.1 Immagazzinamento

|                                       | Temperatura dell'aria | Umidità relativa | Pressione atmosferica |
|---------------------------------------|-----------------------|------------------|-----------------------|
| Nell'imballaggio per il<br>trasporto  | -20 °C – +70 °C       | 10 % - 80 %      | 300 hPa – 1060 hPa    |
| Senza imballaggio per il<br>trasporto | -20 °C – +70 °C       | 10 % - 80 %      | _                     |

# 10.2 Decontaminazione prima della spedizione

Se l'apparecchio viene spedito al servizio di assistenza tecnica autorizzato per la riparazione o al concessionario per lo smaltimento, fare attenzione a quanto segue.

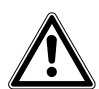

AVVERTENZA! Pericolo per la salute dovuto a contaminazione dell'apparecchio.

- Osservare le note del certificato di decontaminazione. Questa è disponibile in formato PDF sul nostro sito Internet (<u>https://www.eppendorf.com/decontamination</u>).
- 2. Decontaminare tutti i componenti che si desidera spedire.
- 3. Allegare alla spedizione la certificazione di decontaminazione compilata in tutte le sue parti.

#### 10.3 Trasporto

|                    | Temperatura dell'aria | Umidità relativa | Pressione atmosferica |
|--------------------|-----------------------|------------------|-----------------------|
| Trasporto generale | -20 °C – +70 °C       | 10 % - 80 %      | 300 hPa – 1060 hPa    |

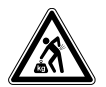

# ATTENZIONE! Pericolo di lesioni a causa del sollevamento e del trasporto di carichi pesanti.

L'apparecchio è pesante. Il sollevamento e il trasporto dell'apparecchio possono causare lesioni alla schiena.

- > Trasportare e sollevare l'apparecchio con un numero sufficiente di aiutanti.
- Per il trasporto, utilizzare un apposito supporto.

Prima del trasporto eseguire i seguenti passaggi:

- 1. Rimuovere i puntali.
- 2. Rimuovere il supporto di caricamento e l'adattatore, imballandoli separatamente.
- 3. Confezionare l'apparecchio di pipettaggio nell'imballaggio originale.

#### 10.4 Smaltimento

In caso di smaltimento del prodotto, osservare le disposizioni di legge vigenti in materia.

#### Avvertenze sullo smaltimento di apparecchiature elettriche ed elettroniche nella Comunità Europea:

All'interno della Comunità Europea lo smaltimento di apparecchiature elettriche è regolamentato da normative nazionali basate sulla Direttiva UE 2012/19/UE sui rifiuti di apparecchiature elettriche ed elettroniche (RAEE).

In base a tali disposizioni, tutti gli apparecchi forniti dopo il 13 agosto 2005 nel settore B2B, di cui fa parte il presente prodotto, non possono più essere smaltiti con i rifiuti comunali o domestici. Come contrassegno per questa disposizione, è presente il seguente simbolo:

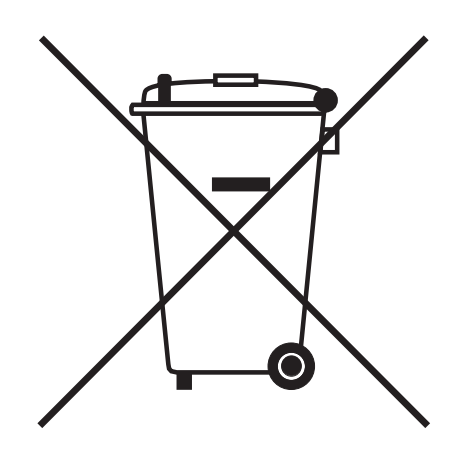

Poiché le normative in materia di smaltimento in ambito UE possono differire a seconda del paese, in caso di necessità si prega di contattare il rispettivo fornitore.

# 11 Informazioni per l'ordine

# 11.1 epMotion 96

| Cod. ord. (versione | Cod. ord. (America | Descrizione            |
|---------------------|--------------------|------------------------|
| internazionale)     | settentrionale)    |                        |
| 5069 000.012        | 5069000004         | epMotion 96            |
| 5069 000.110        | 5069000101         | epMotion 96            |
|                     |                    | with 2-position slider |

# 11.2 epMotion 96xl

| Cod. ord. (versione | Cod. ord. (America | Descrizione            |
|---------------------|--------------------|------------------------|
| internazionale)     | settentrionale)    |                        |
| 5069 000.217        | 5069000209         | epMotion 96xl          |
| 5069 000.314        | 5069000306         | epMotion 96xl          |
|                     |                    | with 2-position slider |

# 11.3 Accessori

| Cod. ord. (versione | Cod. ord. (America | Descrizione                                                   |
|---------------------|--------------------|---------------------------------------------------------------|
| internazionale)     | settentrionale)    |                                                               |
| 5069 074.008        | 5069074008         | Modification kit "2-position slider"                          |
| 5069 072.005        | 5069072005         | Loading frame                                                 |
| 5069 073.001        | 5069073001         | Adapter for 384-well plates                                   |
|                     |                    | Thermoadapter                                                 |
| 5075 787.008        | 960002199          | for PCR plates, 96 wells, skirted                             |
| 5075 788.004        | 960002202          | for PCR plates, 384 wells, skirted                            |
|                     |                    | Thermoblock                                                   |
| 5075 766.000        | 960002083          | for 96 test tubes 0.2 mL, 77 PCR tubes 0.5 mL or a PCR plate  |
|                     |                    | with 96 wells                                                 |
| 5075 767.007        | 960002091          | for a PCR plate with 384 wells                                |
|                     |                    | O-ring tool set                                               |
| 5069 858.505        |                    | with separator, blade, hook, mounting cone, mounting cylinder |
| 5069 884.000        |                    | O-ring grease                                                 |

# 11.4 Puntali per pipette e scatole11.4.1 50 μL

#### • epMotion 96

120

| Cod. ord. (versione | Cod. ord. (America | Descrizione                            |  |
|---------------------|--------------------|----------------------------------------|--|
| internazionale)     | settentrionale)    |                                        |  |
|                     |                    | epT.I.P.S. Motion Filter Reloads 50 μL |  |
|                     |                    | 12 × 2 vassoi da 96 puntali            |  |
| 0030 014.529        | 0030014529         | PCR clean e Sterile                    |  |
| 0030 014.430        | 0030014430         | PCR clean                              |  |
|                     |                    | epT.I.P.S. Motion Reloads 50 μL        |  |
|                     |                    | 12 × 2 vassoi da 96 puntali            |  |
| 0030 014.421        | 0030014421         | Eppendorf Quality                      |  |
|                     |                    | Scatola                                |  |
|                     |                    | per epT.I.P.S. Motion 1000 μL          |  |
| 0030 014.677        | 0030014677         | 10 pezzi                               |  |

# 11.4.2 300 μL

- epMotion 96
- epMotion 96xl

| Cod. ord. (versione | Cod. ord. (America | Descrizione                             |  |
|---------------------|--------------------|-----------------------------------------|--|
| internazionale)     | settentrionale)    |                                         |  |
|                     |                    | epT.I.P.S. Motion Filter Reloads 300 μL |  |
|                     |                    | 12 × 2 vassoi da 96 puntali             |  |
| 0030 014.537        | 0030014537         | PCR clean e Sterile                     |  |
| 0030 014.472        | 0030014472         | PCR clean                               |  |
|                     |                    | epT.I.P.S. Motion Reloads 300 μL        |  |
|                     |                    | 12 × 2 vassoi da 96 puntali             |  |
| 0030 014.464        | 0030014464         | Eppendorf Quality                       |  |
|                     |                    | Scatola                                 |  |
|                     |                    | per epT.I.P.S. Motion 1000 μL           |  |
| 0030 014.677        | 0030014677         | 10 pezzi                                |  |

#### 11.4.3 1000 μL

epMotion 96xl

| Cod. ord. (versione | Cod. ord. (America | Descrizione                                |  |
|---------------------|--------------------|--------------------------------------------|--|
| internazionale)     | settentrionale)    |                                            |  |
|                     |                    | epT.I.P.S. Motion Filter Reloads 1000 μL   |  |
|                     |                    | 12 × 2 vassoi da 96 puntali                |  |
| 0030 014.510        | 0030014510         | PCR clean                                  |  |
|                     |                    | epT.I.P.S. Motion Reloads 1000 μL          |  |
|                     |                    | 12 × 2 vassoi da 96 puntali                |  |
| 0030 014.502        | 0030014502         | Eppendorf Quality                          |  |
|                     |                    | Scatola                                    |  |
|                     |                    | per epT.I.P.S. Motion 10 μL, 50 μL, 300 μL |  |
| 0030 014.669        | 0030014669         | 10 pezzi                                   |  |
|                     |                    | Scatola                                    |  |
|                     |                    | per epT.I.P.S. Motion 1000 μL              |  |
| 0030 014.677        | 0030014677         | 10 pezzi                                   |  |

Informazioni per l'ordine epMotion® 96 - epMotion® 96xl Italiano (IT)

# **eppendorf** Declaration of Conformity

The product named below fulfills the requirements of directives and standards listed. In the case of unauthorized modifications to the product or an unintended use this declaration becomes invalid.

#### **Product name:**

epMotion® 96

including accessories

**Product type:** 

Semi- automated electronic pipette

#### Relevant directives / standards:

| 2014/35/EU: | EN 61010-1                         |                                 |
|-------------|------------------------------------|---------------------------------|
|             | UL 61010-1, CAN/CSA C22.2 No. 610  | 010-1                           |
| 2014/30/EU: | EN 61326-1, ETSI EN 301 489-1 V1.9 | 0.2, ETSI EN 301 489- 17 V2.2.1 |
| 2011/65/EU: | EN 50581                           |                                 |
| 2014/53/EU: | ETSI EN 300 328 V1.7.1             |                                 |
|             | EN ISO 14971, EN 60068- 2- 30      |                                 |

Date: December 13, 2016

Management Board

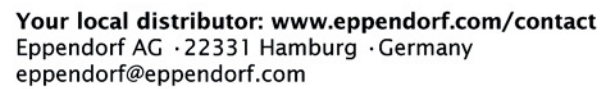

Eppendorf<sup>e</sup>, the Eppendorf logo and ep*Motion*<sup>e</sup> are registered trademarks of Eppendorf AG, Germany. All rights reserved, incl. graphics and pictures. Copyright © 2016 by Eppendorf AG.

www.eppendorf.com

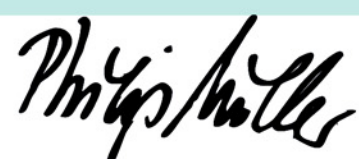

Portfolio Management

ISO

14001

Certified

ISO

13485

Certified

**ISO 9001** 

Certified

# eppendorf

# Evaluate Your Manual

Give us your feedback. www.eppendorf.com/manualfeedback

Your local distributor: www.eppendorf.com/contact Eppendorf AG  $\cdot$  Barkhausenweg 1  $\cdot$  22339 Hamburg  $\cdot$  Germany eppendorf@eppendorf.com  $\cdot$  www.eppendorf.com